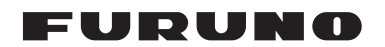

## Manual de instalación INMARSAT FLEETBROADBAND FELCOM 250/FELCOM 500

| INSTRUCCIONES DE SEGURIDAD                 | i               |
|--------------------------------------------|-----------------|
| CONFIGURACION DEL SISTEMA                  |                 |
|                                            |                 |
| LISTAS DE EQUIPOS                          | iii             |
| 1. INSTALACION DE LA UNIDAD                |                 |
| 1.1 Unidad de antena                       | 1               |
| 1.2 Unidad de comunicacion                 | 11              |
| 1.3 Terminal IP                            | 12              |
| 1.4 Indicador de entradas (opcional)       | 13              |
| 1.5 Fax FAX-2820 (opcional)                | 15              |
| 1.6 Telefono FC755D1 (opcional)            | 16              |
|                                            | 10              |
| 2.1 Conexion estandar                      | <b>19</b><br>10 |
| 2.2 Cable de antena                        | 20              |
| 2.3 Unidad de comunicación                 | 23              |
| 2.4 Nota acerca de la conexion a redes     |                 |
|                                            |                 |
| 3. CONFIGURACION DESPUES DE LA INSTALACION | 27              |
| 3.1 Preparación para la configuración      |                 |
| 3.2 Configuración de GPS                   |                 |
| 3.3 Configuración del puerto analogico     |                 |
| 3.5 Configuración de puerto de serie       |                 |
| 3.6 Configuración del satelite             |                 |
| 3.7 Configuración de OTA                   |                 |
| 3.8 Configuracion del terminal             |                 |
|                                            |                 |
|                                            | A-1             |
| OUTLINE DRAWINGS                           | D-1             |
| INTERCONNECTION DIAGRAM                    | S-1             |

## FURUNO ELECTRIC CO., LTD.

#### www.furuno.co.jp

Todas las marcas y nombres de productos son marcas comerciales, marcas registradas o marcas de servicio que pertenecen a sus respectivos propietarios.

Pub. No. IES-56660-B1 DATE OF ISSUE: Mar. 2010

# ▲ INSTRUCCIONES DE SEGURIDAD

Lea estas instrucciones de seguridad antes de utilizar el equipo.

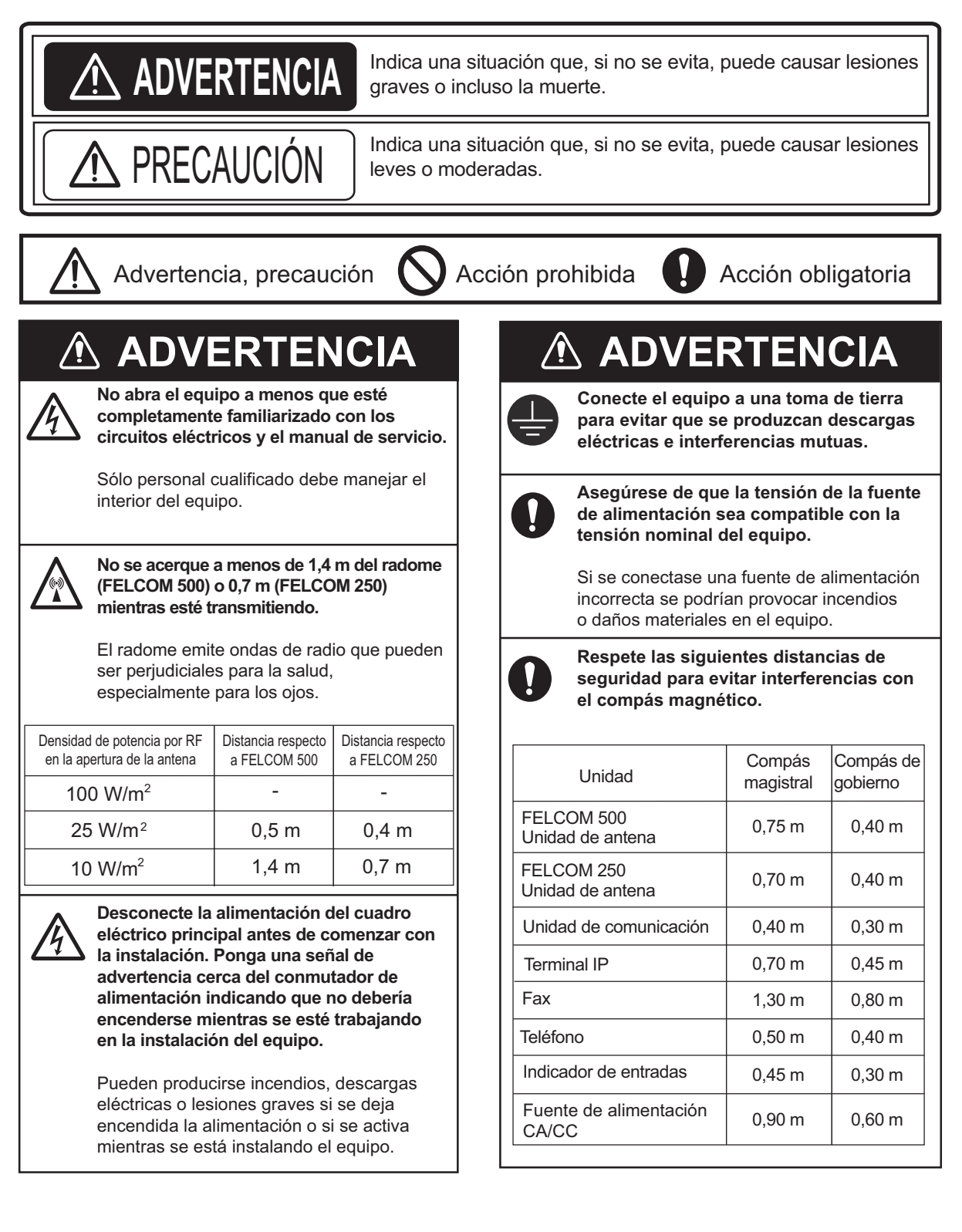

## **CONFIGURACIÓN DEL SISTEMA**

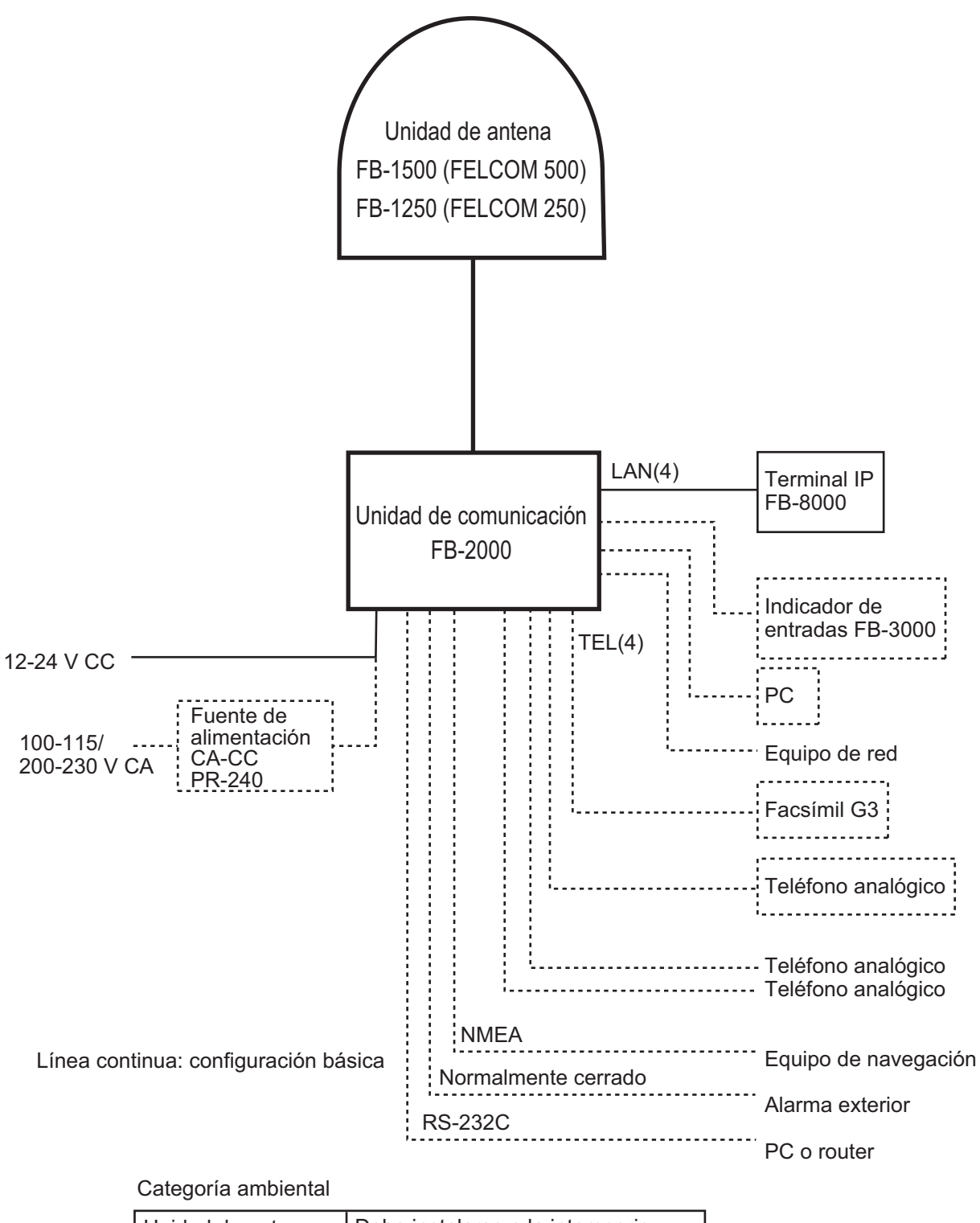

| Unidad de antena                                | Debe instalarse a la intemperie.         |
|-------------------------------------------------|------------------------------------------|
| Unidad de<br>comunicación,<br>terminal IP, etc. | Debe instalarse en un área<br>protegida. |

## LISTAS DE EQUIPOS

### Suministro estándar

| Nombre                      | Тіро       | N.º de código | Cantidad | Observaciones                    |
|-----------------------------|------------|---------------|----------|----------------------------------|
| Unidad de antena            | FB-1500    | -             | 1        | Para FELCOM 500                  |
|                             | FB-1250    | -             |          | Para FELCOM 250                  |
| Unidad de comuni-<br>cación | FB-2000    | -             | 1        |                                  |
| Terminal IP                 | FB-8000    | -             | 1        |                                  |
| Materiales para la          | CP16-04100 | 000-015-746   | 1        | Cable de la antena, 30 m         |
| Instalacion                 | CP16-04110 | 000-015-747   |          | Cable de la antena, 50 m         |
|                             | CP16-04120 | 000-015-865   |          | Cable de la antena, 40 m         |
|                             | CP16-03810 | 000-015-759   | 1        | Para FB-2000                     |
|                             | CP16-03901 | 001-067-350   | 1        | Para FB-8000                     |
| Accesorios                  | FP16-02200 | 000-015-762   | 1        | CD-ROM para FB-2000              |
|                             | FP16-02301 | 001-067-340   | 1        | Limpiador de filtro para FB-8000 |
| Piezas de repuesto          | SP16-01901 | 001-067-320   | 1        | Fusibles para FB-2000            |

\*: Consulte las listas que figuran en la parte final del manual.

### Suministro opcional

| Nombre                               | Тіро       | N.º de código  | Observaciones                                       |
|--------------------------------------|------------|----------------|-----------------------------------------------------|
| Indicador de entra-<br>das           | FB-3000    | 000-015-763    | con CP16-04001                                      |
| Teléfono                             | FC755D1    | 000-043-369    | con CP16-00511, 00512                               |
| Fax                                  | FAX-2820   | -              | con CP16-03500, 220 V CA                            |
| Transformador                        | OP16-25    | 004-446-850    | Transformador TSU-N05E más ca-<br>ble para FAX-2820 |
| Unidad de tambor                     | DR-20J     | 000-170-982-10 | Para FAX-2820                                       |
| Cartucho de toner                    | TN-25J     | 000-170-983-10 | Para FAX-2820                                       |
| Fuente de aliment-<br>ación<br>CA-CC | PR-240     | -              |                                                     |
| Terminal IP                          | FB-8000    | -              |                                                     |
| Cable coaxial                        | 12D-SFA-CV | 000-136-423-11 | Cable para la antena, 100 m                         |
| Materiales<br>para la instalación    | CP16-04121 | 001-067-300    | Conector N-SP-12DSFA-CF para el cable 12D-SFA-CV    |
|                                      | CP16-04131 | 001-067-310    | Conector N-P-18U-CF (2 uds.)<br>para RG-18          |

| Nombre                            | Тіро               | N.º de código  | Observaciones                                                              |
|-----------------------------------|--------------------|----------------|----------------------------------------------------------------------------|
| Conector                          | CP03-28901         | 008-542-460    | Conector modular MPS588-C,<br>2 uds. para cable LAN                        |
| Cable LAN                         | MOD-Z072-020+      | 000-167-175-10 | 2 m, conector modular en ambos extremos                                    |
|                                   | MOD-Z072-050+      | 000-167-176-10 | 5 m, conector modular en ambos extremos                                    |
|                                   | MOD-Z072-100+      | 000-167-177-10 | 10 m, conector modular en ambos extremos                                   |
|                                   | FR-FTPC-CY *10 m*  | 000-147-472-10 | 10 m con armadura, sin conector                                            |
|                                   | FR-FTPC-CY *20 m*  | 000-147-473-10 | 20 m con armadura, sin conector                                            |
|                                   | FR-FTPC-CY *30 m*  | 000-147-474-10 | 30 m con armadura, sin conector                                            |
|                                   | FR-FTPC-CY *50 m*  | 000-153-326-10 | 50 m con armadura, sin conector                                            |
|                                   | FR-FTPC-CY *100 m* | 000-153-327-10 | 100 m con armadura, sin conector                                           |
| Juego de conector<br>jack modular | OP16-13            | 000-043-228    | MJ-2S, cable de 3 m, terminal                                              |
| Caja de conector<br>jack modular  | OP16-8             | 000-043-272    | MJ-2S, terminal                                                            |
| Caja de empalme                   | TL-CAT-012         | 000-167-140-10 | Para extensión de cable LAN                                                |
| Conjunto de cable                 | 81-521-1204-010    | 000-127-108-11 | Cable de 5 m con conectores D-<br>sub de 9 patillas en ambos extrem-<br>os |
| Indicador de entra-<br>das        | KK-893-3977        | 000-148-478    | Para TEL analógico                                                         |
| Caja de conector                  | OP16-10            | 000-043-278    | Тіро саја                                                                  |
| Jack modular                      | OP16-11            | 000-043-279    | Para montaje empotrado                                                     |

Este producto utiliza el módulo de software desarrollado por Independent JPEG Group.

Licencia de patentes de códigos turbo de France Telecom - TDF - Groupe des Ecoles des Telecommunications

Este producto incluye software cuyo uso deberá estar autorizado por la Licencia Pública General de GNU (GPL), la Licencia Pública General Reducida de GNU (LGPL), BSD, Apache, MIT u otras licencias. El programa o programas son software libre y está permitido copiarlo y/o redistribuirlo, así como modificarlo dentro de los términos establecidos en la licencia GPL o LGPL, según lo publicado por la Fundación para el Software Libre (Free Software Fundation). Acceda a la URL que le facilitamos a continuación si necesita los códigos fuente. https://www.furuno.co.jp/contact/cnt\_oss.html

# 1. INSTALACIÓN DE LA UNIDAD

## AVISO

No se debe aplicar pintura, sellante anticorrosivo o spray de contacto al revestimiento ni las piezas de plástico del equipo.

Estos elementos contienen disolventes orgánicos que pueden dañar el revestimiento y las piezas de plástico, en especial los conectores de este material.

## 1.1 Unidad de antena

#### <u>General</u>

Los objetos que causen interferencias (especialmente los objetos de metal, como los mástiles) situados en las proximidades de la antena podrían, en el peor de los casos, impedir la recepción o transmisión. Además, la radiación de radiofrecuencia procedente de la antena tendrá efectos sobre el cuerpo humano. A la hora de elegir la ubicación para el montaje de la unidad de la antena tenga esto en cuenta, así como las directrices que veremos a continuación.

#### Asegúrese de que se dispone de una trayectoria sin obstrucciones en todas las direcciones

La mejor situación para montar la unidad será la que garantice que haya una trayectoria libre de cualquier obstáculo entre la antena y los satélites, desde el plano horizontal al cénit. Dicho de otra forma, sea cual sea la dirección en que apunte la antena, no debería haber ningún objeto que represente un obstáculo o una interferencia en la trayectoria del haz principal (22° para FELCOM 500, 40° para FELCOM 250). Si bien esto es posible en algunas embarcaciones, en otro buques no lo es debido a las limitaciones de espacio. La unidad de antena debería estar emplazada al menos a tres metros de distancia de todos los mástiles cuyo diámetro sea inferior a los 15 centímetros.

#### Seleccione un emplazamiento que no sufra muchas vibraciones

La amplitud máxima de la vibración permisible en tres ejes de dirección debería respetar los límites que se indican en la tabla que figura a continuación. Consulte con el astillero que haya fabricado el buque para determinar qué ubicaciones cumplen con los requisitos que se indican en la tabla.

| Rango de<br>frecuencias | Amplitud máxima                       |
|-------------------------|---------------------------------------|
| De 4 a 10 Hz            | 2,54 mm (máx. 9,8 m/s <sup>2</sup> )  |
| De 10 a 15 Hz           | 0,76 mm (máx. 6,86 m/s <sup>2</sup> ) |
| De 15 a 25 Hz           | 0,40 mm (máx. 9,8 m/s <sup>2</sup> )  |
| De 25 a 33 Hz           | 0,23 mm (máx. 9,8 m/s <sup>2</sup> )  |

#### Sitúe la antena lejos de los pasajeros y la tripulación

Las ondas de radio pueden ser perjudiciales para el organismo humano. No existe una fórmula estandarizada para calcular cuál es la distancia de seguridad, ya que dichas distancias de seguridad cambian dependiendo de cada país y de la construcción de los buques. Sin embargo, a continuación le proporcionamos unas indicaciones básicas.

 FELCOM 500: el personal no se debería acercar al área en la cual el nivel de radiación supere los 10 W/m<sup>2</sup>; esto es, una circunferencia de 1,40 m de radio cuyo centro es la superficie del radome.

## ADVERTENCIA

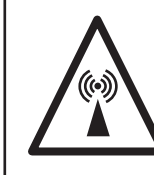

No se acerque a más de 1,40 m del radome de la antena cuando esté transmitiendo. La radiación por microondas puede ser perjudicial para el organismo humano, especialmente para los ojos.

Monte o levante una reja o verja de protección alrededor de la unidad de antena, de manera que se evite que el personal entre dentro de esos 1,40 m del radio de seguridad. Asimismo, debe advertir a tripulación y pasajeros de que no deben aproximarse a la unidad de antena; utilice las etiquetas de advertencia que se incluyen entre los materiales para la instalación para señalizar los mamparos situados a 1,40 m de distancia de la unidad.

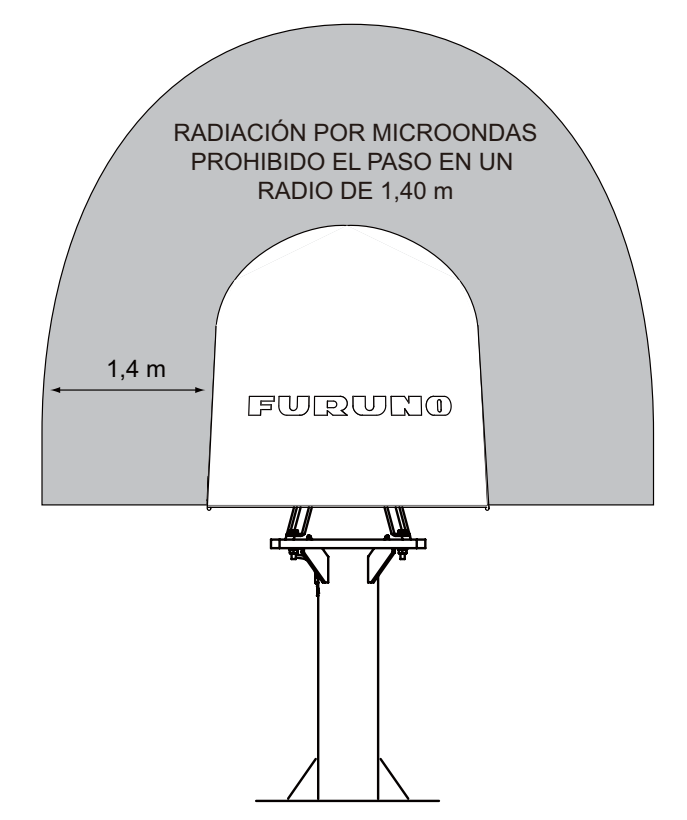

#### 1. INSTALACIÓN DE LA UNIDAD

 FELCOM 250: el personal no se debería acercar al área en la cual el nivel de radiación supera los 10 W/m<sup>2</sup>; esto es, una circunferencia de 0,70 m de radio cuyo centro es la superficie del radome.

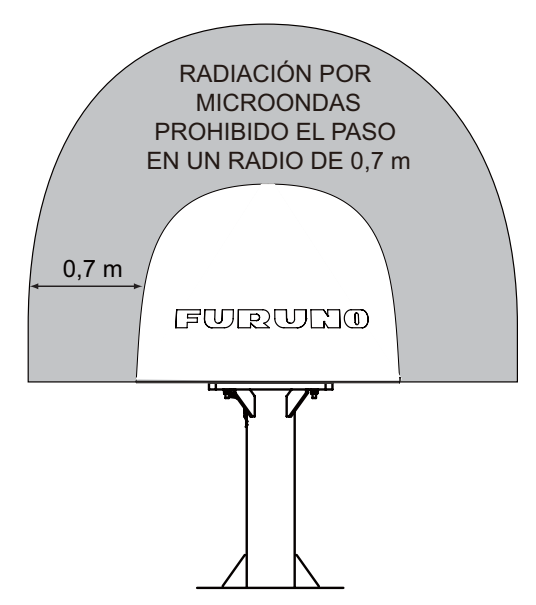

Monte o levante una reja o verja de protección alrededor de la unidad de antena, de manera que se evite que el personal entre dentro de esos 0,70 m del radio de seguridad. Asimismo, debe advertir a tripulación y pasajeros de que no deben aproximarse a la unidad de antena; utilice la pegatina de advertencia sobre el peligro de la radiación incluida entre los materiales para la instalación para señalizar los mamparos situados a 0,70 m de distancia de la unidad.

#### Distancia mínima respecto a otras antenas

Antenas MF/HF, antenas de navegación y comunicación:

La unidad de antena debería estar alejada de cualquiera antena MF/HF un mínimo de 5 m. La distancia mínima respecto a antenas VHF, de navegación por satélite y otras antenas de comunicaciones no debe ser inferior a los 4 m.

#### Radar:

La unidad de antena debería estar situada al menos a 5 m de distancia para proteger al amplificador de ruido bajo que incorpora la unidad de antena FELCOM 500/FELCOM 250. Si no es posible establecer esta distancia, asegúrese de que la unidad de antena no se encuentra dentro de la trayectoria del haz del radar. No obstante, no instale en ningún caso la unidad de antena a menos de 3 m de una antena de radar.

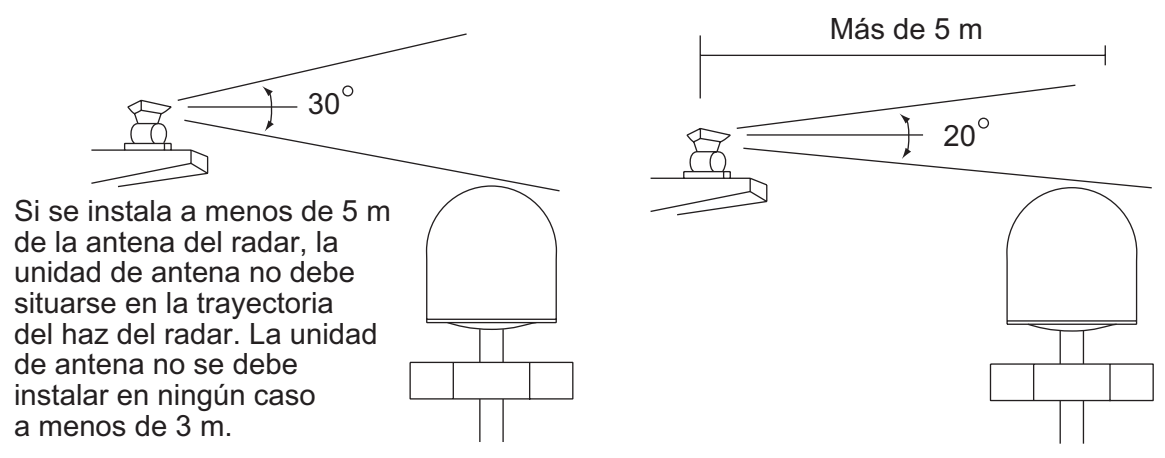

Distancia respecto a las antenas de radar

#### Distancia de seguridad del compás

En caso de que se sitúe la unidad de antena demasiado cerca de un compás, podría repercutir en el funcionamiento de este último. Respete la distancia de seguridad para evitar interferencias con el compás magnético: Consulte la página i.

#### Otras indicaciones para el montaje

Algunas indicaciones de importancia para la instalación son:

- Sitúe la unidad de antena alejada de salidas de ventilación o de humos (los materiales extraños situados junto al radome pueden causar interferencias en la recepción y transmisión).
- Mantenga la unidad alejada de las fuentes de calor.
- No coloque la unidad cerca de lugares en los que se almacenen combustibles o disolventes químicos.
- Recuede que la longitud máxima del cable de la antena que conecta la unidad de comunicación es de 100 metros (en caso de que se utilice cable coaxial 12D-SFA-CV).

#### Barandilla y plataforma

Para que las tareas de mantenimiento y reparación sean más sencillas, construya un mástil de aprox. un metro de altura (40"). Consulte la página 5. Los párrafos que figuran a continuación le proporcionarán instrucciones sobre qué tipo de mástil elegir y cómo instalarlo.

Equipe el mástil con una barandilla y una plataforma (o bien unos escalones), para que el operario trabaje con seguridad. En la mayoría de las instalaciones, el operario está de pie sobre la plataforma mientras revisa el radome. Así, se debería asegurar este área para que las tareas de mantenimiento y reparación fuesen sencillas. La barandilla debería ser tan alta como sea posible para que garantizar la seguridad.

#### Solidez del mástil

El material que se elija para la construcción del mástil debe ser lo suficientemente resistente para responder a las exigencias del trabajo en el mar. Debería satisfacer los siguientes requisitos.

- Debe poder sostener el peso del radome además del que supone una capa de 2,5 cm (1") de hielo y nieve. Si la unidad se va a emplear en regiones donde las nevadas copiosas o las temperaturas por debajo de cero son la norma, esto debe ser objeto de especial consideración.
- La torsión del mástil debe ser tal que pueda resistir los niveles máximos esperados de cabeceo, balanceo y presión del viento.

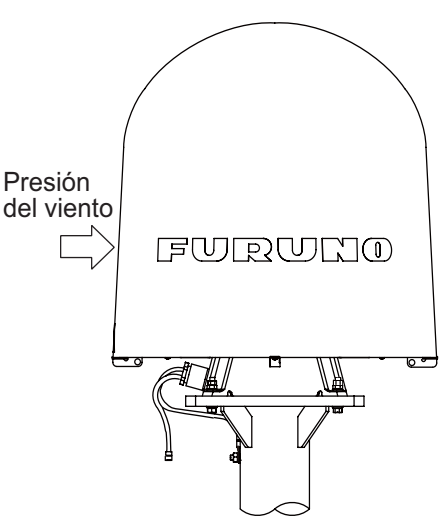

(Figura superior: FELCOM 500)

• Para impedir la aparición de resonancia a frecuencias bajas (aproximadamente 5 Hz), es posible fijar cuatro agarres entre el mástil y la base de montaje.

| Elemento                                                           | FELCOM 500          | FELCOM 250   |
|--------------------------------------------------------------------|---------------------|--------------|
| Peso de la unidad de antena                                        | 21 kg (46 lb) ± 10% | 6,5 kg ± 10% |
| Peso de la barandilla y la plataforma                              |                     |              |
| Hielo y nieve que se esperan                                       |                     |              |
| Presión máxima del viento (con una velocidad del viento de 56 m/s) | 280 N               | 36,3 N       |

#### Mástil de la antena y base de montaje

Para que la electrónica y la mecánica de la antena funcionen a pleno rendimiento, la antena debe estar correctamente instalada sobre un mástil específicamente diseñado, con una brida y una junta de goma adecuadas. A continuación se detallan las indicaciones para la instalación del mástil que actuará como soporte y de la base de montaje.

- La base de montaje debería situarse en paralelo a la línea de flotación del buque (tolerancia: ±3°).
- Suelde un perno de toma de tierra de acero inoxidable al mástil (como se ve en la ilustración más abajo). Conecte el cable de toma de tierra de la unidad de antena al perno de tierra.

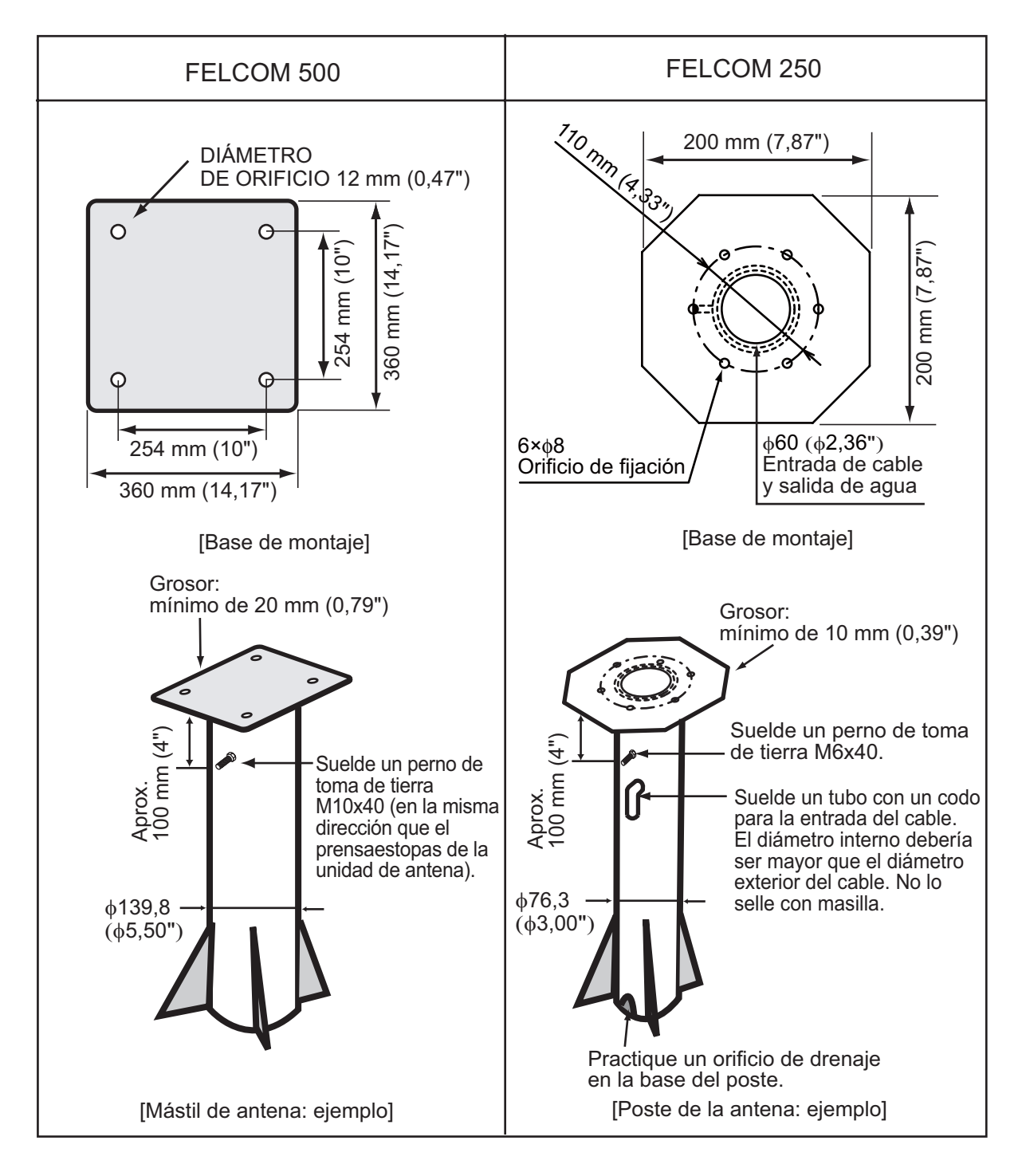

#### FELCOM 500: Instalación de la unidad de antena

Desembale con cuidado el radome y compruebe si presenta daños.

| Elemento                                | Cantidad | Observaciones |
|-----------------------------------------|----------|---------------|
| Sellante de silicona                    | 1        | 50 g          |
| Plantilla de goma                       | 1        |               |
| Pegatina de advertencia<br>de radiación | 1        |               |
| Perno hexagonal                         | 4        | M10x60        |
| Tuerca hexagonal                        | 8        | M10           |
| Arandela elástica                       | 8        | M10           |
| Arandela plana                          | 8        | M10           |
| Arandela de sellado                     | 4        |               |

Materiales de la instalación de la unidad de antena

#### **Procedimiento**

- 1. En la parte inferior del radome, afloje cuatro enganches de izado y extráigalos hacia afuera, como puede ver en la ilustración de la página siguiente. A continuación, apriete con firmeza cuatro tornillos para los agarres.
- 2. Pase el cable de izado con grilletes por los enganches.
- 3. Cubra la parte del radome que está en contacto con el cable de izado con un material que la proteja (una almohadilla de goma o similar), para evitar que el radome sufra daños al izarlo hasta el emplazamiento donde se va a montar.
- 4. Levante la unidad de antena hasta la ubicación de montaje.

#### 1. INSTALACIÓN DE LA UNIDAD

5. Coloque la plantilla de goma en la base de montaje y ponga la unidad de antena sobre ella, teniendo en cuenta la dirección del prensaestopas (la dirección estándar es a popa).

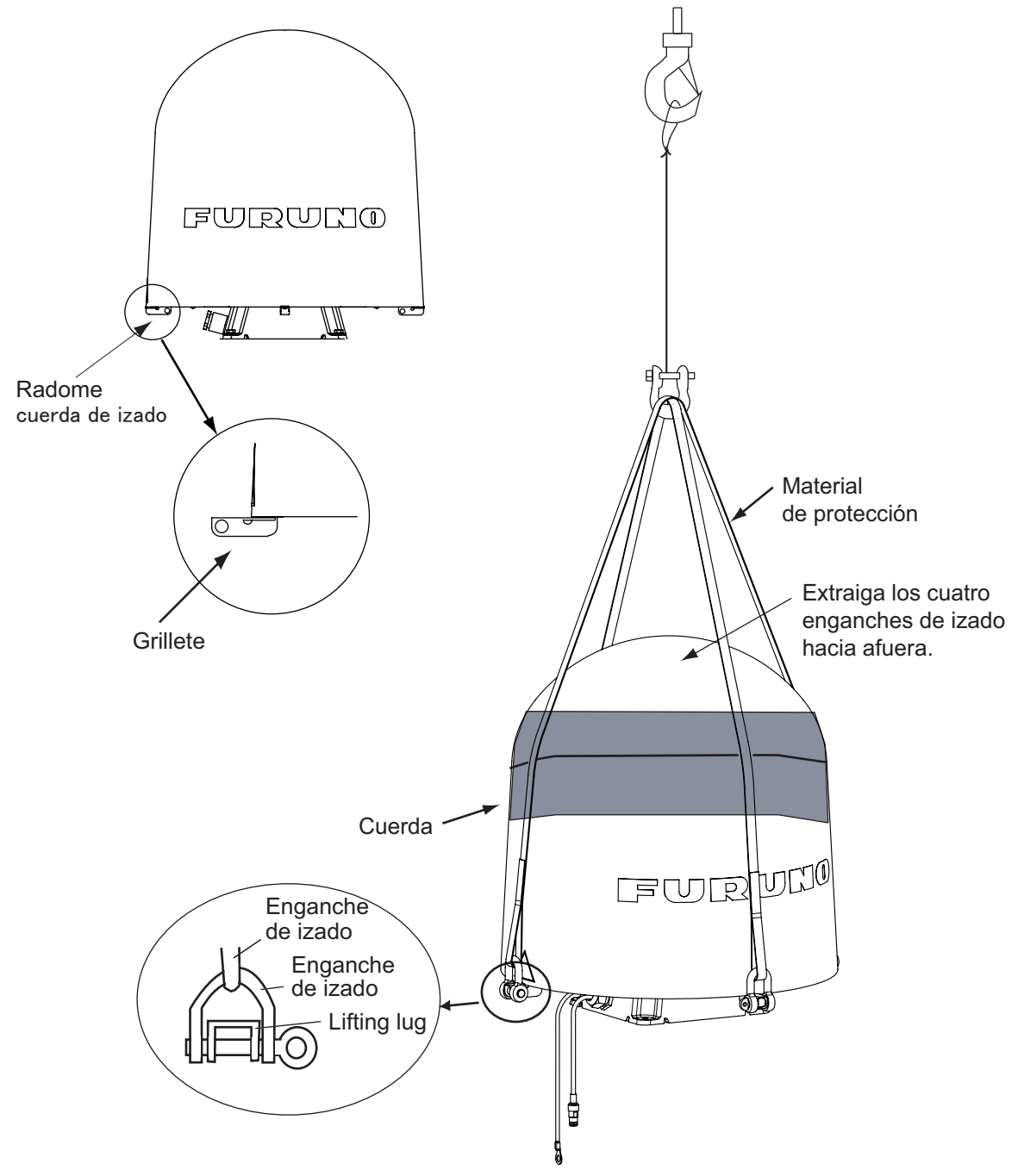

- Fije la unidad de antena mediante cuatro juegos de pernos y tuercas hexagonales, como verá en la ilustración de la página siguiente.
   Nota: Apriete la primera tuerca con un par de 36,5 N m y seguidamente, apriete la segunda tuerca con el mismo par.
- 7. Conecte el cable de toma de tierra al perno de toma de tierra.
- 8. Recubra todos los pernos y las tuercas con una capa de sellante de silicona, para prevenir la aparición de la corrosión electrolítica.

9. Devuelva los enganches de izado a sus posiciones originales.

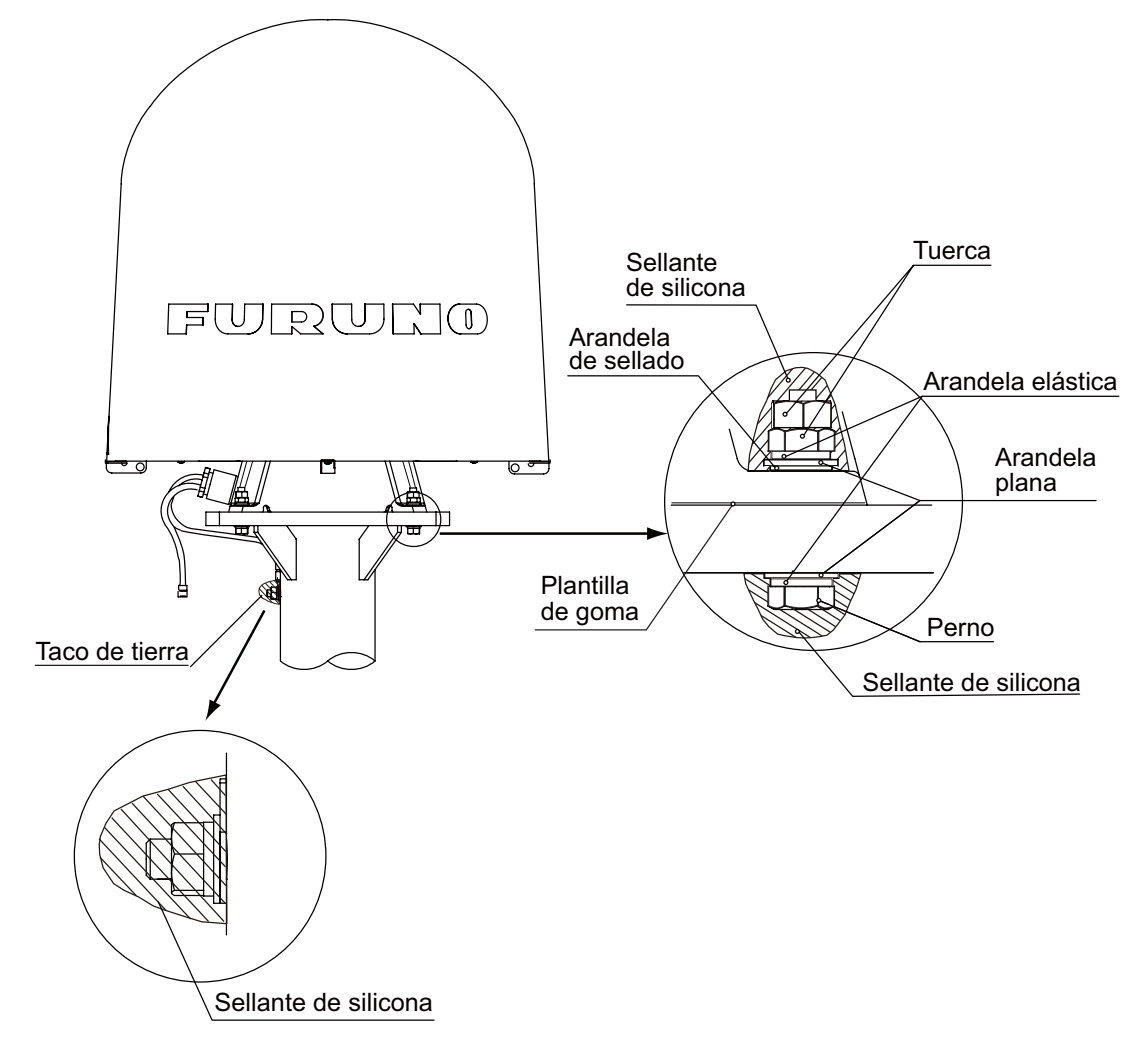

#### FELCOM 250: Instalación de la unidad de antena

Desembale con cuidado el radome y compruebe si presenta daños. Tienda el cable de la antena antes de instalar la unidad de antena.

Materiales de la instalación de la unidad de antena

| Elemento                                       | Cantidad | Observaciones                                                    |
|------------------------------------------------|----------|------------------------------------------------------------------|
| Sellante de silicona                           | 1        | 50 g                                                             |
| Plantilla de goma                              | 1        |                                                                  |
| Pegatina de advertencia de radiación (pequeña) | 2        |                                                                  |
| Pegatina de advertencia de radiación (grande)  | 1        |                                                                  |
| Tuerca hexagonal                               | 12       | M6                                                               |
| Arandela elástica                              | 6        | M6                                                               |
| Arandela plana                                 | 6        | M6                                                               |
| Cable de tierra                                | 1        | 200 mm, W/6 mm, con terminales de orejeta en am-<br>bos extremos |

#### 1. INSTALACIÓN DE LA UNIDAD

#### **Procedimiento**

- 1. Acople la plantilla de goma a la parte inferior de la unidad de antena.
- 2. Conecte el cable de la antena al conector coaxial situado en la sección inferior de la unidad de antena.
- 3. Envuelva el conector coaxial con la cinta autoadhesiva por completo, para hacerlo estanco y protegerlo del agua; recúbralo a continuación con la cinta de vinilo.

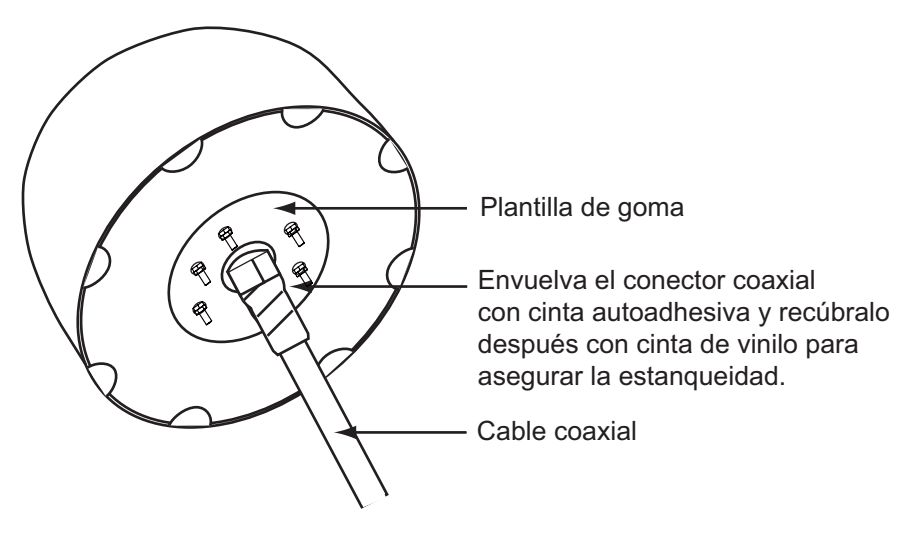

Parte inferior de la unidad de antena

- Coloque la unidad de antena sobre la base de montaje. No es necesario instalar obligatoriamente la unidad de antena en una dirección concreta. Sin embargo, sí es preferible que se instale de manera que el logotipo de FURUNO se sitúe orientada a babor o estribor.
- 5. Fije el cable de tierra (suministrado junto a los materiales) al perno de la antena situado junto al taco de tierra que hay en el mástil de la antena y asegúrelo mediante una tuerca hexagonal, una arandela de presión y una arandela plana.
- 6. Ajuste con firmeza los demás pernos de la antena con un juego de tuercas hexagonales, arandelas de presión y arandelas planas, tal y como se ve en la ilustración de la página siguiente.

**Nota:** Para fijar el perno de la antena, comience por apretar la primera tuerca con un par de 7,65 N m para, seguidamente, proceder a hacer lo mismo con la segunda, con el mismo par.

- 7. Conecte el cable de toma de tierra al taco de tierra que hay en el mástil de la antena.
- Ponga la pegatina de advertencia de radiación pequeña en el radome de la antena, del lado de popa y proa. Si no resultase adecuado pegarla en esas posiciones, utilice la pegatina de advertencia de radiación grande para colocarla en la estructura del buque, cerca del radome de la antena.

9. Recubra todos los pernos y las tuercas con una capa de sellante de silicona, para prevenir la aparición de la corrosión electrolítica, como se ve a continuación.

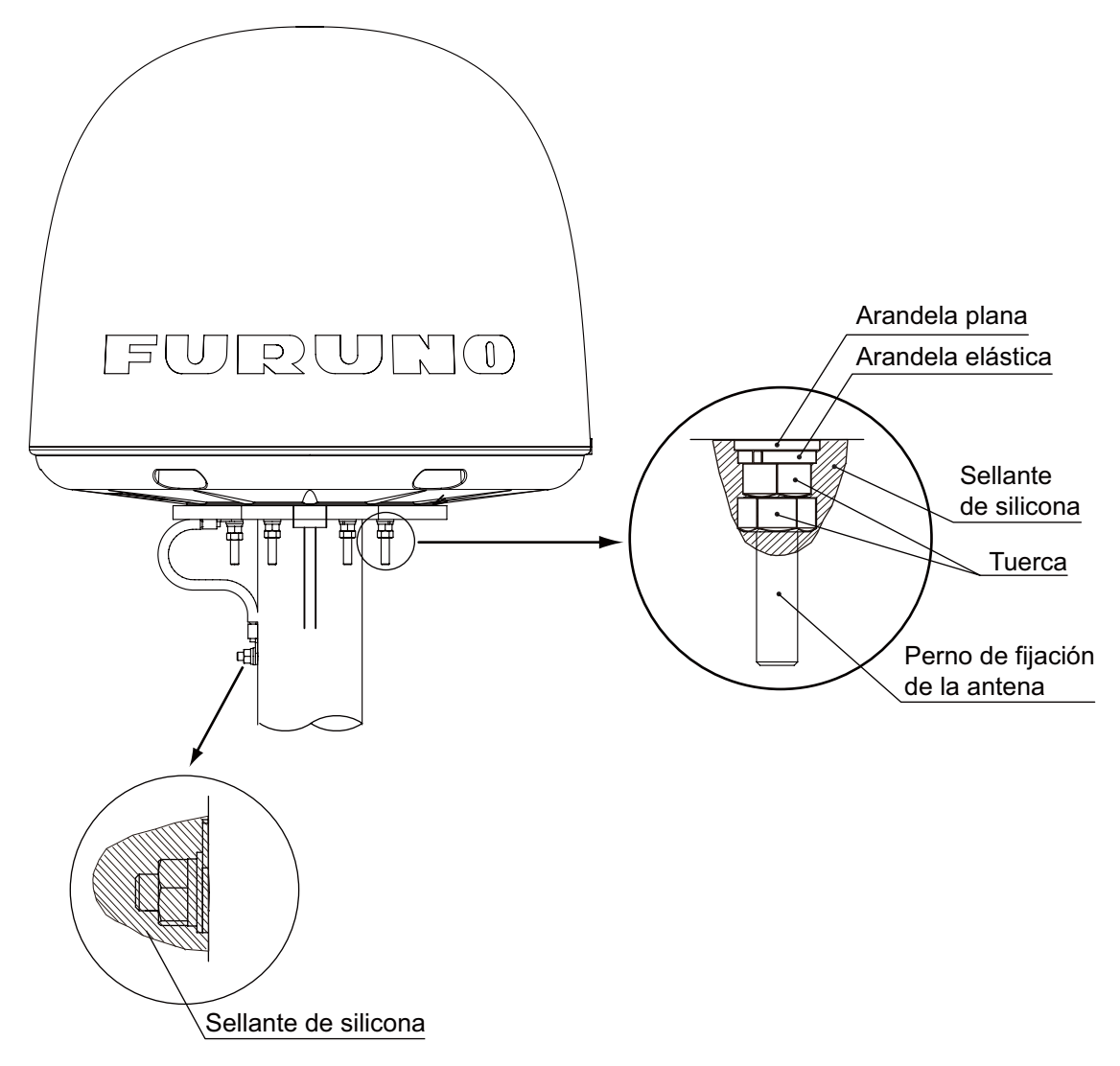

**Nota:** el orificio de entrada del cable (sección 60) que está en la parte inferior de la antena sirve como orificio de ventilación, que permite que la humedad acumulada pueda salir del radome. Por eso, debe cerciorarse de que no esté bloqueado.

## 1.2 Unidad de comunicación

Preste atención a la información que figura a continuación para elegir una ubicación para la unidad de comunicación.

- La unidad no es estanca. Manténgala alejada de las salpicaduras.
- Mantenga la unidad alejada de la luz directa del sol.
- La temperatura y la humedad deben cumplir los requisitos que se muestran en las especificaciones del equipo.
- Sitúe la unidad en un lugar apartado de conductos de escape o ventilación.
- La instalación debe situarse en un lugar suficientemente ventilada, con aire fresco.
- Instale la unidad en un emplazamiento donde las sacudidas o vibraciones se mantengan dentro de los límites que se indican en las especificaciones del equipo.
- Mantenga la unidad alejada de equipos que creen un campo electromagnético, como motores o generadores.
- Deje suficiente espacio en los laterales y la parte trasera de la unidad para las tareas de mantenimiento y revisión. Fíjese en el diagrama y guarde una longitud un poco mayor para los cables.
- Para evitar interferencias, respete las distancias de seguridad del compás magnético recomendadas, las cuales se muestran en la página i.

#### Instalación de la unidad de comunicación

Siga el procedimiento que se detalla a continuación para instalar la unidad de comunicación en una mesa o escritorio. Vea el esquema de la página D-3 para obtener detalles.

- 1. Coloque la plantilla (incluida entre los materiales) de la unidad de comunicación en donde se vaya a instalar.
- 2. Marque la situación de cuatro orificios guía y taladre los orificios para tornillos 5x50 autorroscantes.
- 3. Coloque la unidad en el emplazamiento de instalación y asegúrela con cuatro tornillos autorroscantes 5x50 (incluidos).

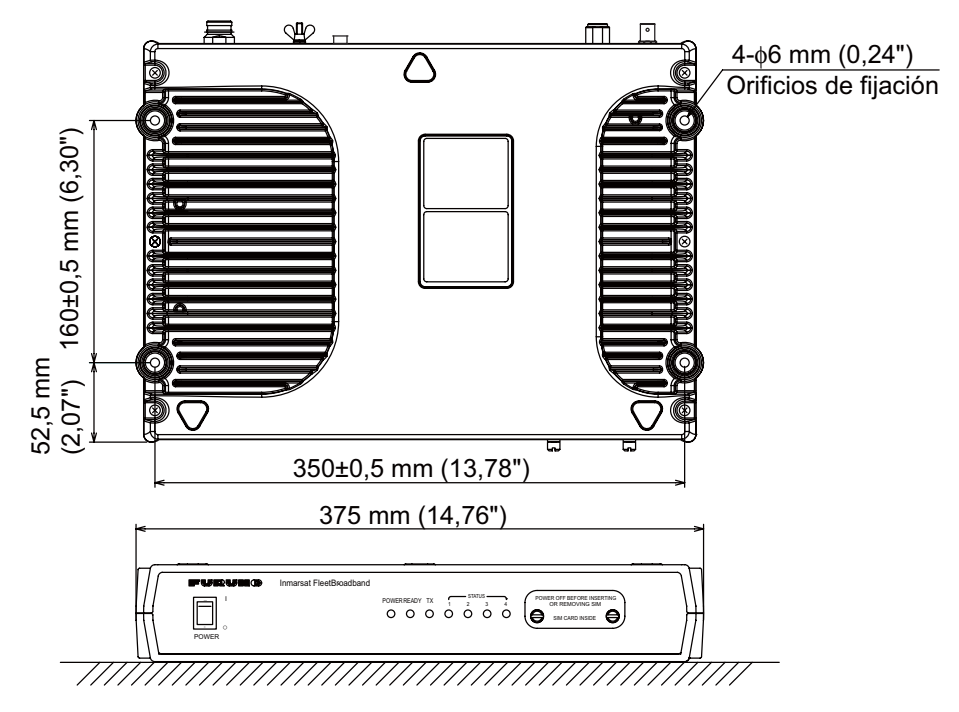

## 1.3 Terminal IP

El terminal IP funciona como una pantalla y también se puede utilizar para la comunicación de voz normal. Las unidades (un máximo de 26) se pueden instalar en cualquier punto a bordo del buque. Junto al terminal IP se proporciona una base. Fije la base al panel o al mamparo donde se instale. Esta base presenta dos entradas de cables para mayor comodidad, situadas en la parte inferior y trasera.

- 1. Para utilizar la entrada de cable trasera, practique un orificio de 18 mm (0,71") de diámetro en el emplazamiento de instalación; fíjese en el diagrama.
- 2. Retire los cuatro tornillos de la base para separar la carcasa de plástico de la placa metálica.
- 3. Atornille la placa metálica en la ubicación de montaje con cuatro tornillos autorroscantes.
- 4. Conecte el cable LAN de la unidad de comunicación al puerto interno RJ45 de la base.
- 5. Si se va a utilizar la entrada de cable inferior, pase el cable LAN como se muestra en la siguiente ilustración y fíjelo con una brida.
- 6. Vuelva a colocar la cubierta de plástico.
- 7. Conecte el cable del terminal al puerto RJ45 externo de la base.

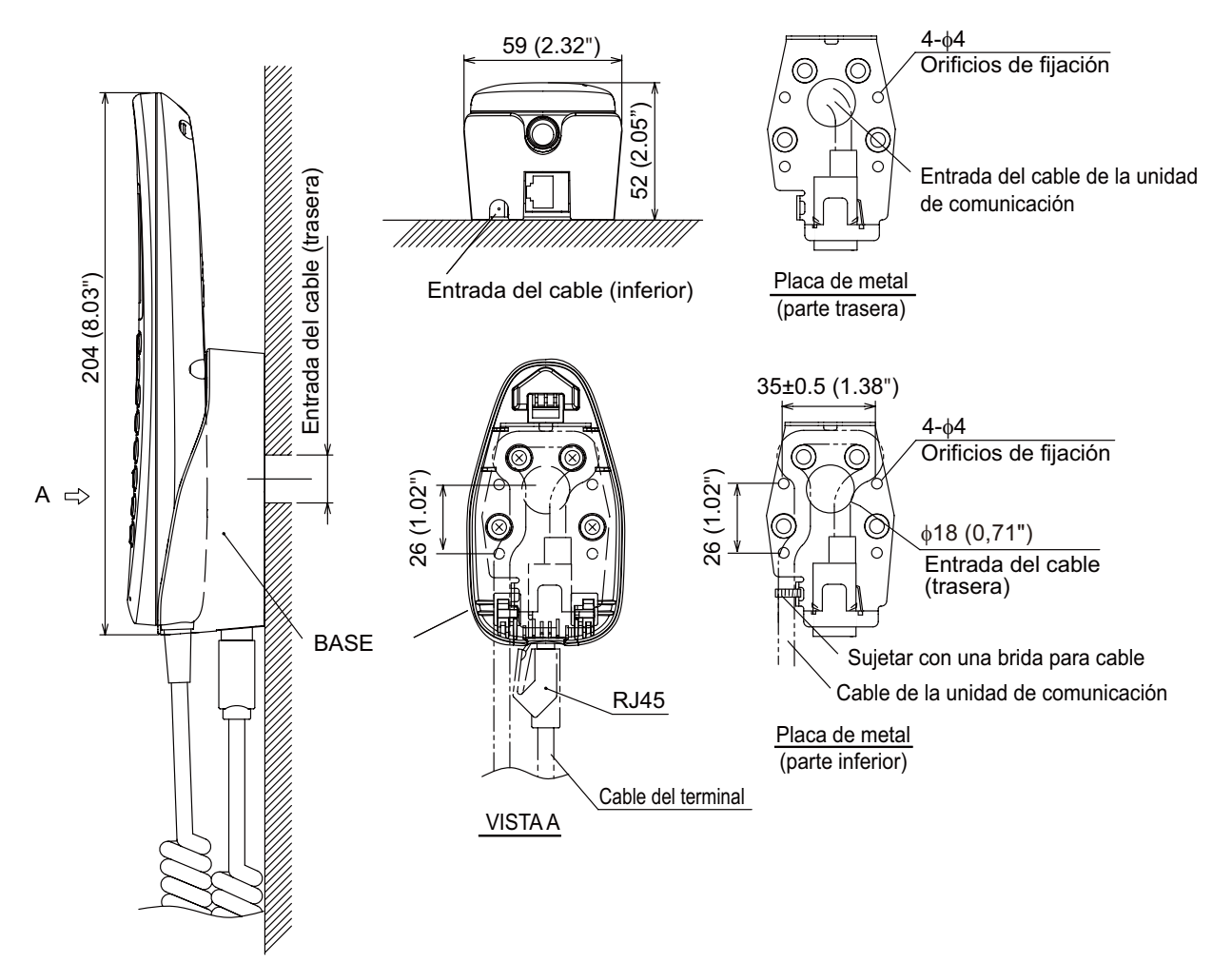

## 1.4 Indicador de entradas (opcional)

Preste atención a la información que figura a continuación para elegir una ubicación para el indicador de entradas.

- Manténgalo alejado de las salpicaduras.
- Mantenga la unidad alejada de la luz directa del sol.
- Sitúe la unidad en un lugar apartado de conductos de escape o ventilación.
- Para evitar interferencias, respete las distancias de seguridad del compás magnético recomendadas, las cuales se muestran en la página i.

#### Instalación sobre un mamparo o un panel del puente

- 1. Extraiga cuatro tornillos de la unidad para retirar la tapa.
- 2. Fije la carcasa con cuatro tornillos autorroscantes de 4x16 (incluidos).
- 3. Vuelva a montar la tapa con los cuatro tornillos.
- 4. Conecte el cable de la unidad de comunicación.
- 5. Monte el adaptador de cables (incluido) con dos tornillos.
- 6. Sujete el cable al adaptador de cables con una brida (incluida).

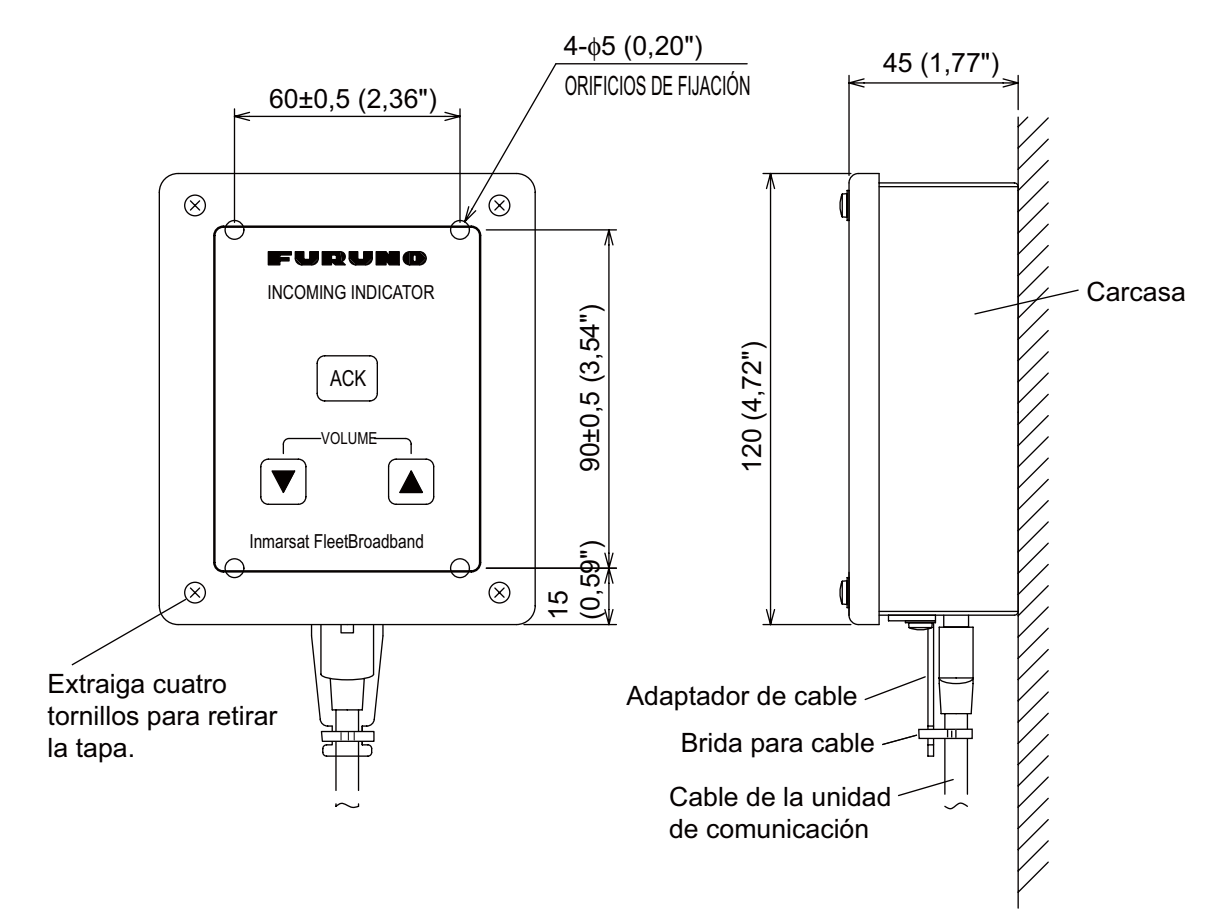

#### Instalación empotrada

- 1. Prepare un hueco en la ubicación donde se vaya a instalar y practique cuatro orificios de guía. Consulte los esquemas.
- 2. Coloque la placa de montaje empotrado (incluida) en el hueco y fíjela con cuatro tornillos autorroscantes de 4x16 (incluidos).
- 3. Extraiga cuatro tornillos de la unidad para retirar la tapa.

- 4. Fije la carcasa sobre la placa de montaje empotrado con cuatro tornillos M4x8 (incluidos).
- 5. Pase el cable de la unidad de comunicación a través de la parte inferior de la carcasa.
- 6. Conecte el cable al puerto que está en la tapa.
- 7. Monte el adaptador de cables (incluido) con dos tornillos.
- 8. Sujete el cable al adaptador de cables con una brida (incluida).
- 9. Vuelva a montar la tapa en la carcasa con los cuatro tornillos.

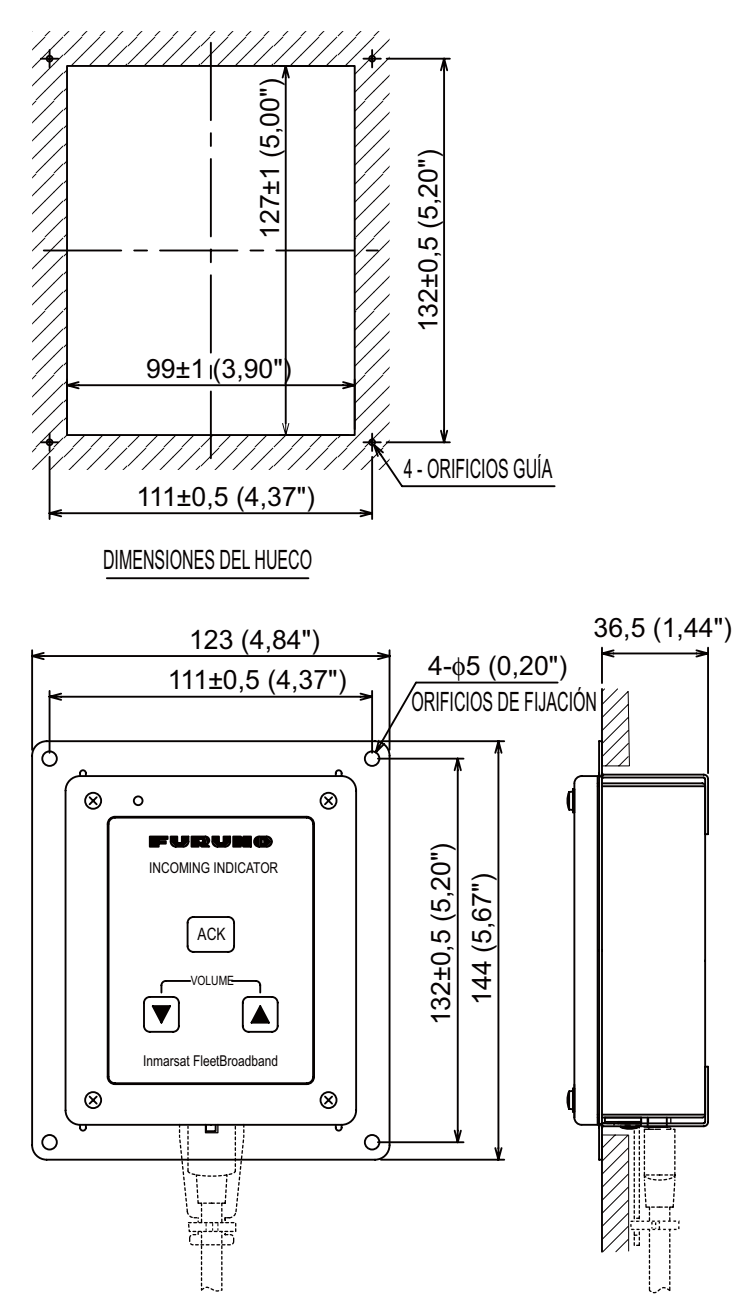

## 1.5 Fax FAX-2820 (opcional)

Nota: Los ganchos que se suministran no se utilizan para la instalación.

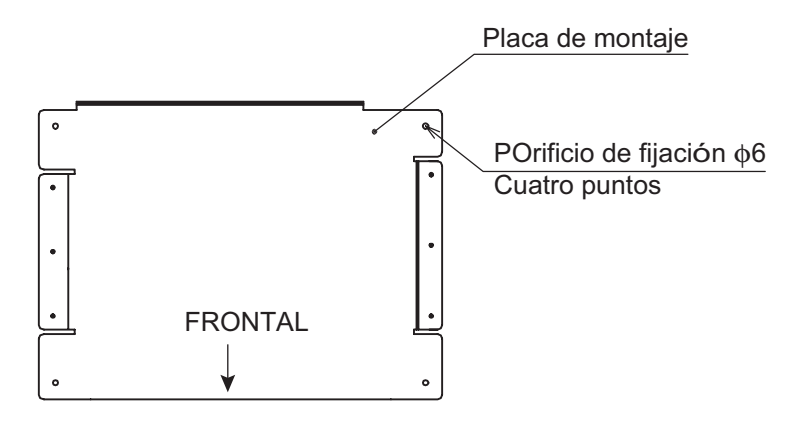

- 1. Ponga el dispositivo de fax encima de la placa de montaje.
- 2. Alinee el lateral derecho y la parte trasera con la proyección que hay en la placa de montaje.

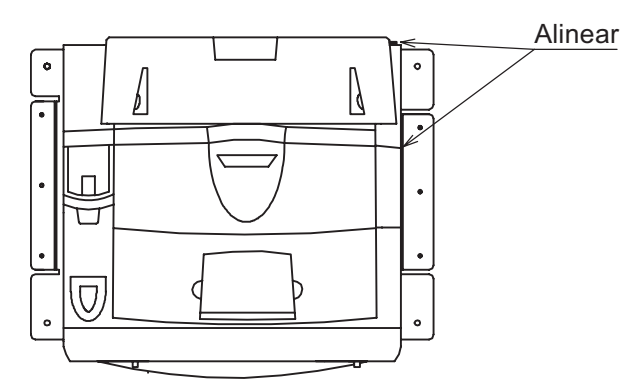

3. Sujete las placas de fijación (izquierda y derecha) al fax mediante seis tornillos M4x15 de cabeza plana.

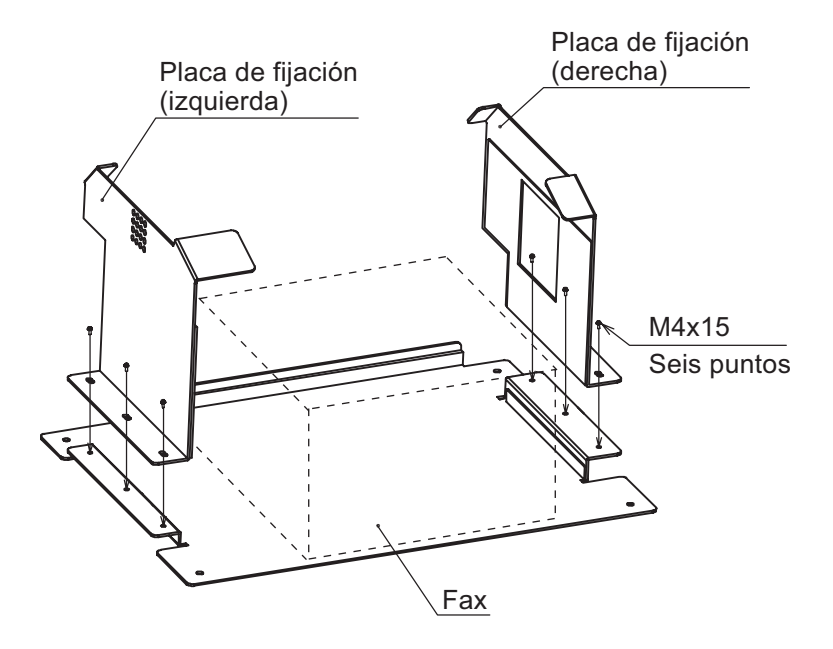

4. Pegue la etiqueta con la distancia de seguridad del compás en la ubicación que se muestra en la ilustración.

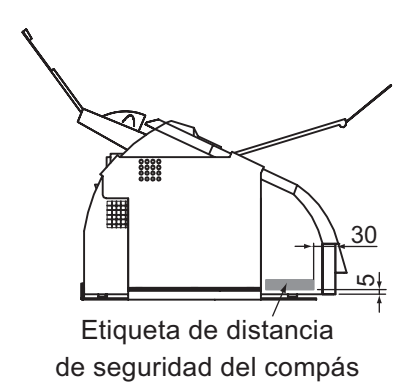

#### Cambio de la configuración del módem

 Pulse las teclas [Menu/set], [\*], [2], [8], [6] y [4] en este orden para acceder al modo de mantenimiento.
 El fax emitirá un pitido durante un segundo aprox. y en la pantalla LCD aparecerá "MAINTE-

NANCE". Esto indica que el FAX se encuentra en la fase inicial del modo de mantenimiento.

- 2. Pulse las teclas [1] y [0] en este orden. En la pantalla LCD aparecerá "WSW00".
- "Pulse las teclas [1] y [3] en este orden. En la pantalla LCD ahora aparecerá "WSW13=X1X2X3X4X5X6X7X8". (opción predeterminada: WSW13=01011011)
- 4. Pulse las teclas [0], [0], [0], [1], [1], [0], [1], [0] y [Menu/Set] en este orden. (WSW13=00011010) "WSW00" aparecerá después de pulsar la tecla [Menu/Set].
- 5. Pulse la tecla [Stop/Exit] para devolver el dispositivo a la fase inicial del modo de mantenimiento.
- 6. Pulse dos veces la tecla [9] para salir del modo de mantenimiento y volver al modo en espera.

## 1.6 Teléfono FC755D1 (opcional)

#### <u>General</u>

El teléfono se puede montar en un mamparo o sobre una mesa. Elija una ubicación donde sea fácil utilizarlo.

- Para instalarlo sobre una mesa de madera, utilice la base de montaje y los tornillos autorroscantes (incluidos).
- Para instalarlo sobre una mesa de metal, fíjelo con tuercas y pernos.
- Para instalarlo en un mamparo, utilice la base de montaje para mamparos (incluida junto a los accesorios del teléfono).

#### Ubicación de montaje

Seleccione una ubicación en la que la temperatura y la humedad sean moderadas y estables. Deje suficiente espacio libre alrededor de la unidad para poder utilizarla y repararla sin dificultades.

### Procedimiento de montaje

Las dimensiones de montaje figuran en el esquema que hay la parte trasera de este manual. Decida en qué lugar se va a instalar, dejando suficiente espacio libre alrededor de la unidad; después fije la base de montaje en la ubicación elegida. Utilizar la base de montaje no es lo mismo que instalar el teléfono en un mamparo o sobre una mesa, pero el procedimiento básico de montaje es el mismo en los tres casos.

- Fije la base de montaje en la ubicación elegida con cuatro tornillos autorroscantes (4x16).
- En la parte inferior del teléfono, afloje el tornillo que se ve en la ilustración. Este tornillo se puede desechar. Pegue la cinta vulcanizada (incluida) al adaptador de conexión del terminal. Fije el adaptador de conexión del terminal en la parte inferior del teléfono con un tornillo (de 3x14, incluido).
- El saliente de la base del receptor sirve para colgar el terminal. Colóquelo en posición elevada. Para tomar el terminal cuando esté colgado en la base, deslícelo en sentido ascendente.

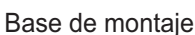

(En escritorio o mesa: utilice materiales para la instalación, En un mamparo: utilice los accesorios del teléfono)

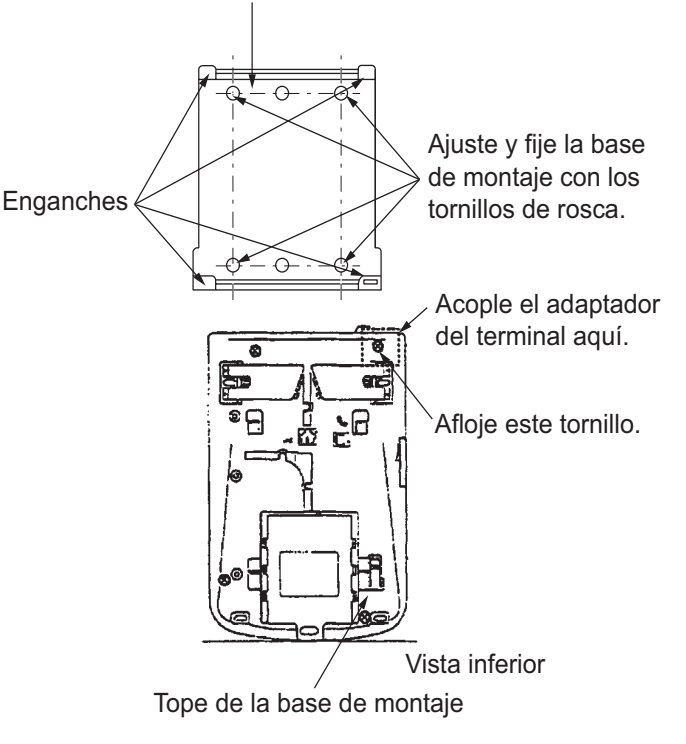

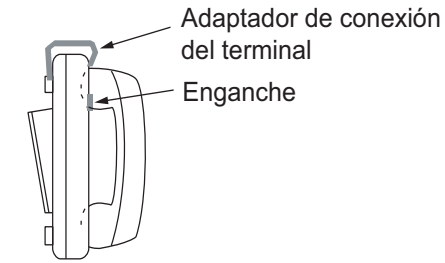

- 4. Coloque el teléfono dentro de los cuatro salientes de la base de mon-taje; a continuación, tire de él deslizándolo hacia usted, hasta que oiga un clic.
- 5. Pegue la etiqueta "SLIDE" (incluida) al terminal.
- 6. Coloque la etiqueta (16-007-6927-0) de la distancia de seguridad del compás, como se ve en la ilustración.

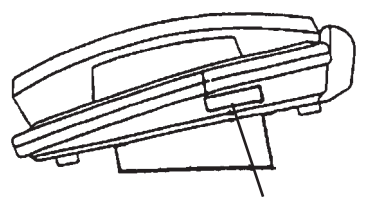

Etiqueta (16-007-6927-0)

7. Configure el tipo de línea telefónica como PB (Push Button, marcación por tonos) desde el tipo DP (marcación decádica por pulsos) según se indica a continuación.

1) Retire el plástico protector y la hoja de notas.

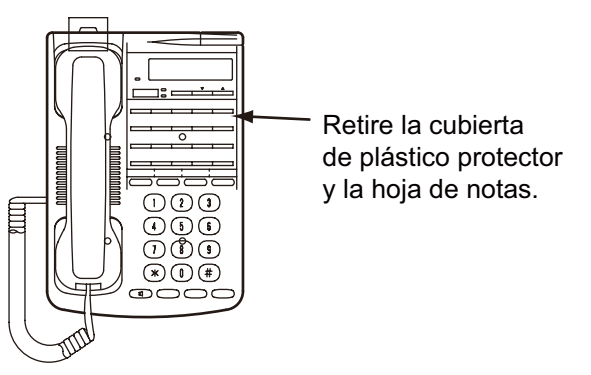

2) Coloque el conmutador DIP 1 en la posición ON (Activado), del lado de PB.

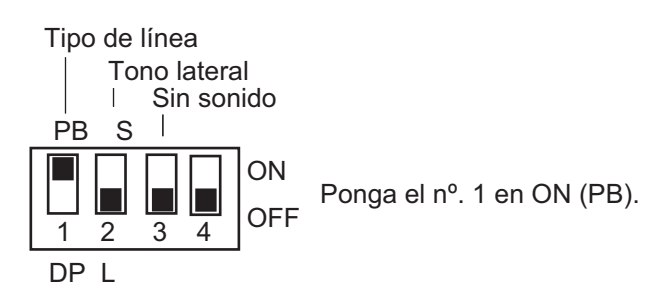

3) Vuelva a poner en su sitio el plástico protector y la hoja de notas.

# 2. CONEXIONES

## 2.1 Conexión estándar

Tienda y conecte los cables, para ello fíjese en la ilustración que le ofrecemos a continuación y en el esquema de interconexiones (página S-1).

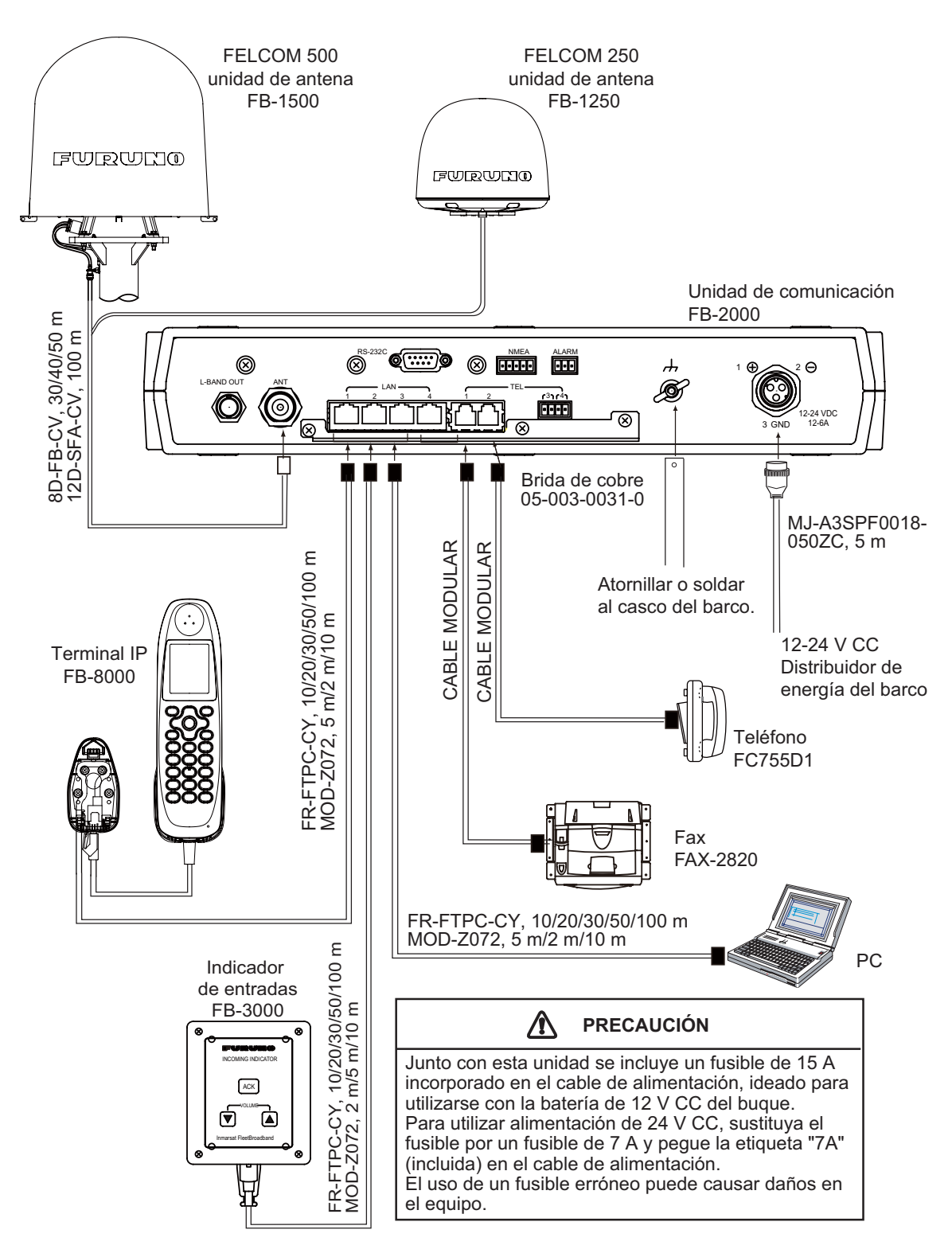

### 2.2 Cable de antena

Instale el cable de antena (cable coaxial incluido, 8D-FB-CV de 30 m, 40 m o 50 m) entre la unidad de antena y la unidad de comunicación. Acople el enchufe del conector del cable de la antena a la unidad de antena. Enchufe el conector coaxial (8D-FB-CV) al otro extremo del cable de la antena.

Envuelva el punto de contacto de los conectores, primero con una capa de cinta autoadhesiva y después con un recubrimiento de cinta de vinilo. Sujete los extremos de la cinta con una brida para cables (no incluida). Fije el cable al mástil con una brida para cable (no incluida).

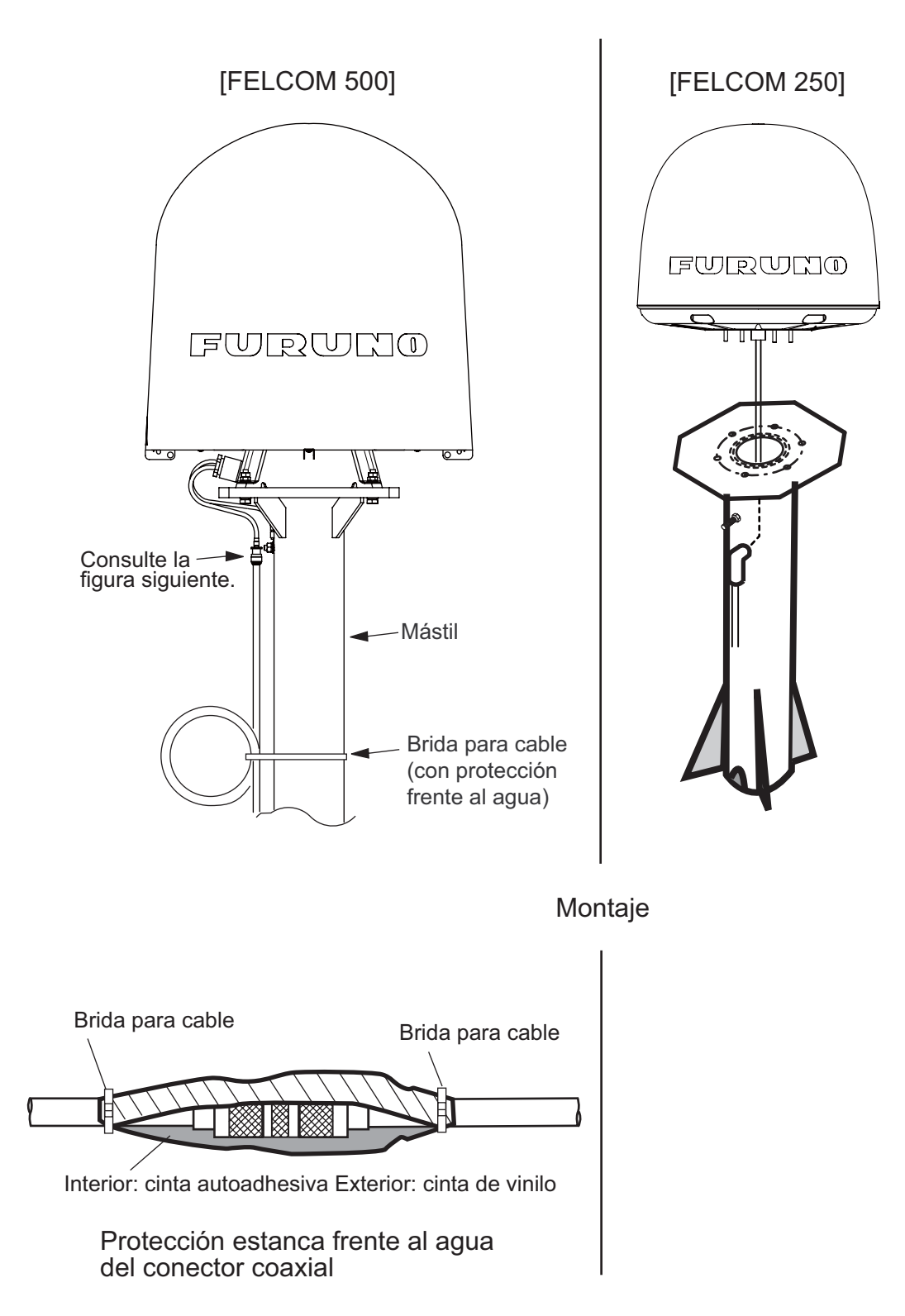

#### 2. CONEXIONES

#### Empalme del conector N-P-8DFB-CF del cable de la antena

Una el conector coaxial (incluido) al otro extremo del cable coaxial para conectarlo a la unidad de comunicación, como se indica a continuación.

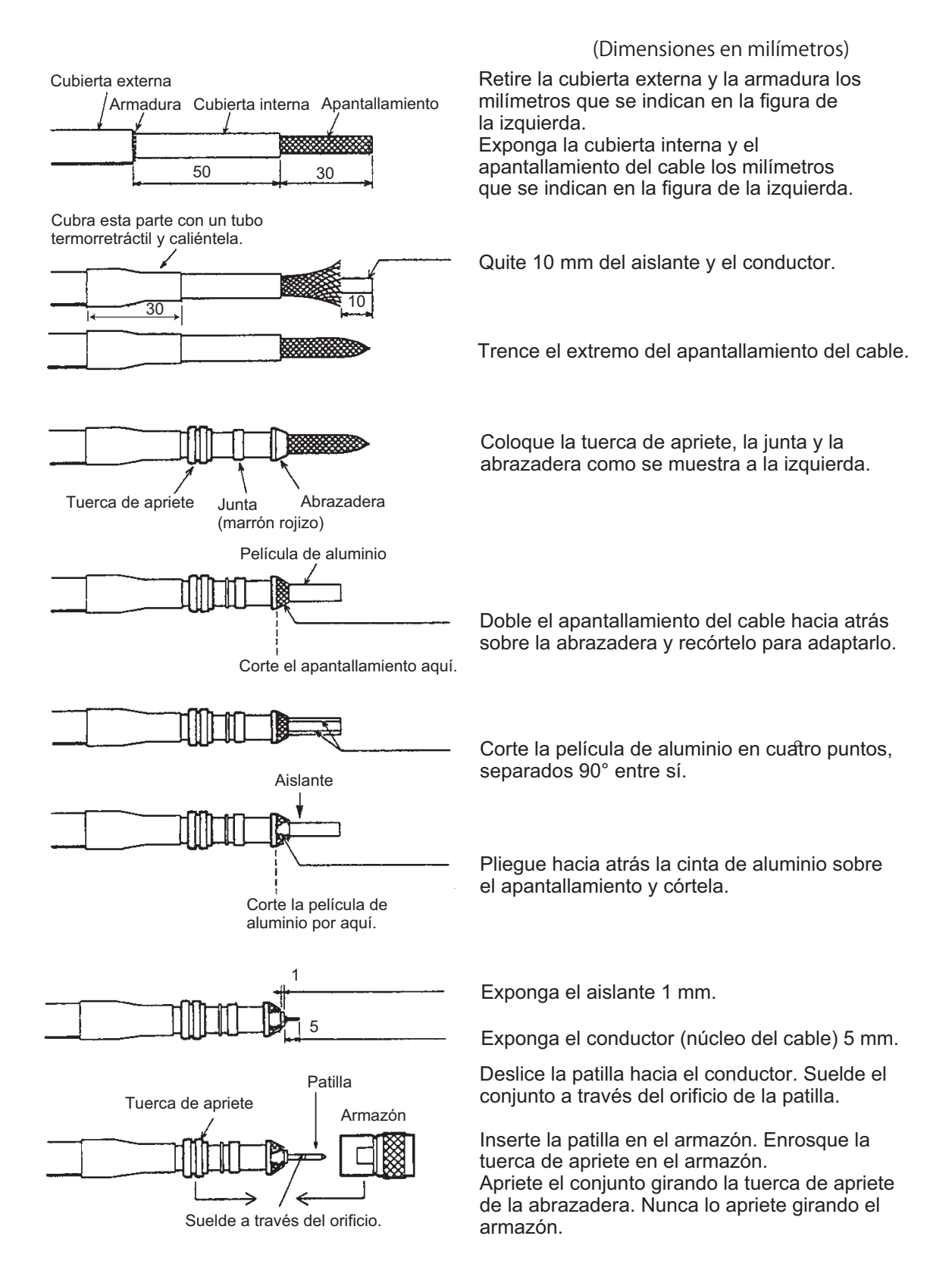

#### Empalme del conector N-SP-12DSFA-CF del cable de la antena

Si se utiliza el cable coaxial opcional 12D-SFA-CV (100 m), acople el conector coaxial opcional N-SP-12DSFA-CF tal como se indica a continuación.

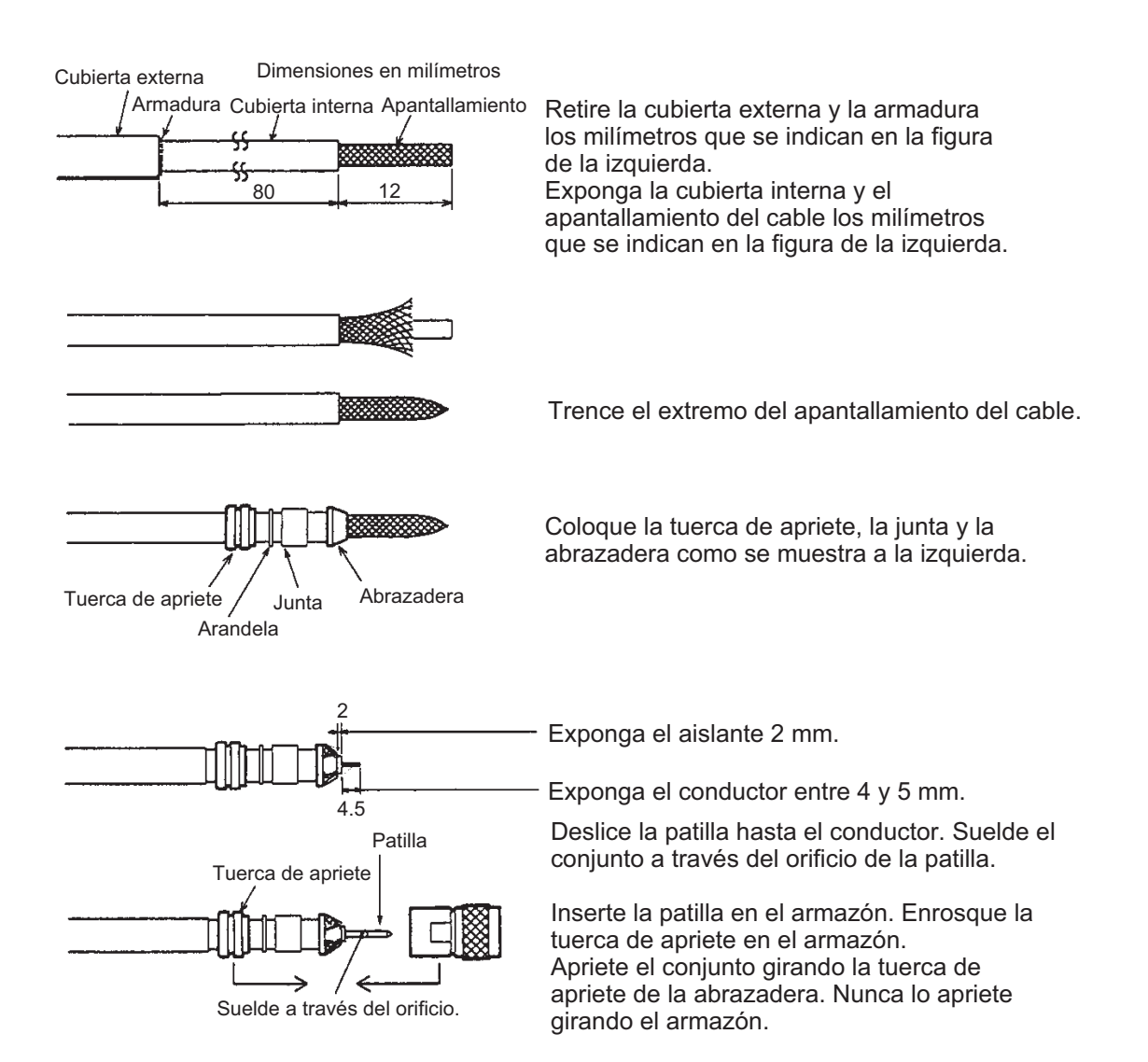

## 2.3 Unidad de comunicación

### Teléfono FC755D1 y fax FAX-2820

Conecte el cable del teléfono o el fax al puerto TEL1, 2, 3 ó 4 de la unidad de comunicación. El conector modular se puede conectar directamente a TEL1 o TEL2, tal como se ve en la ilustración.

Para la conexión con TEL3 o TEL4, utilice la caja de conector modular (incluida opcionalmente) o el juego de conector modular (incluido opcionalmente). Conecte un TTYCS-1 (cable estándar de la industria japonesa, o bien uno equivalente, no incluido) entre la caja de conector modular y la unidad de comunicación. Acople dos terminales de orejeta (FV1.25-3 rojo, incluido con la caja de conector modular) en el lateral de la caja de conector modular junto al cable antes mencionado.

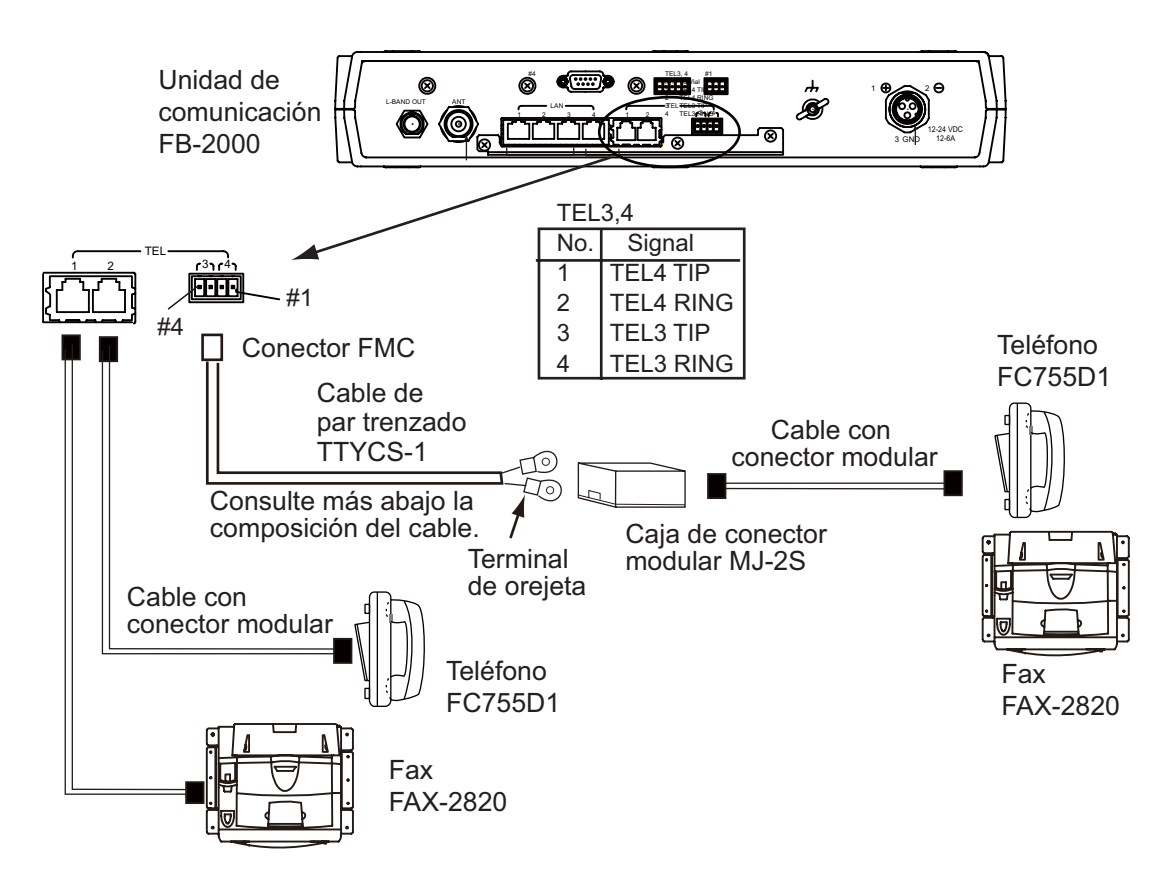

#### Composición del cable TTYCS-1

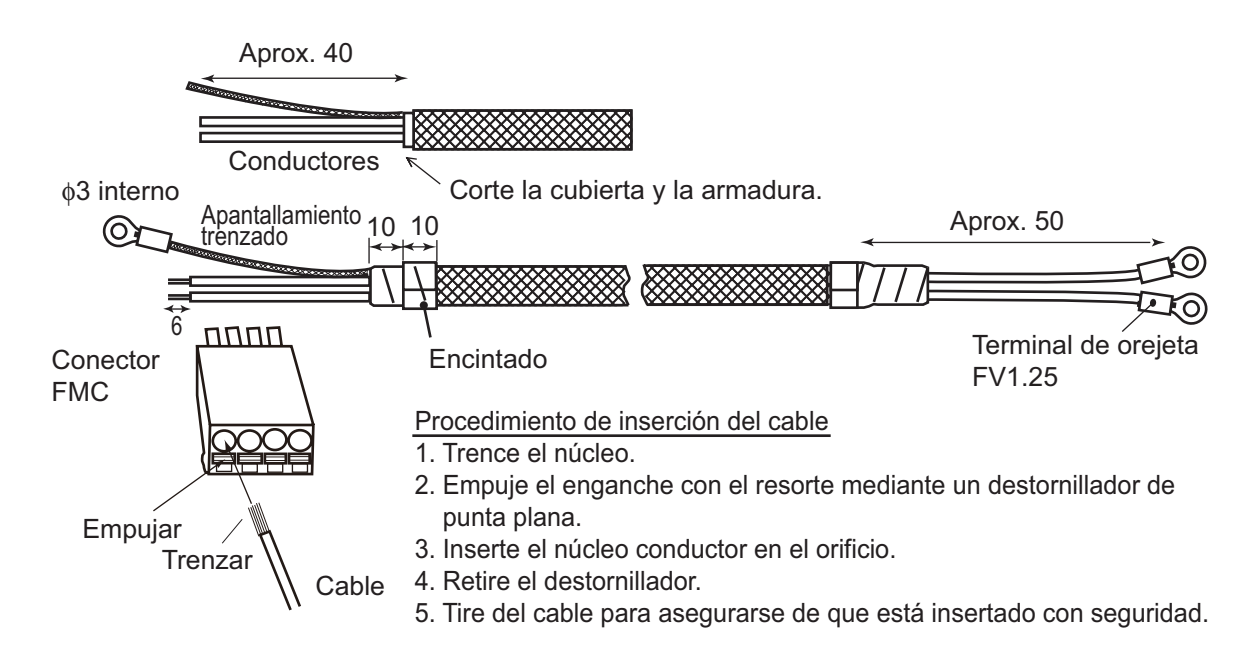

#### Señal NMEA, alarma exterior

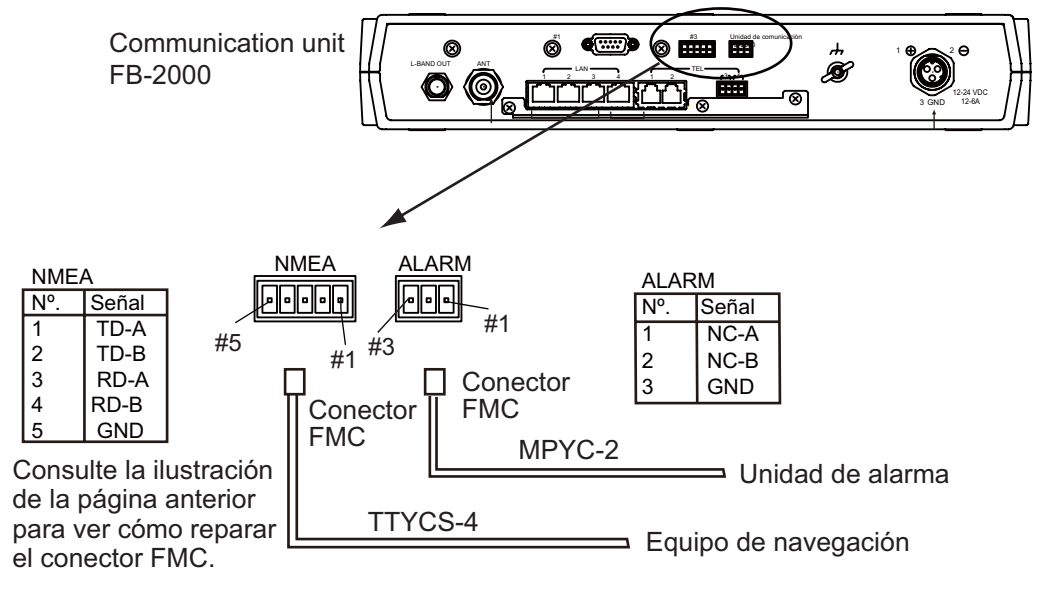

Sentencia de entrada de NMEA GGA, GLL, GNS, RMA, RMC, VTG, ZDA (Los emisores para GNS solamente pueden ser GN, GP y GL. Para otras sentencias son válidos todos los emisores.)

#### 2. CONEXIONES

#### Adaptador de cables

Para conectar las líneas LAN y TEL, acople el adaptador de cables (incluido) al panel trasero de la unidad de comunicación. Hecho esto, inserte los conectores en cada puerto. Asegure cada cable al adaptador con una brida (incluidas). Conecte el apantallamiento trenzado de cada cable al terminal de tierra.

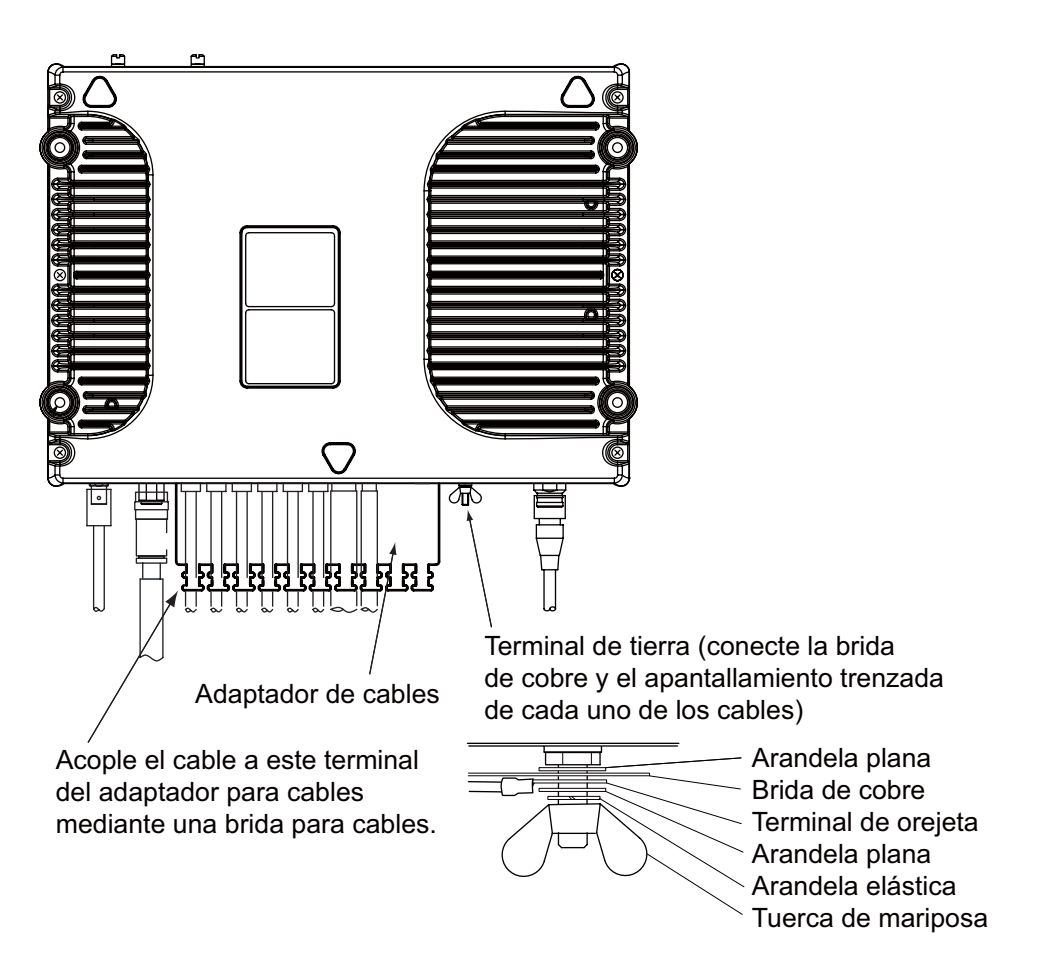

## 2.4 Nota acerca de la conexión a redes

Con uno o varios hubs o concentradores, FELCOM 500/FELCOM 250 puede establecer una configuración de red. Si el hub o concentrador (o los hubs, si son varios) está conectado en forma de circuito o bucle, es posible que FELCOM 500/FELCOM 250 no funcione con normalidad.

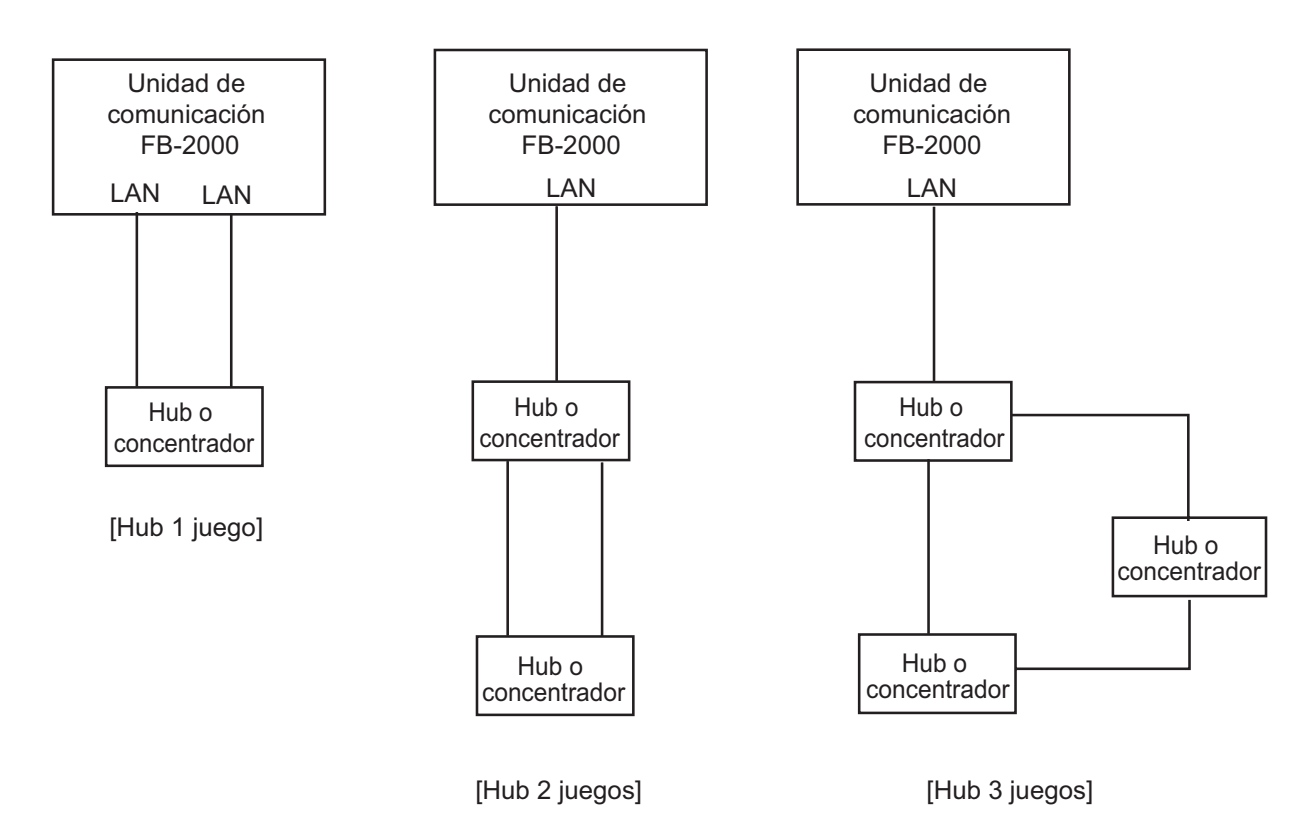

#### En ningún caso los conecte como se indica a continuación:

## 3. CONFIGURACIÓN DESPUÉS DE LA INSTALACIÓN

Este capítulo le muestra cómo establecer los parámetros básicos de configuración, responsabilidad del técnico que realice la instalación. Para la configuración de redes, solicite ayuda a un administrador de la red del buque. Para más detalles, consulte el Manual del operador.

Para las comunicaciones vía satélite es necesario disponer de la tarjeta SIM, no así para configurar los parámetros de sistema que se detallan a continuación. El mensaje "(SIM): No SIM detected" aparecerá en la pantalla de software web. Haga caso omiso de él.

## 3.1 Preparación para la configuración

- 1. Encienda el ordenador e inserte el CD-ROM (incluido junto a los accesorios) en la unidad de CD.
- 2. Abra el CD-ROM y copie el icono de acceso directo "FELCOM\_FB" en el escritorio del PC. Este icono permite acceder a FELCOM 500/FELCOM 250 (dirección IP 192.168.1.1) a través del navegador Internet Explorer.
- 3. Conecte el PC a la unidad de comunicación mediante un cable LAN.
- 4. Encienda la unidad de comunicación. Dará comienzo la inicialización. Espere hasta que se iluminen todos los indicadores luminosos LED de STATUS. En esos momentos, el PC no podrá acceder a la unidad de comunicación. Espere unos minutos.

Interruptor de encendido

| (TX 1 2 3 4<br>O O O O O O O O O O SM CARD INSIDE | POWER READY TX | Inmarsat FleetBroadband |  |  |
|---------------------------------------------------|----------------|-------------------------|--|--|
|---------------------------------------------------|----------------|-------------------------|--|--|

Unidad de comunicación

- 5. Para establecer la dirección IP del ordenador, elija la opción de obtener una dirección IP automáticamente en el apartado de propiedades del protocolo de Internet (TCP/IP). Si prefiere asignarla manualmente, indique una dirección IP que concuerde con la dirección IP de la unidad de comunicación (que de manera predeterminada es 192. 168.1.1).
- 6. Haga doble clic en el icono de acceso directo "FELCOM\_FB" del escritorio del PC.

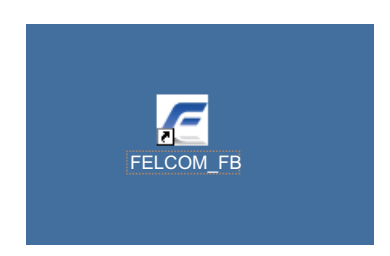

Inicio de sesión como administrador

Se iniciará el navegador y se abrirá el menú principal del software web de FELCOM 250/500.

Para FELCOM 250, aparecerá "FELCOM 250". 34° 44'28"N 135° 21'16"E FELCOM500 util login G 22-10-2009 01:41 Contacts Main SMS SIN Status monitor Status monitor Satellite search Data connection **Tracking status Communication status** System information Satellite APAC Voice & Fax Error information Primary Channel Data connection Not connected Status Tracking Standard data -- [KBytes] Antenna elevation 49 [degree] 0 (8kbps) Signal strength 63.8 [dB/Hz] 0 (16kbps) 0 (32kbps) Streaming data Ship position information 0 (64kbps) Using GPS Internal 0 (128kbps) 0 (256kbps) Latitude 34° 44'27"N 135° 21'16"E Longitude Temperature information HPA 48.0 [degree C] Error information IF 43.1 [degree C] Error 0 49.6 [degree C] Modem 1 Warning 09 FURUNO ELECTRIC CO., LTD.

- 7. Haga clic en el botón **Administrator Login** situado en la parte superior derecha de la pantalla; se abrirá la ventana de inicio de sesión.
- 8. Con el teclado, escriba el nombre de usuario "Admin" y la contraseña "01234567"(valores predeterminados de fábrica). El administrador tiene la capacidad de cambiar la contraseña desde otro menú.

| FELCOM500          |                   | "N 135°21'16"E<br>12-06-2009 04:19                                                                                                    |                                                    | admin<br>login G                             |
|--------------------|-------------------|----------------------------------------------------------------------------------------------------|----------------------------------------------------|----------------------------------------------|
| Main SMS           | Contacts SIM      |                                                                                                    |                                                    |                                              |
| Status monitor     | Status monit      | tor                                                                                                    |                                                    |                                              |
| Satellite search   | Status mom        |                                                                                                    |                                                    |                                              |
| Data connection    | Tracking          | Administrator login                                                                                                    | mmunication statu                                  | S                                            |
| System information | Satell            | Username Admin                                                                                                    | Voice & Fax                                        | Ready                                        |
| Error information  | Chan              | Password ••••••                                                                                                    | Data connection                                    | Disconnected                                 |
|                    | Statu             |                                                                                                    | Standard data                                      | [KBytes]                                     |
|                    | Anter             | Login Cancer                                                                                                    |                                                    | 0 (32kbps)                                   |
|                    | Signal stren      | gth 64.8 [dB/Hz]                                                                                                    | 64.8 [dB/Hz] Streaming data 0 (64kbps<br>0 (128kbp | 0 (64kbps)                                   |
|                    |                   |                                                                                                    |                                                    | 0 (128kbps)                                  |
|                    | Ship position in  | nformation                                                                                                    |                                                    | 0 (256kbps)                                  |
|                    | Using GPS         | Internal                                                                                                    | Townships informer                                 |                                              |
|                    | Latitude          | 34°44'28"N                                                                                                    | Temperature Informa                                | uon                                          |
|                    | Longitude         | 135°21'16"E                                                                                                    | HPA                                                | 50.0 [degree C]                              |
|                    |                   | 2011 - 100 - 100 - | IF                                                 | 44.4 [degree C]                              |
|                    | Error information | on                                                                                                    | Modem                                              | 49.7 [degree C]                              |
|                    | Error             | 0                                                                                                    |                                                    |                                              |
|                    | Warning           | 0                                                                                                    |                                                    |                                              |
|                    |                   |                                                                                                    |                                                    | Conversional 2009 FURUINO FILECTRIC.CO. LTD. |

9. Haga clic en el botón Login.

Aparecerán nuevas opciones de menú en la barra de menús; Settings (Configuración), Device (Dispositivo), Log (Registrar) y Selftest (Autocomprobación).

#### 3. CONFIGURACIÓN DESPUÉS DE LA INSTALACIÓN

10. Haga clic en **Settings** en la barra de menús.

El submenú aparece a la izquierda, al tiempo que la configuración actual se muestra en la ventana de información, situada a la derecha.

| Main SMS             | Contacts SIM        | Settings Device   | Log Selftest        | 1.52          |
|----------------------|---------------------|-------------------|---------------------|---------------|
| Information          | Information         |                   |                     |               |
| Basic settings 🛛 🔻 🔻 | mormation           |                   |                     |               |
| PBX settings 🔹 🔻     | Basic / GPS(NMEA    | port)             | Basic / Serial port |               |
| Network settings 🛛 🔻 | Baud rate           | 4800bps           | Baud rate           | 115200bps     |
| SMS server setting   | Pasie / Apalog por  | ta                | Parity              | None          |
| Change password      | Port1               | TEL & EAX         | Flow control        | Hardware      |
| moanze               | Port2               | TEL               | Network / LAN       |               |
|                      | Port3               | No connection     | IP address          | 192.168.1.1   |
|                      | Port4               | No connection     | Subnet mask         | 255.255.255.0 |
|                      | Basic / Incoming in | adicator          | DHCP                | Use           |
|                      | Ringing pattern     | Different         | Network / WAN       |               |
|                      | Enabled service     | Voice,FAX,UDI,RDI | Global IP address   |               |

11. Haga clic en **Basic settings**, en el submenú.

Aparecerá el submenú de Basic settings (Configuración básica).

| Main       SMS       Contacts       SIM       Settings       Log       Selftest         Information       Basic settings       ▲       Information       Information         Basic settings       ▲       Analog ports       Basic / GP S(NMEA port)       Basic / Serial port         Analog ports       Baud rate       4.800 bps       Baud rate       115200bps         Incoming indicator       Basic / Analog ports       Parity       None         Serial port       Basic / Analog ports       Parity       None         Satellite       Port1       TEL & FAX       Flow control       Hardware         OTA       Port2       TEL       Network / LAN       Port3       No Connection (Sin condRiaddress       192.168.1.1         Network settings       ▼       Port4       No Connection (Sin condRiaddress       192.168.1.1         Metwork setting       ▼       Basic / Incoming indicator       DHCP       Use         Ringing pattern       Different       Network / WAN       Enabled service       ISDN UDI,ISDN RDI       Global IP address | FELCOM500                  | antil    | 34°44'28''N<br>12- | 135°21<br>06-2009 | 04:21           |         |                     |               | ad |
|----------------------------------------------------------------------------------------------------|----------------------------|----------|--------------------|-------------------|-----------------|---------|---------------------|---------------|----|
| Information         Basic settings       ▲         GPS       Analog ports         Incoming indicator       Baud rate       4.800 bps         Serial port       Basic / Analog ports         Satellite       Port1       TEL & FAX         OTA       Port2       TEL         Port3       No Connection (Sin cond/Rátudress       192.168.1.1         Port4       No Connection (Sin cond/Rátudress       192.168.1.1         Port4       No Connection (Sin cond/Rátudress       192.168.1.1         Basic / Incoming indicator       DHCP       Use         Ringing pattern       Different       Network / WAN         Enabled service       ISDN UDI,ISDN RDI       Global IP address                                                                                                    | Main SMS                   | Contacts | SIM                | Setting           | s Device        | Log     | Selftest            |               |    |
| GPS       Basic / GPS(NMEA port)       Basic / Serial port         Analog ports       Baud rate       4.800 bps       Baud rate       115200bps         Incoming indicator       Basic / Analog ports       Parity       None         Serial port       Basic / Analog ports       Parity       None         Satellite       Port1       TEL & FAX       Flow control       Hardware         PDX settings       Port2       TEL       Network / LAN       Port3       No Connection (Sin condRiaddress       192.168.1.1         Port4       No Connection (Sin condRiaddress       192.168.1.1       DHCP       Use         Basic / Incoming indicator       Ringing pattern       Different       Network / WAN       Enabled service       ISDN UDI,ISDN RDI       Global IP address                                                                                                    | Information Basic settings | Inforn   | nation             |                   |                 |         |                     |               |    |
| Analog ports       Baud rate       4.800 bps       Baud rate       115200bps         Incoming indicator       Basic / Analog ports       Parity       None         Satellite       Port1       TEL & FAX       Flow control       Hardware         OTA       Port2       TEL       Network / LAN       Port3       No Connection (Sin condRidddress       192.168.1.1         Port4       No Connection (Sin condRidddress       192.168.1.1       DHCP       Use         Basic / Incoming indicator       Ringing pattern       Different       Network / WAN       Enabled service       ISDN UDI,ISDN RDI       Global IP address       manual                                                                                                    | GPS                        | Basi     | c/GPS(NMEA         | A port)           |                 | E       | Basic / Serial port |               |    |
| Incoming indicator       Basic / Analog ports       Parity       None         Satellite       Port1       TEL & FAX       Flow control       Hardware         OTA       Port2       TEL       Network / LAN       Port3       No Connection (Sin condRiaddress       192.168.1.1         PBX settings       V       Port4       No Connection (Sin condRiaddress       192.168.1.1         SMS server setting       Change password       Basic / Incoming indicator       DHCP       Use         Ringing pattern       Different       Network / WAN       Enabled service       ISDN UDI,ISDN RDI       Global IP address                                                                                                    | Analog ports               | Ba       | aud rate           |                   | 4.800 bps       | _       | Baud rate           | 115200bps     |    |
| Serial port     Basic / Analog ports       Satellite     Port1     TEL & FAX       OTA     Port2     TEL       PBX settings     Port3     No Connection (Sin condiRiddress       Network settings     Port4     No Connection (Sin condiRiddress       SMS server setting     DHCP     Use       Change password     Ringing pattern     Different       Initialize     Ringing pattern     Different       Babled service     ISDN UDI,ISDN RDI     Global IP address                                                                                                    | Incoming indicator         | Basi     | o / Analog nor     | 40                |                 |         | Parity              | None          |    |
| Port1       Port2       TEL       Network / LAN         PBX settings <ul> <li>Port3</li> <li>No Connection (Sin conditionation (Sin conditionationation))</li> <li>SMS server setting</li> <li>Change password</li> <li>Initialize</li> <li>Basic / Incoming indicator</li> <li>Ringing pattern</li> <li>Different</li> <li>Enabled service</li> <li>ISDN UDI,ISDN RDI</li> <li>Global IP address</li> <li></li></ul>                                                                                                    | Serial port                | Dasi     | ort1               | IS                | TEL & FAX       |         | Flow control        | Hardware      |    |
| PBX settings       Vetwork / LAN         Port3       No Connection (Sin condRáddress       192.168.1.1         Port4       No Connection (Sin condRáddress       192.168.1.1         SMS server setting       DHCP       Use         Change password       Basic / Incoming indicator       DHCP       Use         Ringing pattern       Different       Network / WAN       Global IP address                                                                                                    |                            | P        | ort?               |                   | TEL GITTOR      | -       | letwerk (LAN        |               |    |
| Network settings     Vetwork settings     Port4     No Connection (Sin conestidition) estimated ess     192:100-111       SMS server setting     Change password     Basic / Incoming indicator     DHCP     Use       Initialize     Ringing pattern     Different     Network / WAN       Enabled service     ISDN UDI,ISDN RDI     Global IP address                                                                                                    | PBX settings               | P/       | ort3               |                   | No Connection ( | N       | dBianddress         | 102 168 1 1   |    |
| SMS server setting     DHCP     Use       Change password     Basic / Incoming indicator     DHCP     Use       Initialize     Ringing pattern     Different     Network / WAN       Enabled service     ISDN UDI,ISDN RDI     Global IP address                                                                                                    | Network settings           | P/       | ort4               |                   | No Connection ( | Sin cor | -Sidenhet mack      | 255 255 255 0 |    |
| Basic / Incoming indicator         Drich         Ose           Initialize         Ringing pattern         Different         Network / WAN           Enabled service         ISDN UDI,ISDN RDI         Global IP address                                                                                                    | -<br>SMS server setting    |          | 5104               |                   |                 | -       | DUCP                | LISO          |    |
| Initialize         Ringing pattern         Different         Network / WAN           Enabled service         ISDN UDI,ISDN RDI         Global IP address                                                                                                    | Change password            | Basi     | c / Incoming i     | ndicator          | -               |         | DHCF                | 036           |    |
| Enabled service ISDN UDI,ISDN RDI Global IP address                                                                                                    | Initialize                 | Ri       | nging pattern      | i Di              | fferent         | N       | letwork / WAN       |               |    |
|                                                                                                    |                            | Er       | nabled service     | e ISI             | DN UDI,ISDN RDI | _       | Global IP address   | ,,            |    |
|                                                                                                    |                            |          |                    |                   |                 |         |                     |               |    |

Puede utilizar estos submenús para establecer los parámetros de configuración básicos, si sigue los procedimientos que se explican en las próximas páginas.

## 3.2 Configuración de GPS

1. Haga clic en GPS, en el submenú Basic settings (Configuración básica).

|                      |            | 12                             | -06-2009 04:22                   | 2                    |                 |                         | logo |
|----------------------|------------|--------------------------------|----------------------------------|----------------------|-----------------|-------------------------|------|
| Main SMS             | Contacts   | SIM                            | Settings                         | Device               | Log             | Selftest                | _    |
| Information          | Basic      | settings                       | GPS                              |                      |                 |                         |      |
| Basic settings       |            |                                |                                  |                      |                 |                         |      |
| GPS                  | Back       | up GPS(NM                      | EA port)                         |                      |                 |                         |      |
| Analog ports         | Ba         | ud rate 4800                   | ops 🛩                            |                      |                 |                         |      |
| Incoming indicator   |            |                                |                                  |                      |                 |                         |      |
| Serial port          | Apr        | oly Cancel                     |                                  |                      |                 |                         |      |
| Satellite            |            |                                |                                  |                      |                 |                         |      |
| ATO                  | GPS        | monitor Int                    | ernal GPS 💌                      |                      |                 |                         |      |
| PBX settings 🛛 🔻 🔻   | GPR        | MC,042345.00,                  | A, 3444.46298,                   | N,13521.26           | 974,E,0.006     | 5,,120609,,,A*72        | 13   |
| Network settings 🛛 🔻 | GPG<br>GPZ | GA,042346.00,<br>DA,042347.00, | ,3444.46296,N,<br>,12,06,2009,00 | 13521.2697<br>,00*6E | 4,E,1,11,0.     | .90,38.4,M,34.0,M,,*68  |      |
| SMS server setting   | GPR        | MC,042348.00                   | A, 3444.46290,                   | N,13521.26           | 965,E,0.005     | i,,120609,,,A*74        |      |
| Change password      | GPG        | DA,042349.00,<br>DA,042350.00, | 12,06,2009,00                    | ),00*68              | 0, 2, 1, 11, 0. | 90,30.1,M,34.0,M,,*05   |      |
| Initialize           | GPR        | MC,042351.00,                  | A, 3444.46277,                   | N,13521.26           | 965,E,0.007     | 7,,120609,,,A*77        |      |
|                      | GFG        | GA, 042332.00,                 | , 5111.102/1,N,                  | 13321.2030           | 0, 6, 1, 11, 0, | 30,38.0,11,34.0,11,,~63 |      |
|                      |            |                                |                                  |                      |                 |                         |      |
|                      |            |                                |                                  |                      |                 |                         |      |
|                      |            |                                |                                  |                      |                 |                         |      |

- 2. Si se conecta un dispositivo GPS externo al puerto NMEA de la unidad de comunicación, se debe establecer la velocidad de transmisión en 4.800 bps o 38.400 bps, según corresponda al dispositivo GPS conectado.
- 3. Haga clic en el botón Apply.
- 4. Para supervisar las sentencias de salida del GPS, seleccione un GPS entre Internal GPS (GPS interno), NMEA port (Puerto NMEA) y None (Ninguno). Si elige "None", no se mostrará ninguna sentencia.

## 3.3 Configuración del puerto analógico

Está disponible para los teléfonos o faxes analógicos que se conecten a los puertos TEL, tal como se indica a continuación.

1. Haga clic en Analog ports, en el submenú Basic settings (Configuración básica).

| Phone 1      |                                                                      |                                                                                                    |                                                                                                    |                                                                                                    |
|--------------|----------------------------------------------------------------------|----------------------------------------------------------------------------------------------------|----------------------------------------------------------------------------------------------------|----------------------------------------------------------------------------------------------------|
| Basic setti  | ngs / Analo                                                          | g ports                                                                                                    |                                                                                                    |                                                                                                    |
| Port         | Type                                                                 | Number                                                                                                    | Note                                                                                                    |                                                                                                    |
|              |                                                                      | (1000-9999)                                                                                                    |                                                                                                    |                                                                                                    |
| Analog port1 | TEL & FAX                                                            | 2001                                                                                                    | Anaroguma                                                                                                    | Apply                                                                                                    |
| Analog port2 | TEL                                                                  | 2002                                                                                                    | Chidejika                                                                                                    | Apply                                                                                                    |
| Analog port3 | TEL & FAX                                                            | 2003                                                                                                    |                                                                                                    | Apply                                                                                                    |
| Analog port4 | No connection 💌                                                      | 2004                                                                                                    |                                                                                                    | Apply                                                                                                    |
|              |                                                                      |                                                                                                    |                                                                                                    |                                                                                                    |
|              |                                                                      |                                                                                                    |                                                                                                    |                                                                                                    |
|              |                                                                      |                                                                                                    |                                                                                                    |                                                                                                    |
|              |                                                                      |                                                                                                    |                                                                                                    |                                                                                                    |
|              |                                                                      |                                                                                                    |                                                                                                    |                                                                                                    |
|              |                                                                      |                                                                                                    |                                                                                                    |                                                                                                    |
|              |                                                                      |                                                                                                    |                                                                                                    |                                                                                                    |
|              | Port<br>Analog port1<br>Analog port2<br>Analog port3<br>Analog port4 | Port     Type       Analog port1     TEL & FAX       Analog port2     TEL       Analog port3     TEL & FAX       Analog port4     No connection | PortTypeNumber<br>(1000-9999)Analog port1TEL & FAX2001Analog port2TEL2002Analog port3TEL & FAX2003Analog port4IMO connection2004 | Port     Type     Number<br>(1000-9999)     Note       Analog port1     TEL & FAX     2001     Anaroguma       Analog port2     TEL     2002     Chidejika       Analog port3     TEL & FAX     2003     Image: Chidejika       Analog port4     Image: Chidejika     Image: Chidejika |

- En el cuadro Type (Tipo), seleccione el equipo que está conectado al puerto TEL. Hay cuatro puertos TEL (de TEL 1 a TEL 4), TEL 1 es el puerto analógico 1 de la tabla. Las selecciones son como sigue:
  - TEL: teléfono analógico

Puerto analógico

- FAX: fax
- TEL & FAX: teléfono y fax
- No Connection: no hay nada conectado (Sin conexión)
- 3. Con el teclado, escriba el número del prefijo telefónico en el cuadro Number (Número). Puede ser cualquier número entre 1000 y 9999.
- 4. En el cuadro Note (Notas), escriba un nombre: el nombre del usuario, la ubicación, etc. Éste es el nombre que verá quien reciba la llamada. Se puede emplear hasta un máximo de 50 caracteres alfanuméricos. No utilice símbolos ni signos, tales como "?", "/", etc.
- 5. Haga clic en el botón **Apply** para finalizar.Lleve a cabo este procedimiento para cada uno de los puertos analógicos. No se puede indicar más de una vez el mismo número.

## 3.4 Configuración del indicador de entradas

Si está conectado el indicador de entradas opcional, configúrelo según se explica a continuación.

1. Haga clic en Incoming Indicator, en el submenú Basic settings (Configuración básica).

| FELCOM500           | antil    | 34°44'28''N<br>12- | 135°21'16"E<br>06-2009 04:24 |           |          |       | admin<br>logout |
|---------------------|----------|--------------------|------------------------------|-----------|----------|-------|-----------------|
| Main SMS            | Contacts | SIM                | Settings D                   | evice     | Log Seli | ftest | 1               |
| Basic settings      | Basic    | settings           | / Incomin                    | g indicat | tor      |       |                 |
| GPS                 | Ding     | ing pottorn c      | f oach conviou               |           |          |       |                 |
| Analog ports        | King     | ing pattern c      | or each service              |           |          |       |                 |
| Incoming indicator  | 0        | Same pattern       |                              |           |          |       |                 |
| Serial port         | 0        | Different pattern  |                              |           |          |       |                 |
| Satellite           | Enat     | led service        |                              |           |          |       |                 |
| OTA                 |          | Voice              |                              |           |          |       |                 |
| PBX settings V      |          | FAX                |                              |           |          |       |                 |
| Network settings  v |          | SDN UDI            |                              |           |          |       |                 |
| SMS server setting  |          | SDN RDI            |                              |           |          |       |                 |
| Initialize          | Apply    | Cancel             |                              |           |          |       |                 |
|                     |          |                    |                              |           |          |       |                 |
|                     |          |                    |                              |           |          |       |                 |
|                     |          |                    |                              |           |          |       |                 |
|                     |          |                    |                              |           |          |       |                 |
|                     |          |                    |                              |           |          |       |                 |

- Elija el tono de aviso del indicador de entradas en el apartado "Ringing pattern of each service" (Tono de llamada o aviso de cada servicio individual), entre "Same pattern" (el mismo tono) y "Different pattern" (un tono diferente).
   Same pattern: todos los servicios de comunicación tendrán el mismo tono de aviso o llamada Different pattern: cada servicio de comunicación tendrá un tono de aviso o llamada particular
- 3. Compruebe que suena el tono que ha elegido para el indicador de entradas.
  - · Voice: (Voz), tono de llamada telefónica entrante
  - · FAX: tono de aviso de un fax entrante
  - ISDN UDI: tono de aviso de una comunicación de datos ISDN UDI entrante (sólo para FEL-COM 500).
  - ISDN RDI: tono de aviso de una comunicación de datos ISDN UDI entrante (sólo para FEL-COM 500).
- 4. Haga clic en el botón **Apply** para finalizar la configuración.

3. CONFIGURACIÓN DESPUÉS DE LA INSTALACIÓN

### 3.5 Configuración de puerto de serie

Debe configurarse para el equipo que se conecte al puerto RS-232C.

1. Haga clic en Serial port (Puerto de serie), en el submenú Basic settings (Configuración básica).

| Information<br>Basic settings A<br>GPS<br>Analog ports<br>Incoming indicator                                    | Baud rate<br>Parity | ings / Seria                                                                                                    | l port |  |  |
|----------------------------------------------------------------------------------------------------|---------------------|----------------------------------------------------------------------------------------------------|--------|--|--|
| Basic settings  GPS Analog ports Incoming indicator Social port                                                 | Baud rate<br>Parity | 115200bps V                                                                                                    | , port |  |  |
| GPS<br>Analog ports<br>Incoming indicator                                                                       | Baud rate<br>Parity | 115200bps 👻                                                                                                    |        |  |  |
| Analog ports<br>Incoming indicator                                                                              | Parity              | None 💌                                                                                                    |        |  |  |
| Incoming indicator                                                                                              | Elever a status     | and a second second sec |        |  |  |
| Social port                                                                                                    | Flow control        | Hardware 🔛                                                                                                    |        |  |  |
| Serial port                                                                                                    | (Apply) Conce       |                                                                                                    |        |  |  |
| Satellite                                                                                                    |                     |                                                                                                    |        |  |  |
| OTA                                                                                                    |                     |                                                                                                    |        |  |  |
| PBX settings                                                                                                    |                     |                                                                                                    |        |  |  |
| Network settings  v                                                                                             |                     |                                                                                                    |        |  |  |
| SMS server setting                                                                                              |                     |                                                                                                    |        |  |  |
| Change password                                                                                                 |                     |                                                                                                    |        |  |  |
| Initialize                                                                                                    |                     |                                                                                                    |        |  |  |
| the second second second second second second second second second second second second second second second se |                     |                                                                                                    |        |  |  |
|                                                                                                    |                     |                                                                                                    |        |  |  |

- 2. Seleccione una velocidad de transmisión de datos en la lista desplegable Baud rate. Las opciones disponibles son: 9.600, 19.200, 38.400, 57.600 y 115.200 bps.
- 3. Configure un bit de paridad en el cuadro Parity (Paridad). Las opciones son: None (Ninguno), Even (Par) y Odd (Impar).
- 4. Configure el Flow control (Control de flujo) con una de las opciones: Hardware, Software y None (Ninguno).
- 5. Haga clic en el botón Apply para dar por terminada la configuración.

## 3.6 Configuración del satélite

Los tres satélites se denominan APAC (Asia-Pacífico), EMEA (Europa, Oriente Medio y África) y AMER (América). Para modificar la denominación de los satélites, siga estas instrucciones.

1. Haga clic en Satellite, en el submenú Basic settings (Configuración básica).

| Information        | Pacie | cottinge | / Satallita | cc Log   | Jentest   |  |
|--------------------|-------|----------|-------------|----------|-----------|--|
| Basic settings 🛛 🔺 | Dasic | settings | Jatenne     |          |           |  |
| GPS                | ID    | Name     | Position    | Primary  | Alternate |  |
| Analog ports       | 05    | APAC     | 143.5 E     | 1537.485 | 1540.825  |  |
| Incoming indicator | 06    | EMEA     | 25.1 E      | 1537.920 | 1541.115  |  |
| Serial port        | 07    | AMER     | 97.6 W      | 1537.070 | 1540.730  |  |
| Satellite          | Apply | Cancel   |             |          |           |  |
| UIA                | Abbiy | Cancer   |             |          |           |  |
| Notwork sottings   |       |          |             |          |           |  |
| SMS server setting |       |          |             |          |           |  |
| Change password    |       |          |             |          |           |  |
| Initialize         |       |          |             |          |           |  |
|                    |       |          |             |          |           |  |
|                    |       |          |             |          |           |  |

- 2. Sitúe el cursor en el cuadro Name (Nombre) y escriba el nombre del satélite (10 caracteres como máximo).
- 3. Haga clic en el botón Apply (Aplicar) para dar por terminada la configuración. A continuación detallamos qué representa cada elemento de la tabla.
  - ID: identificación del satélite
  - · Position: posición del satélite geoestacionario (longitud)
  - Primary: (Primaria), frecuencia del primer canal global del satélite
  - · Alternate: (Secundaria), frecuencia del segundo canal global del satélite

## 3.7 Configuración de OTA

Las siglas en inglés OTA significan Over The Air (sin hilos, inalámbrico). La función OTA permite que los archivos de la tarjeta SIM se administren de forma remota .

1. Haga clic en OTA, en el submenú Basic settings (Configuración básica).

| Main SMS           | Contacts | SIM     | Settings | Device | Log | Selftest |  |
|--------------------|----------|---------|----------|--------|-----|----------|--|
| Information        | Basi     | setting | S/OTA    |        |     |          |  |
| Basic settings     | A        |         |          |        |     |          |  |
| GPS                | ⊙ En     | abled   |          |        |     |          |  |
| Analog ports       | O Dis    | sabled  |          |        |     |          |  |
| Incoming indicator | Appl     | Cancol  |          |        |     |          |  |
| Serial port        | Appi     | Cancel  |          |        |     |          |  |
| Satellite          |          |         |          |        |     |          |  |
| ΟΤΑ                |          |         |          |        |     |          |  |
| PBX settings       |          |         |          |        |     |          |  |
| Network settings   | <b>V</b> |         |          |        |     |          |  |
| SMS server setting |          |         |          |        |     |          |  |
| Change password    |          |         |          |        |     |          |  |
| Initialize         |          |         |          |        |     |          |  |
|                    |          |         |          |        |     |          |  |
|                    |          |         |          |        |     |          |  |
|                    |          |         |          |        |     |          |  |

- 2. Para activar la función OTA, haga clic en el botón de opción Enabled (Activada). Para desactivar la función OTA, haga clic en el botón de opción Disabled (Desactivada).
- 3. Haga clic en el botón **Apply** para dar por terminada la configuración. Cuando está configurada como Enabled, la función OTA funciona como se explica a continuación.
  - a) El usuario solicita un cambio de los contenidos del contrato a un fabricante de tarjetas SIM.
  - b) El fabricante de la tarjeta SIM transmite un mensaje OTA al terminal.
  - c) El terminal recibe el mensaje OTA y modifica los parámetros internos de acuerdo con los contenidos del contrato.

### 3.8 Configuración del terminal

Para utilizar el terminal IP, configure el software web y el terminal IP según se indica a continuación:

#### Configuración del software web

- 1. Haga clic en **Settings** en la barra de menús.
- 2. Haga clic en **PBX Settings**, en el submenú de Settings (Configuración), a la izquierda de la pantalla.
- 3. Haga clic en Extension, en el submenú PBX Setting (Configuración PBX).

| FELCOM500            | mill     | °'''        | <br>15-06-200 | *'''<br>9 15:06 | OA Error:<br>Comm |                                |              | admin<br>logout |
|----------------------|----------|-------------|---------------|-----------------|-------------------|--------------------------------|--------------|-----------------|
| Main SMS             | Contacts | SIM         | Settings      | Device          | Log               | Selftest                       |              |                 |
| Information          | DRY      | cottinge    | / Exton       | cion            |                   |                                |              |                 |
| Basic settings 🛛 🔻 🔻 | FDA      | settings    | / LAten       | 51011           |                   |                                |              |                 |
| PBX settings         | Dele     | te Add exte | nsion         |                 |                   | Analog ports: 2/1 ID Phone: 0  | /26 Total: 2 | /30             |
| Incoming routing 🛛 🔻 | -        |             |               |                 |                   | Analog ports. 2/ 4 II Thone. 0 | /20 10tal. 2 | / 50            |
| Call limit           |          | Number      | Reg.          |                 |                   | Note                           |              |                 |
| Group                | Г        | 2001        |               |                 |                   |                                | Edit         |                 |
| Extension            | E        | 2002        |               |                 |                   |                                | Edit         |                 |
| Network settings 🛛 🔻 | Е        | 2003        |               |                 |                   |                                | Edit         |                 |
| SMS server setting   | . 🗖      | 2004        |               |                 |                   |                                | Edit         |                 |
| Change password      |          |             |               |                 |                   |                                |              | =               |
| Initialize           |          |             |               |                 |                   |                                |              |                 |
|                      |          |             |               |                 |                   |                                |              | 2               |

 Haga clic en el botón Add extension (Añadir extensión).
 Aparecerá la siguiente ventana. El número registrado más bajo, comprendido entre 1000 y 9999, aparecerá en el cuadro Number (Número). Para usar dicho número, remítase al paso 6. Si desea registrar uno distinto, vaya al paso 5.

| Number   | 1001 | (1000 - 9999) |  |
|----------|------|---------------|--|
| Password |      |               |  |
| Note     |      |               |  |

- Con el teclado, escriba un nuevo número para la extensión en el cuadro Number (Número), comprendido entre 1000 y 9999.
   No podrá utilizar ningún número que ya esté en uso. Si escribe el mismo número, aparecerá un mensaje de error en el registro.
- Introduzca una contraseña en el cuadro Password (Contraseña), que podrá tener un máximo de ocho caracteres alfanuméricos. Se pueden utilizar las mayúsculas.
   Nota: No se olvide de apuntar el número de teléfono y la contraseña.
- 7. Si es necesario, escriba un comentario en el cuadro Note (Notas), con 50 caracteres como máximo; por ejemplo, el nombre de usuario, la ubicación, etc.

- 3. CONFIGURACIÓN DESPUÉS DE LA INSTALACIÓN
- Haga clic en el botón Add. Aparecerá el mensaje "Completed" (Finalizado).
- Haga clic en el botón OK.
   El número registrado aparecerá en la pantalla Extension (Extensión).
- 10. Para registrar varios teléfonos, repita los pasos del 4 al 9.

#### Configuración del terminal IP

1. En la pantalla principal, pulse la tecla **Enter** para ver el menú principal.

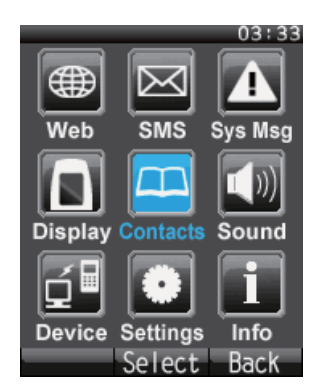

2. Pulse el 6 para seleccionar el icono Settings (Configuración) y seguidamente pulse la tecla **Enter** para ver el menú Settings (Configuración).

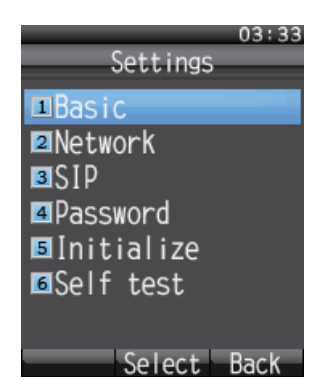

3. Pulse la tecla 3 para mostrar el menú SIP.

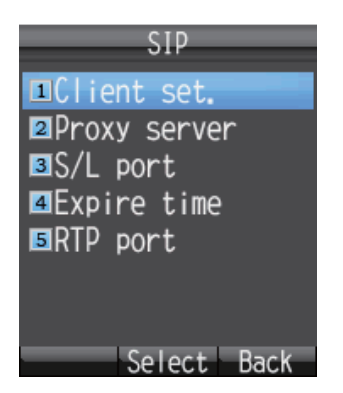

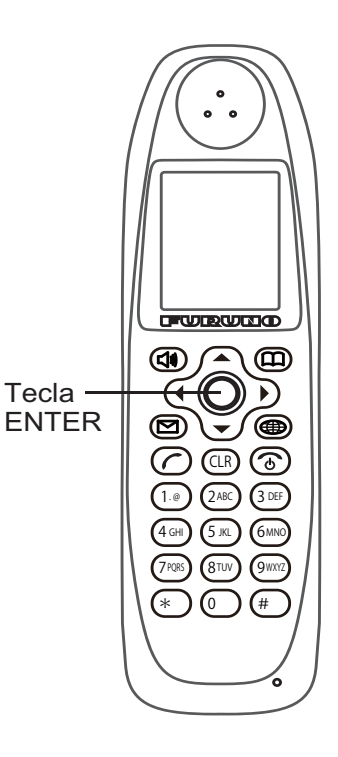

4. Pulse la tecla 1 para mostrar la pantalla de Client setting (Configuración de cliente).

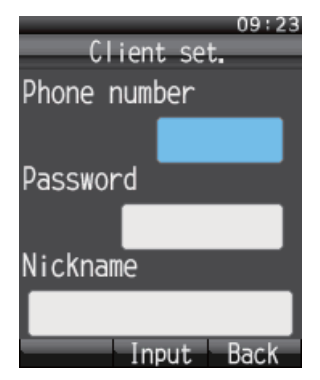

5. Cuando esté resaltado del cuadro Phone number (número de teléfono), pulse la tecla **Enter** para que se muestre la pantalla donde se introduce el número de teléfono.

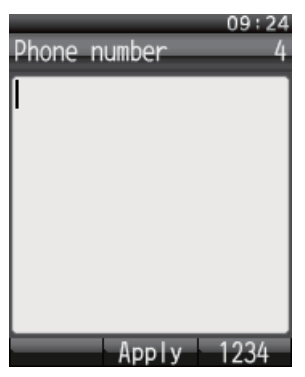

6. Escriba el número de la extensión que está registrada en el software web y pulse la tecla **En-ter**.

Si se ha registrado algo, pulse la tecla **CLR** para borrarlo.

- 7. Pulse ▼ para seleccionar la opción Password (Contraseña) y luego, pulse la tecla Enter.
- 8. Escriba la contraseña que se registró en el software web y, a continuación, pulse la tecla Enter. Si la contraseña contiene tanto letras como números, cambie el formato de introducción

de caracteres con la tecla de función (

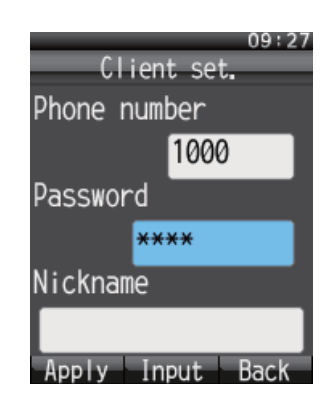

9. Pulse la tecla de función (Apply), para aplicarlo.

Aparecerá el mensaje "Set" (Configurado), ya está completa la configuración del terminal IP.

- 10. Pulse la tecla **CLR** tres veces para volver a la pantalla principal.
- 11. Si hay varios terminales conectados, repita con cada uno los pasos que hemos detallado, del 1 al 10.

#### 3. CONFIGURACIÓN DESPUÉS DE LA INSTALACIÓN

Si el número de extensión registrado y configurado mediante el software web se corresponde con el número de extensión configurado en el terminal, en el software web aparecerá la marca del círculo azul en la ventana Settings/ PBX settings/ Extension (Configuración/ Configuración PBX/ Extensión). Estos terminales se pueden utilizar para comunicarse. Sin embargo, la pantalla que figura a continuación no se actualiza de forma automática. Pulse el botón Reload (Actualizar) del navegador para volver a cargar y actualizar la pantalla.

| FELCOM500            | anth     |              | 15-06-20 | <sup>°</sup> '''<br>009 15:08 | <ul> <li>A Error: Connection failure between<br/>Comm. Unit and Ant. Unit.</li> </ul> |              | admin<br>logout |
|----------------------|----------|--------------|----------|-------------------------------|---------------------------------------------------------------------------------------|--------------|-----------------|
| Main SMS             | Contacts | SIM          | Settings | Device                        | Log Selftest                                                                          | -            |                 |
| Information          | PBX      | settings     | / Exte   | nsion                         |                                                                                       |              |                 |
| Basic settings 🛛 🔻   | 1 DA     | settings     | 1 EALC   | ision                         |                                                                                       |              |                 |
| PBX settings         | Dele     | ete Add exte | insion   |                               | Analog ports: $2/4$ IP Phone: $2/2$                                                   | 26 Total: 4/ | 30              |
| Incoming routing 🛛 🔻 |          |              |          | 1                             |                                                                                       | T            | -               |
| Call limit           |          | Number       | Reg.     |                               | Note                                                                                  | - Concel     | -               |
| Group                | F        | 2001         |          |                               |                                                                                       | Edit         |                 |
| Extension            | E        | 2002         |          |                               |                                                                                       | Edit         |                 |
| Network settings 🛛 🔻 | E        | 2003         |          |                               |                                                                                       | Edit         |                 |
| SMS server setting   |          | 2004         |          |                               |                                                                                       | Edit         |                 |
| Change password      | E        | 1000         | ۲        | Captain                       |                                                                                       | Edit         |                 |
| Initialize           | E        | 1002         |          | C-Officer                     |                                                                                       | Edit         |                 |
|                      |          |              |          |                               |                                                                                       |              | 2               |

DESCRIPTION/CODE No. Q'TY

FP16-02200

NAME

A-2

#### OUTLINE ユニット UNIT

| ハント <sup>*</sup> セット<br>IP HANDSET | 200<br>59<br>52 | FB-8000      | 1 |
|------------------------------------|-----------------|--------------|---|
| 通信制御ユニット<br>COMMUNICATION UNIT     | 375             | FB-2000-A/-B | 1 |

#### 通信制御用予備品 COMMUNICATION UNIT SPARE PARTS

| 予備品<br>SPARE PARTS | $\gg$ | SP16-01901 | 1 |
|--------------------|-------|------------|---|
|--------------------|-------|------------|---|

#### COMMUNICATION UNIT INSTALLATION MATERIALS CP16-03810 通信制御用工材

| ケーブル(組品)LAN<br>LAN CABLE ASSEMBLY | L=5M       | MOD-2072-050+<br>000-167-176-10 | 1 |
|-----------------------------------|------------|---------------------------------|---|
| ケーブル組品MJ<br>CABLE ASSY.           |            | MJ-A3SPF0018-050ZC              | 1 |
| 工事材料<br>INSTALLATION MATERIALS    | $\bigcirc$ | CP16-03811<br>001-067-790-00    | 1 |

#### 通信制御用付属品 COMMUNICATION UNIT ACCESSORIES

| CD-ROM組品<br>CD-ROM | 142 | 1650221-       | 1 |
|--------------------|-----|----------------|---|
|                    |     | 001 007 000 00 |   |

HANDSET INSTALLATION MATERIALS ハンドセット工材

| 工事材料<br>INSTALLATION MATERIALS | $\bigcirc$ | CP16-03901<br>001-067-350-00 | 1 |
|--------------------------------|------------|------------------------------|---|
|--------------------------------|------------|------------------------------|---|

Ą

コート 番号末尾の[\*\*]は、選択品の代表コート を表します。 CODE NUMBER ENDING WITH "\*\*" INDICATES THE CODE NUMBER OF REPRESENTATIVE MATERIA

#### (略図の寸法は、参考値です。 DIMENSIONS IN DRAWING FOR REFERENCE ONLY.)

型式/コート 番号が2段の場合、下段より上段に代わる過渡期品であり、どちらかが入っています。なお、品質は変わりません。

| CODE NO.     TYPE     TYPE     DESCRIPT/典     L=30M     CODE NO.     CODE NO.     CODE N |             | 事業<br>事<br>大<br>加<br>ALLATION MATERIAL<br>名<br>和<br>MARENIA<br>ANTENIA<br>ANTENIA |
|----------------------------------------------------------------------------------------------------|-------------|----------------------------------------------------------------------------------------------------|
| L=50M CODE NO. 000-16                                                                                                    | )           | ani enna Gable assy.                                                                                                    |
| 8D-FB-CV *50M*                                                                                                    |             | ANTENNA CARLE ASSY                                                                                                    |
|                                                                                                    |             | アンテナケーフ* JN組品                                                                                                    |
| L=40M CODE NO. 000-16                                                                                                    |             |                                                                                                    |
| 8D-FB-CV *40M*                                                                                                    |             | ANTENNA CARLE ASCV                                                                                                    |
|                                                                                                    |             |                                                                                                    |
| L=30M CODE NO. 000-16                                                                                                    |             | ANI ENNA VADLE AGGI.                                                                                                    |
| 8D-FB-CV *30M*                                                                                                    |             | アンテナケープ、M組品                                                                                                    |
| NE DESCRIPTIO                                                                                                    | OUTLI       | NAME                                                                                                    |
| 図 <u>1</u> 型名 / 抽                                                                                                    | 8           | 名称                                                                                                    |
|                                                                                                    | S           | LLATION MATERIALS                                                                                                    |
|                                                                                                    | FB-1500-A/B |                                                                                                    |
|                                                                                                    |             | 事材料表                                                                                                    |
| TYPE                                                                                                    |             |                                                                                                    |
| CODE NO.                                                                                                    |             |                                                                                                    |
|                                                                                                    |             |                                                                                                    |

-

2

ო

工事材

**INSTALLATION** 

Ψġ

ハンドセット付属品 HANDSET ACCESSORIES

| 付属品<br>ACCESSORIES | $\bigcirc$ | FP16-02301 | 1 |
|--------------------|------------|------------|---|

OUTLINE

#### 図書 DOCUMENT

NAME

Г

| 取扱説明書                          | 210   | OM*-56660-*       | 1 |
|--------------------------------|-------|-------------------|---|
| OPERATOR'S MANUAL              | 297   | 000-170-976-1* ** |   |
| 装備要領書                          | 210   | 1M*-56660-*       | 1 |
| INSTALLATION MANUAL            | 2011  | 000-170-978-1* ** |   |
| 操作要領書(タゲン)                     | 210   | MLG-56660-*       | 1 |
| OPERATOR'S GUIDE (MLG)         | 297   | 000-170-980-1*    |   |
| ヒューズ変更のお願い                     | 7 210 | C52-00206-*       | 1 |
| NOTICE FOR FUSE<br>REPLACEMENT | 297   | 000-147-004-1*    |   |
| 緊急呼出シート                        | 7 210 | E52-00905-*       | 1 |
| EMERGENCY CALL SHEET           | 297   | 000-172-812-1*    |   |
| 型紙                             | 420   | C52-00901-*       | 1 |
| PLATE                          | 297   | 000-171-039-1*    |   |

TWO TYPES AND CODES MAY BE LISTED FOR AN ITEM. THE LOWER PRODUCT MAY BE SHIPPED IN PLACE OF THE UPPER PRODUCT. QUALITY IS THE SAME.  $16 {\rm AQ-X-9852}$ 

DIMENSIONS IN DRAWING FOR REFERENCE ONLY.)

THO TYPES AND CODES MAY BE LISTED FOR AN ITEM. QUALITY IS THE SAME. (略図の寸法は、参考値です。 DIMENSIONS

型式/コード番号が2段の場合、下段より上段に代わる過渡期品であり、どちらかが入っています。 なお、品質は変わりません。

THE LOWER PRODUCT MAY BE SHIPPED IN PLACE OF THE UPPER PRODUCT.

16AQ-X-9406

| ٠ |
|---|
|   |
| Ž |
|   |
| 2 |

A-3

|                                          |                        |                                                                                                    | CODE NO.              | 001-067-790-00             |            | 16AQ-X-9404 -1   |
|------------------------------------------|------------------------|----------------------------------------------------------------------------------------------------|-----------------------|----------------------------|------------|------------------|
|                                          |                        |                                                                                                    | TYPE                  | CP16-03811                 |            | 1/1              |
| H                                        | 事材料表                   | COMMUNICATION UNIT                                                                                              |                       |                            |            |                  |
| NC T/                                    | NI AT ION MATERIALS    | FB-2000-A                                                                                                    |                       |                            |            |                  |
|                                          | ALLATIUN MATERIALS     |                                                                                                    |                       |                            |            |                  |
| щ<br>В                                   | 名 称<br>NAME            | 略 図<br>0UTLINE                                                                                                  | DESC                  | 呂ノ規格<br>RIPTIONS           | 数量<br>0、TY | 用途/備考<br>REMARKS |
| -                                        | the had                | 60                                                                                                    | 03-153-13             | 12-0 ROHS                  | 1          |                  |
|                                          |                        |                                                                                                    | CODE NO.              | 00-292-140-10              |            |                  |
| 2                                        | 7—7.板<br>CODDED & TDAD | ¶<br>130                                                                                                    | 05-003-00             | 31-0 ROHS                  | 1          |                  |
|                                          |                        | L=1.2N                                                                                                    | CODE NO.              | 590-300-310-10             |            |                  |
|                                          | 首要11,1-4               | Site of the second second second second second second second second second second second second second second s |                       |                            |            |                  |
| en en en en en en en en en en en en en e | CABLE FIXTURE          | 1/1                                                                                                    | 16-021-25<br>CODE NO. | 24-1<br>00-350-381-10      | -          |                  |
| 4                                        | +トラスタッピンネジ 1シュ         | 50<br>minimum 4.6                                                                                               | 5X50 SUS3             | 04                         |            |                  |
|                                          | SELF TAPPING SCREW     | C & TATTRETONNELL                                                                                               | CODE NO.              | 00-170-987-10              | ŧ          |                  |
| 2                                        |                        | k 150 ≯                                                                                                    | CV-150N               |                            | 10         |                  |
| ,                                        | GABLE IIE              |                                                                                                    | CODE NO.              | 000-162-186-10             | 2          |                  |
|                                          | <u> </u>               | 8                                                                                                    |                       |                            |            |                  |
| 9                                        | BINDER HEAD SCREW-F    | Dummit # 3                                                                                                    | CODE NO.              | 0W MBCR2<br>000-163-538-10 | ε          |                  |
|                                          | (N) \$4‡E              | 40                                                                                                    |                       |                            |            |                  |
| 7                                        | CONNECTOR              | φ21[ <b>(()</b> ]]                                                                                              | CODF NO               | CF                         | -          |                  |
|                                          |                        | )                                                                                                    |                       | 000-156-918-10             |            |                  |

型式/コード番号が2段の場合、下段より上段に代わる過渡期品であり、どちらかが入っています。 なお、品質は変わりません。 THO TYPES AND CODES MAY BE LISTED FOR AN ITEM. THE LOWER PRODUCT MAY BE SHIPPED IN PLACE OF THE UPPER PRODUCT. QUALITY IS THE SAME (略図の寸法は、参考値です。 DIMENSIONS IN DRAWING FOR REFERENCE ONLY.) 16AQ-X-9404

FURUNO ELECTRIC CO ., LTD.

FURUNO

|             |                     |             | CODE NO.  | 001-067-350-00 |       | 16AQ-X-9405 -0 |  |
|-------------|---------------------|-------------|-----------|----------------|-------|----------------|--|
|             |                     |             | TYPE      | CP16-03901     |       | 1/1            |  |
| Η           | 事材料表                | I P HANDSET |           |                |       |                |  |
|             |                     | FB-8000     |           |                |       |                |  |
| <b>INST</b> | ALLATION MATERIALS  |             |           |                |       |                |  |
| 番号          | 名称                  | 昭           | —<br>一    | 名/規格           | 数量    | 用途/備考          |  |
| Ň           | NAME                | OUTLINE     | DESC      | RIPTI ONS      | 0, T₹ | REMARKS        |  |
|             | +トラスタッビ゛ンネジ゛ 1シュ    | 10<br>1     |           |                |       |                |  |
| -           | SEI F-TAPPING SCREW | Chine 7.4.3 | 3X10 SUS3 | 104            | 4     |                |  |
|             |                     |             | CODE NO.  | 000-162-604-10 |       |                |  |
|             | <i>x6% **</i> **    | T I V       |           |                |       |                |  |
| 2           | CARIF TIF           |             | CV-150N   |                | 2     |                |  |
|             |                     |             | CODE NO.  | 000 160 100 10 |       |                |  |

型式/コード番号が2段の場合、下段より上段に代わる過渡期品であり、どちらかが入っています。 なお、品質は変わりません。 TWD TYPES AND CODES MAY BE LISTED FOR AN ITEM. THE LOWER PRODUCT MAY BE SHIPPED IN PLACE OF THE UPPER PRODUCT. QUALITY IS THE SAME (略図の寸法は、参考値です。 DIMENSIONS IN DRAWING FOR REFERENCE ONLY.) 16AQ-X-9405

FURUNO ELECTRIC CO ., LTD.

ŀ 6 F \_ PACKING FB-1500-A

NAME

コニット

アンテナユニット

ANTENNA UNIT

日事材描

ケミシール

Q' TY A-6

| 9851 -0                    | A-6     | No.                                     |   |                          |                                            | _                         |                                         |                |                   |                           |              | ¢)                    |     |                        |                    |              |                           | )                            |              |                           |          |                     | )                  |            |                      |
|----------------------------|---------|-----------------------------------------|---|--------------------------|--------------------------------------------|---------------------------|-----------------------------------------|----------------|-------------------|---------------------------|--------------|-----------------------|-----|------------------------|--------------------|--------------|---------------------------|------------------------------|--------------|---------------------------|----------|---------------------|--------------------|------------|----------------------|
| 16AR-X-                    |         | DESCRIPTION/CODE                        |   | FB-1250                  | 000-016-487-00                             | CP16-0450                 |                                         | 999-999-152-00 |                   | 999–999–158–00            | M6 SUS304    | 999-999-154-00        |     | M6 SUS304              | 999-999-153-00     |              |                           | 999-999-156-00               |              | 999–9999–157–00           |          | M6 SUS304           | 999-999-155-00     |            | S-8400W 7/LEF1-7 50G |
| NG LIST                    |         | OUTLINE                                 |   | \$ 410                   |                                            | ATION MATERIALS           |                                         | L=200          | \$170<br>\$       |                           | 2            | )                     |     | \$11.5<br>Ø            | ))                 | 230          |                           | 70                           | 190          |                           |          |                     | 10                 | 135        |                      |
| PACKI                      | FB-1250 | NAME                                    |   | 7ンデナユニット<br>ANTENNA INIT |                                            | 工事材料 INSTALL              | 7X線<br>GEMIND CARLE                     |                | ゴム板<br>           | RUBBER MAT                | バネ座金         | SPKING WASHEK         | 平座金 | PLAIN WASHER           |                    | 放射警報ステッカー(小) | REDIATION WARNING STICKER |                              | 放射警報ステッカー(大) | REDIATION WARNING STICKER | 六角ナット    | Hex NUT             |                    | ケミシール      |                      |
|                            |         |                                         |   |                          |                                            |                           |                                         |                |                   |                           |              |                       |     |                        |                    |              |                           |                              |              |                           |          |                     |                    |            |                      |
| 1/1                        |         | 1 <sup>, TY</sup>                       | ] |                          |                                            |                           |                                         |                |                   | (*                        |              | (*                    |     | 4                      | (*                 |              |                           | (¥                           |              |                           |          |                     | (*                 |            | 4                    |
| 16AQ-X-9855 -4 1/1         | A-5     | DESCRIPTION/CODE No. Q' TY              |   | FB-1500-A 1              | 000-015-744-00                             | CP16-04401                | S-8400W 7/k5f1-7,50G                    | 000-158-483-10 | M02219* 1         | 666-666-146-00            | L 05-10040 1 | 999-999-144-00 (*)    |     | M10X60 SUS M90-10242 4 | 999-999-148-00 (*) | c            | M10 SUS M90-10082 8       | 999-999-151-00 (*)           |              | (*) (*) (*)               |          | M10 SUS M90-10217 8 | 999-999-150-00 (*) |            | M90-10244            |
| IG LIST 16A0-X-9855 -4 1/1 | A-5     | 0 U T L I N E DESCRIPTION/CODE No. Q'TY |   | 727 FB-1500-A 1          | →<br>• • • • • • • • • • • • • • • • • • • | TION MATERIALS CP16-04401 | ■ 135 S-8400W 7/kξf⊥-7 <sup>°</sup> 506 | 000-158-483-10 | 300 300 M02219* 1 | (*) <u>999-999-146-00</u> | L 05-10040 1 | 70 999-999-144-00 (*) | 90  | M10X60 SUS M90-10242 4 |                    |              | MI0 SUS M90-10082 8       | 17 <u>999-999-151-00</u> (*) |              |                           | <b>8</b> | M10 SUS M90-10217 8 | 999-999-150-00 (*) | <b>618</b> | , M90-10244 4        |

RADIATION WARNING STICKER

HEX BOLT

六角抄

HEX NUT

放射警報ステッカー

RUBBER MAT

⊐゚ム板

SILICON RUBBER

(\*)は、ダミーコート「に付き、注文できません。(\*) THIS CODE CANNOT BE ORDERED.

(\*)は、ダミーコードに付き、注文できません。
 (\*) THIS CODE CANNOT BE ORDERED.

SPR ING WASHER

バネ座金

SEAL WASHER

シールワッシャー

PLAIN WASHER

平座金

TWO TYPES AND CODES MAY BE LISTED FOR AN ITEM. THE LOWER PRODUCT MAY BE SHIPPED IN PLACE OF THE UPPER PRODUCT. QUALITY IS THE SAME. (略図の寸法は、参考値です。 DIMENSIONS IN DRAWING FOR REFERENCE ONLY.) 16AR-X-9851 型式/コード番号が2段の場合、下段より上段に代わる過渡期品であり、どちらかが入っています。 なお、品質は変わりません。

16AR-X-9851

TWO TYPES AND CODES MAY BE LISTED FOR AN ITEM. THE LOWER PRODUCT MAY BE SHIPPED IN PLACE OF THE UPPER PRODUCT. QUALITY IS THE SAME. (略図の寸法は、参考値です。 DIMENSIONS IN DRAWING FOR REFERENCE ONLY.) 16AQ-X-9855 16AQ-X-9855

型式/コード番号が2段の場合、下段より上段に代わる過渡期品であり、どちらかが入っています。 なお、品質は変わりません。

| Ĺ    |                       |                                         | CODE NO.  | 001-067-360-00                        |       | 16AQ-X-9401 -1 |
|------|-----------------------|-----------------------------------------|-----------|---------------------------------------|-------|----------------|
|      |                       |                                         | TYPE      | CP16-04001                            |       | 1/1            |
| H    | 事材料表                  | INMARSAT FLEETBROADBAND                 |           |                                       |       |                |
|      |                       | FEL COM500                              |           |                                       |       |                |
| INST | ALLATION MATERIALS    |                                         |           |                                       |       |                |
| 離    | 名称                    | 図                                       |           | 名/規格                                  | 数量    | 用途/備考          |
| Ň    | NAME                  | OUTLINE                                 | DESC      | RIPTIONS                              | Q' TY | REMARKS        |
|      | 75ッシュマカント金具           |                                         |           |                                       |       |                |
| -    | ELICH MOUNT DI ATE    | 123                                     | 16-021-45 | 521-1                                 | -     |                |
|      |                       | 144                                     | CODE NO.  | 100-350-471-10                        |       |                |
|      | ケーブル固定金具              | . 44                                    |           |                                       |       |                |
| 2    |                       |                                         | 16-021-45 | 522-0                                 | -     |                |
|      |                       |                                         | CODE NO.  | 100-350-480-10                        |       |                |
|      | +トラスタッピンネジ 1シュ        | - 16                                    |           |                                       |       |                |
| ო    | SEI F-TAPPING SCREW   | a future of                             | 4X16 SUS  | 304                                   | 4     |                |
|      |                       | + A + - A - A - A - A - A - A - A - A - | CODE NO.  | 000-162-605-10                        |       |                |
|      | <i>76% **</i> **      | ţ                                       |           |                                       |       |                |
| 4    | CABLE TIF             |                                         | CV-150N   |                                       | -     |                |
|      |                       |                                         | CODE NO.  | 000-162-186-10                        |       |                |
|      | +//* {'>+* & & A.7F   | 8                                       |           |                                       |       |                |
| 2    | RINDER HEAD SCREW-F   |                                         | M3X8 C270 | DOW MBCR2                             | 2     |                |
|      |                       |                                         | CODE NO.  | 000-163-538-10                        |       |                |
|      | +ታላ*                  | 8                                       |           |                                       |       |                |
| 9    | WASHER HEAD SCREW *B* | Ellamat \$ 4                            | M4X8 SUS  | 304                                   | 4     |                |
|      |                       |                                         | CODE NO.  | 000-162-862-10                        |       |                |
|      |                       |                                         | -         | · · · · · · · · · · · · · · · · · · · |       |                |

|                                                                                              |                    |                     | CODE NO.                   | 000-043-228-(                    | 00         | 16AF-X-9416 -2   |    |
|----------------------------------------------------------------------------------------------|--------------------|---------------------|----------------------------|----------------------------------|------------|------------------|----|
|                                                                                              |                    |                     | TYPE                       | 0P16-13                          |            | 1                | /1 |
|                                                                                              |                    |                     |                            | €ジュテ−コ−ド                         |            |                  |    |
| ES<br>S<br>S<br>S<br>S<br>S<br>S<br>S<br>S<br>S<br>S<br>S<br>S<br>S<br>S<br>S<br>S<br>S<br>S | 王<br>王<br>Stiption | FEL COM30/50/70/500 |                            |                                  |            |                  |    |
| ₩<br>₽                                                                                       | 名 称<br>NAME        | 惑 図UTLINE           | 田<br>田<br>田<br>田<br>田<br>田 | 名 / 規格<br>SRIPTIONS              | 数量<br>0'TY | 用途/備考<br>REMARKS |    |
|                                                                                              | ŧv° 17−1−ŀ°        | Į                   | BCM23 IV                   |                                  |            |                  |    |
| -                                                                                            |                    | Ô                   | BCM23 IV                   |                                  | -          |                  |    |
|                                                                                              | MODULEN VORD       | L=3M                | CODE<br>NO.                | 000-170-701-10<br>000-138-773-00 |            |                  |    |
|                                                                                              | 圧着端子               | 4                   |                            |                                  |            |                  |    |
| 2                                                                                            |                    | ¥ا<br>ا<br>ب        | FV1. 25-3                  | (LF)                             | 2          |                  |    |
|                                                                                              |                    |                     | CODE<br>NO.                | 000-166-756-10                   |            |                  |    |
|                                                                                              | በ-ተ* ット            | 20<br>*             |                            |                                  |            |                  |    |
| ŝ                                                                                            | MODILLAR JACK ROX  |                     | MJ-2S *G                   | R*                               | -          |                  |    |
|                                                                                              |                    | 1                   |                            |                                  |            |                  |    |

番号 . N 000-165-995-10

CODE. NO.

THO TYPES AND CODES MAY BE LISTED FOR AN ITEM. THE LOWER PRODUCT MAY BE SHIPPED IN PLACE OF THE UPPER PRODUCT. QUALITY IS THE SAME (略図の寸法は、参考値です。 DIMENSIONS IN DRAWING FOR REFERENCE ONLY.)

FURUNO ELECTRIC CO . LTD.

16AQ-X-9401

型式/コード番号が2段の場合、下段より上段に代わる過渡期品であり、どちらかが入っています。 なお、品質は変わりません。

型式/コ+ド書号が2段の場合、下段より上段に代わる過渡期品であり、どちらかが入っています。 なお、品質は変わりません。 100 TYPE AMD CODES MAY RE LISTED FOR AN ITEM. THE LOWER PRODUCT MAY RE SHIPPED IN PLACE OF THE UPPER PRODUCT. GUALITY 15 THE SAME. (略図の→法は、参考値です。 DIMENSIONS IN DRAWING FOR REFERENCE ONLY.)

16AF-X-9416

FURUNO ELECTRIC CO ., LTD.

A-8

| 8 |
|---|
| ž |
| 5 |
| ē |
| 5 |
| Ĺ |

A-9

|          |                    |                         | CODE NO.         | 000-043-272-00  | 0     | 16AQ-X-9407 -0 |     |
|----------|--------------------|-------------------------|------------------|-----------------|-------|----------------|-----|
|          |                    |                         | TYPE             | 0P1 6–8         |       |                | 1/1 |
|          |                    | INMARSAT FLEETBROADBAND | 2                | lodular jack bc | xc    |                |     |
| 明<br>ESC | 舀槽<br>Skiption     | FELCOM500               |                  |                 |       |                |     |
| ф<br>м-  | 名称                 | 図                       | -<br>-<br>-<br>- | 5~規格 []         | 数量    | 用途/備考          |     |
| ON       | NAME               | OUTL INE                | DESCI            | RI PT I ONS     | Q' TY | REMARKS        |     |
|          | 圧着端子               | 4                       |                  |                 |       |                |     |
| -        |                    | )¥<br>ا<br>ب            | FV1. 25-3 (      | LF)             | 2     |                |     |
|          |                    |                         | CODE             |                 | ı     |                |     |
|          |                    |                         | NO. C            | 000-166-756-10  |       |                |     |
|          | በ-ቲ° ୬ト            | , 50 <b>.</b>           |                  |                 |       |                |     |
| 2        | MODILI AP JACK ROY |                         | MJ-2S *GR        | *               | -     |                |     |
|          |                    |                         | CODE<br>NO.      | 100-165-995-10  |       |                |     |
| I        |                    |                         |                  |                 | 1     |                |     |

|      |             |            | CODE NO.  | 001-067-340-00 |       | 16AQ-X-9501 -0 |
|------|-------------|------------|-----------|----------------|-------|----------------|
|      |             |            | IYPE      | FP16-02301     |       | 1/1            |
| 4    | -属品表        | IP HANDSET |           |                |       |                |
| •    |             | FB-8000    |           |                |       |                |
| ACCE | SSORIES     |            |           |                |       |                |
| 蕃号   | 名称          | 路          |           | 8 / 規格         | 数量    | 用途/備考          |
| NO.  | NAME        | OUTLINE    | DESC      | RIPTIONS       | Q' TY | REMARKS        |
|      | 74169-01-+- | 120        |           |                |       |                |
| -    |             | 86         | 02-155-10 | 82–1           | -     |                |
|      |             |            | CODE NO.  | 100-332-651-10 |       |                |

16AQ-X-9407 翌式/コード番号が22段の場合、下段より上段に代わる過渡期品であり、どちらかが入っています。 なお、品質は変わりませ ん。 TWO TYPES AND CODES MAY BE LISTED FOR AN ITEM. THE LOWER PRODUCT MAY BE SHIPPED IN PLACE OF THE UPPER PRODUCT. GMALITY IS THE SME. (略図の→法は、参考値です。 DIMENSIONS IN DRAWING FOR REFERENCE OMLY.) FURUNO ELECTRIC CO ., LTD.

型式/コード番号が2段の場合、下段より上段に代わる過渡期品であり、どちらかが入っています。 なお、品質は変わりません。 TWO TYPES AND CODES MAY BE LISTED FOR AN ITEN. THE LOWER PRODUCT MAY BE SHIPPED IN PLACE OF THE UPPER PRODUCT. QUALITY IS THE SAME (略図の寸法は、参考値です。 DIMENSIONS IN DRAWING FOR REFERENCE ONLY.) 16AQ-X-9501

FURUNO ELECTRIC CO ., LTD.

|                                                   | Ĩ                          |                                                               | CODE NO.<br>TYPE     | - 100<br>SP16      | -067-320-0(<br>3-01901 | ) 16AQ-X-9301 -0 1/1<br>BOX NO. P |
|---------------------------------------------------|----------------------------|---------------------------------------------------------------|----------------------|--------------------|------------------------|-----------------------------------|
| HIP NO.                                           | SPAR                       | re parts list for                                             |                      | USE                |                        | SETS PER<br>VESSEL                |
|                                                   | FELCOM500                  |                                                               |                      |                    |                        |                                   |
|                                                   |                            |                                                               | DWG. NO.             | QUAN               | тітү                   | REMARKS/CODE NO.                  |
|                                                   | VAME OF                    | OIT INC                                                       | æ                    | WORKING            |                        |                                   |
| -<br>9                                            | PART                       |                                                               | TYPE NO.             | SET                | ER SPARE               |                                   |
| 1                                                 | -x°<br>ASS TUBE<br>SE      |                                                               | FGB0 125V 7A<br>PBF  |                    | 2                      | 000-155-831-10                    |
| 2 GL/                                             | -x*<br>ASS TUBE<br>SE      | $\frac{30}{10000000000000000000000000000000000$               | FGB0 125V<br>15A PBF |                    | -                      | 000-155-827-10                    |
|                                                   |                            |                                                               |                      |                    |                        |                                   |
|                                                   |                            |                                                               |                      |                    |                        |                                   |
|                                                   |                            |                                                               |                      |                    |                        |                                   |
|                                                   |                            |                                                               |                      |                    |                        |                                   |
|                                                   |                            |                                                               |                      |                    |                        |                                   |
|                                                   |                            |                                                               |                      |                    |                        |                                   |
|                                                   |                            |                                                               |                      |                    |                        |                                   |
|                                                   |                            |                                                               |                      |                    |                        |                                   |
| IFR' S NA                                         |                            | FURUNO ELECTRIC CO.                                           | , LTD.               | DWG NO.            | 1 6AQ-X-9              | 301 1/1                           |
| <br>111<br>111<br>111<br>111<br>111<br>111<br>111 | 国の寸法は、<br>た/ユート 書号が        | 、参考値です。 DIMENSIONS<br>く2段の場合、下段より上段に                          | IN DRAWING FOI       | そあり、ど <sup>1</sup> | E ONLY.)<br>ちらかが入っ     | ています。 なお、品                        |
|                                                   | TYPES AND (<br>UPPER PRODU | ∿。<br>Codes May Be listed for AN<br>UCT. Quality is the Same. | I ITEM. THE LOWI     | er product         | MAY BE SHI             | PPED IN PLACE OF                  |

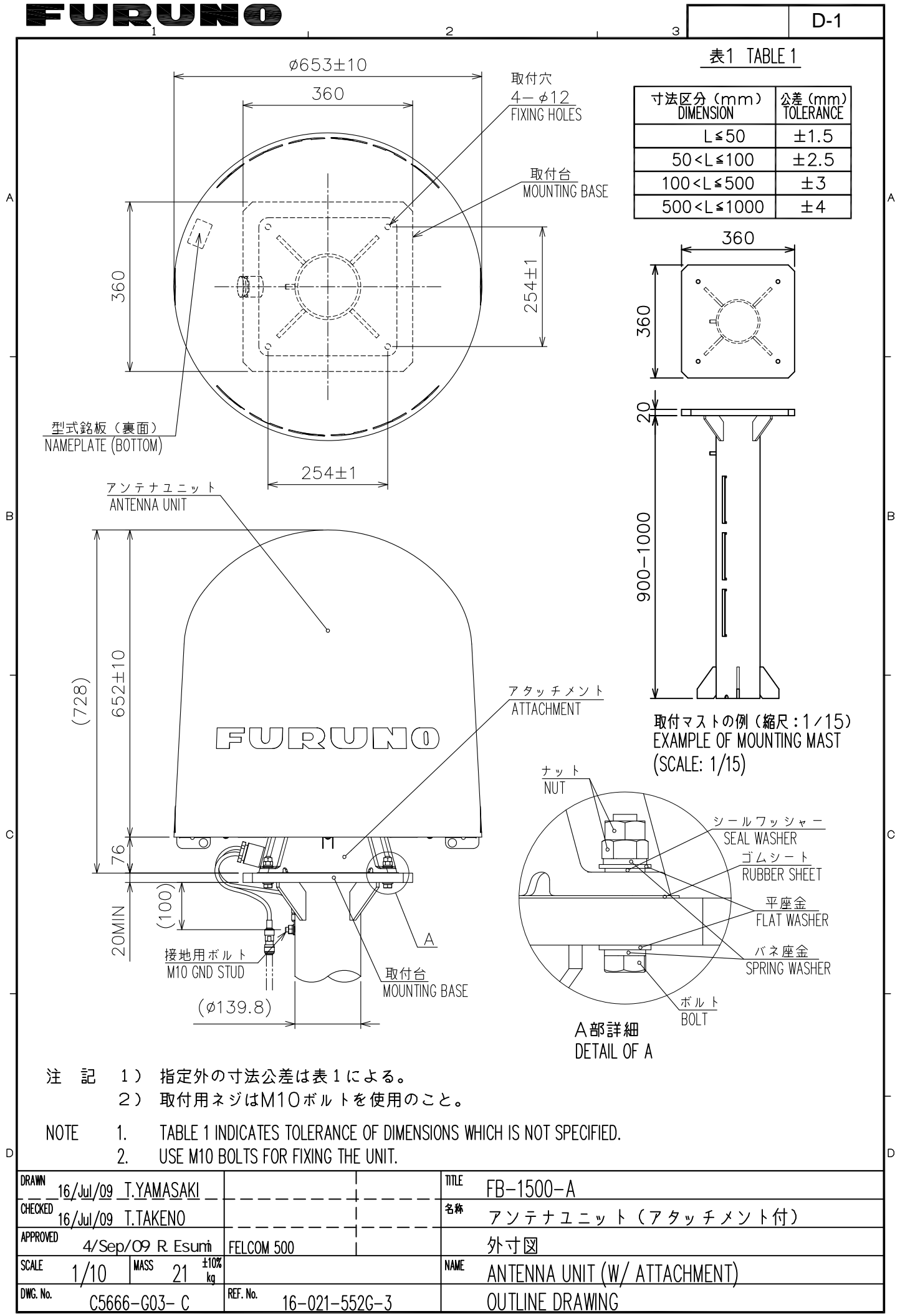

FURUNO ELECTRIC CO., LTD.

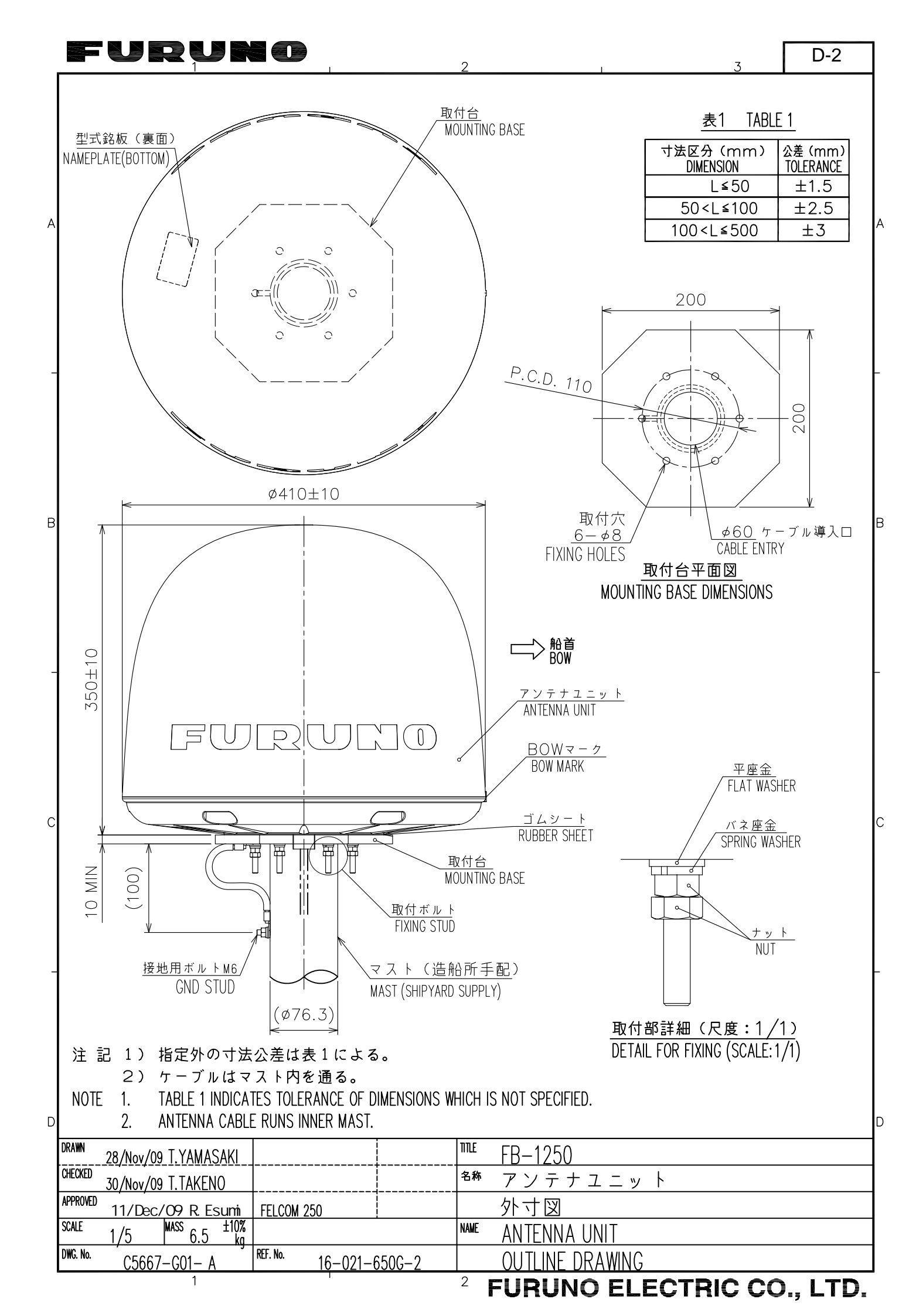

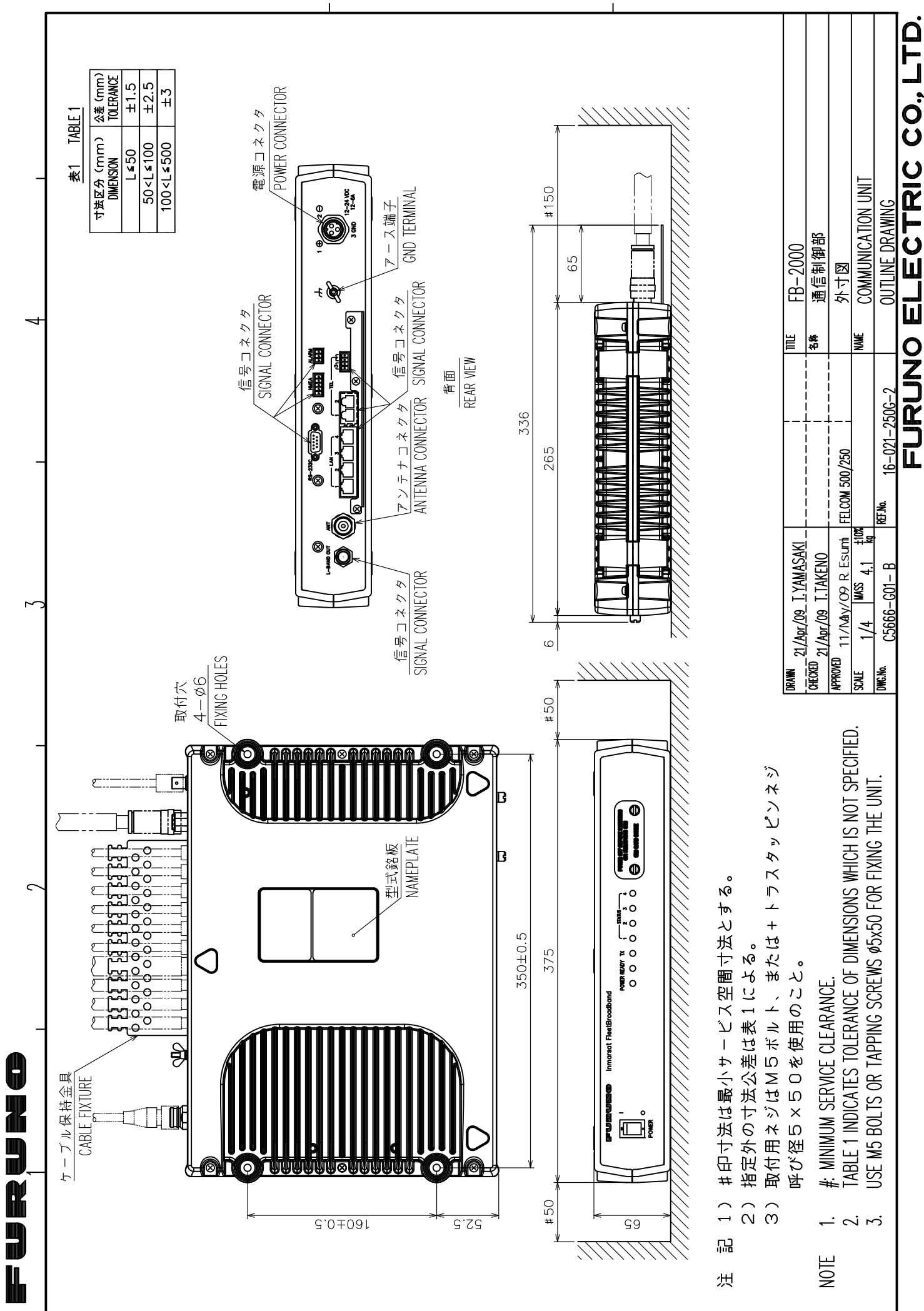

 $\triangleleft$ 

മ

ى

D-3

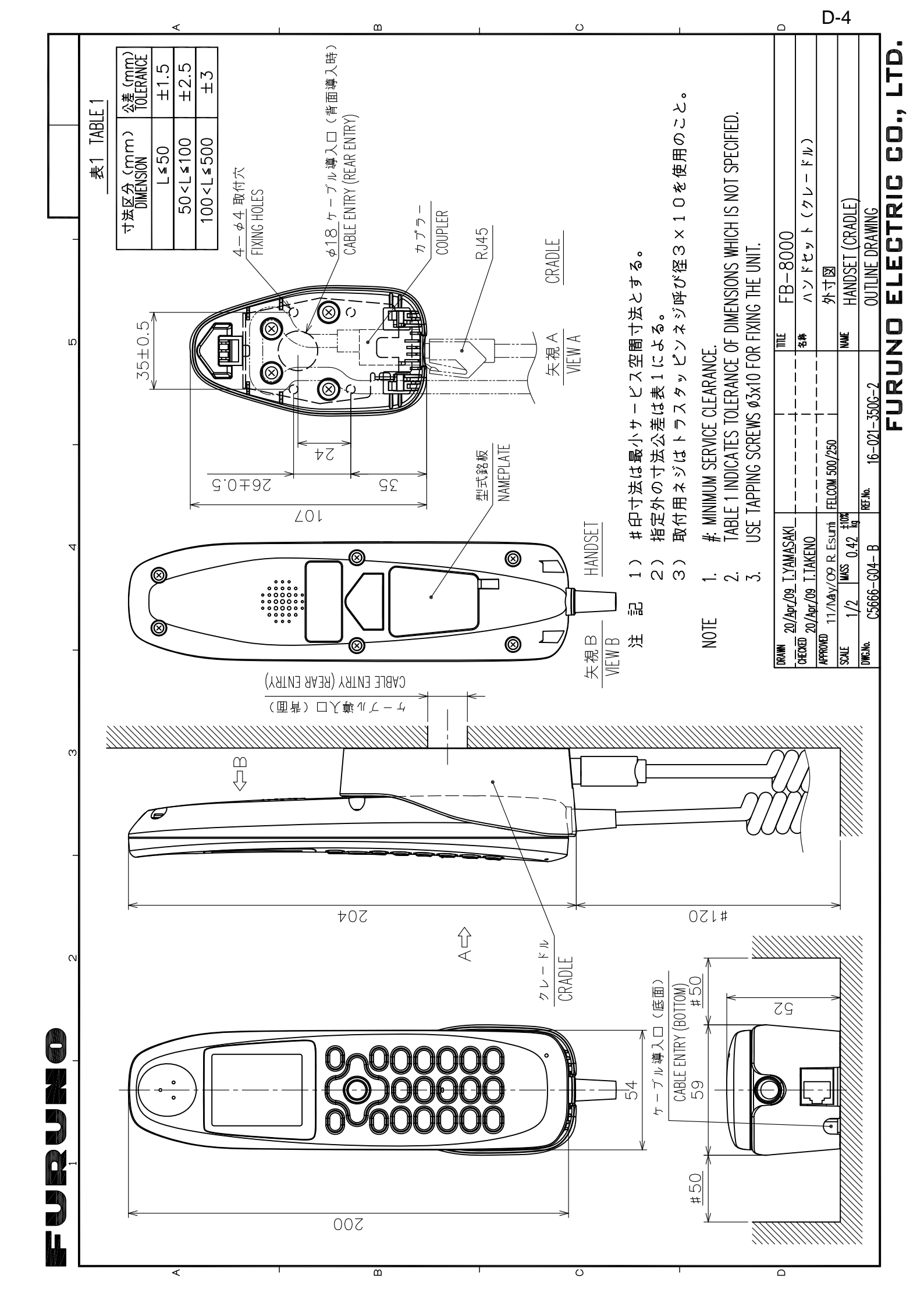

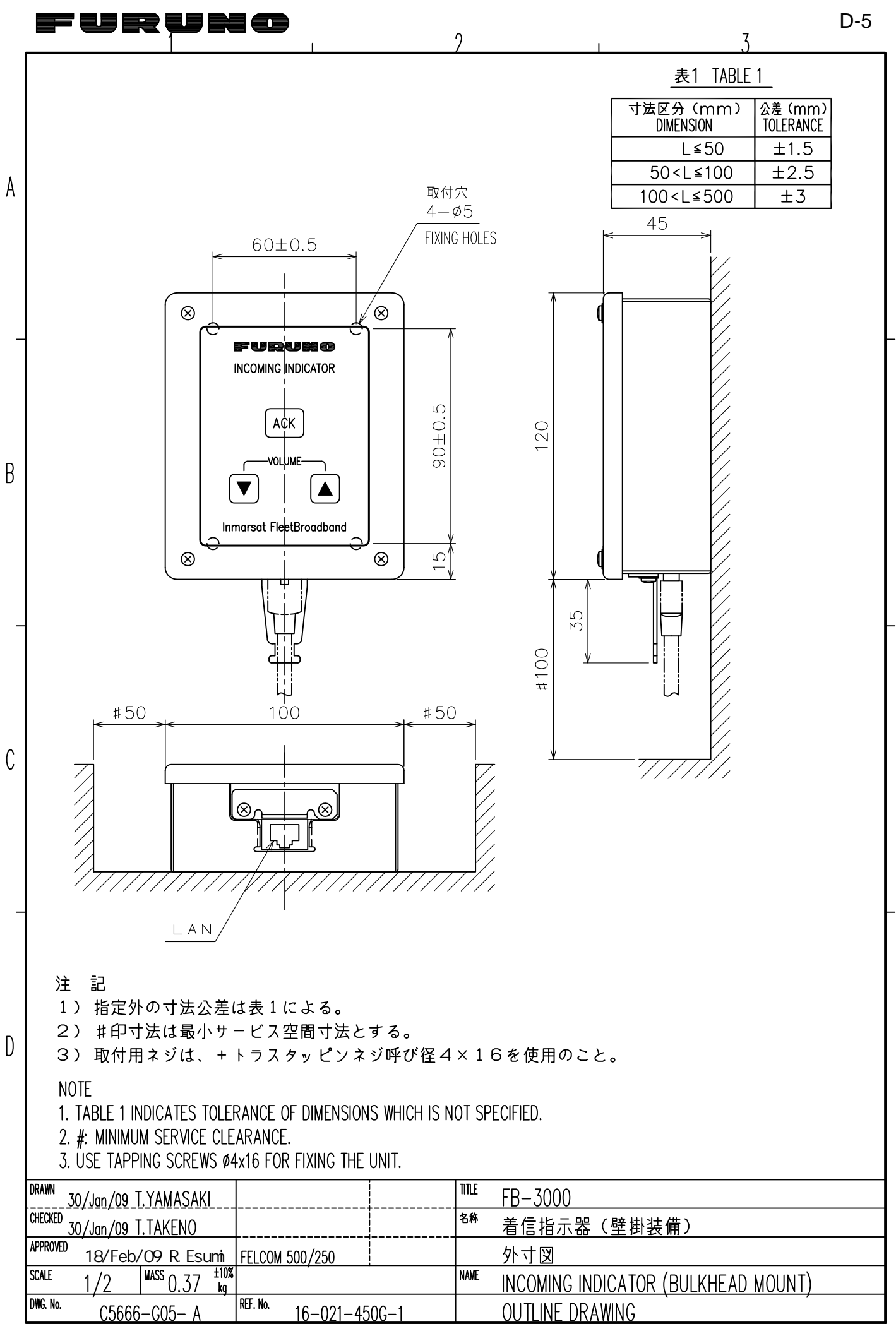

FURUNO ELECTRIC CO., LTD.

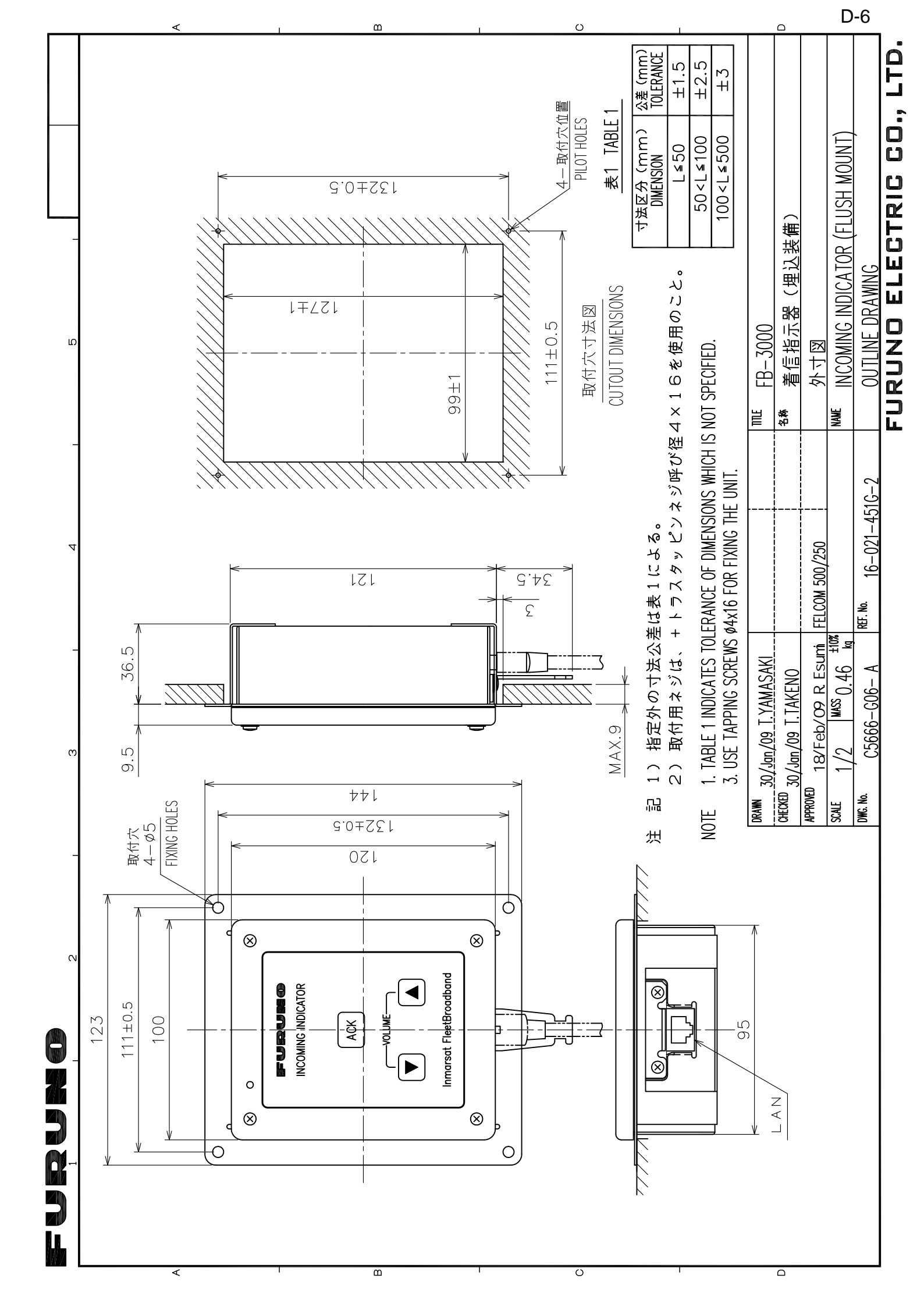

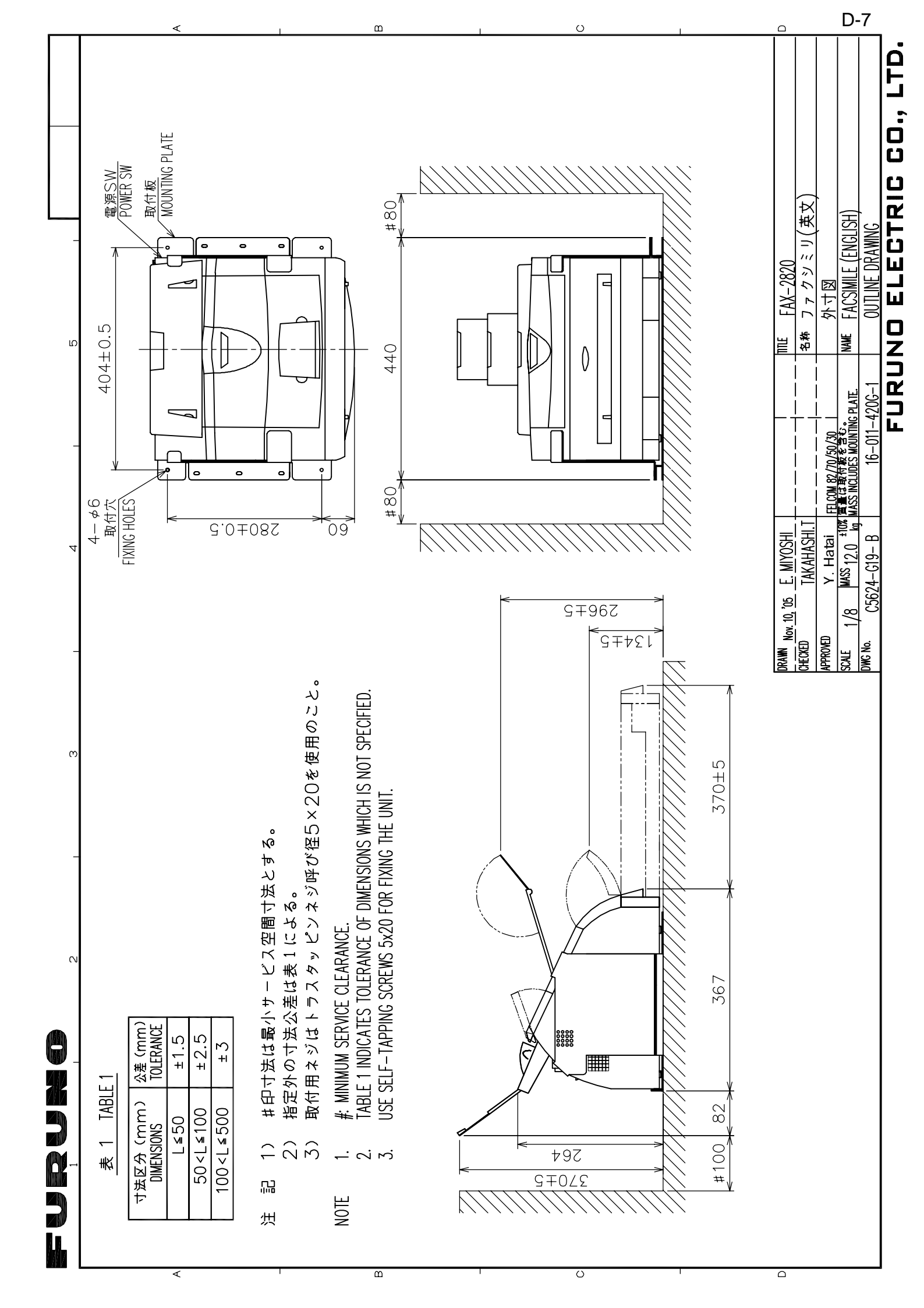

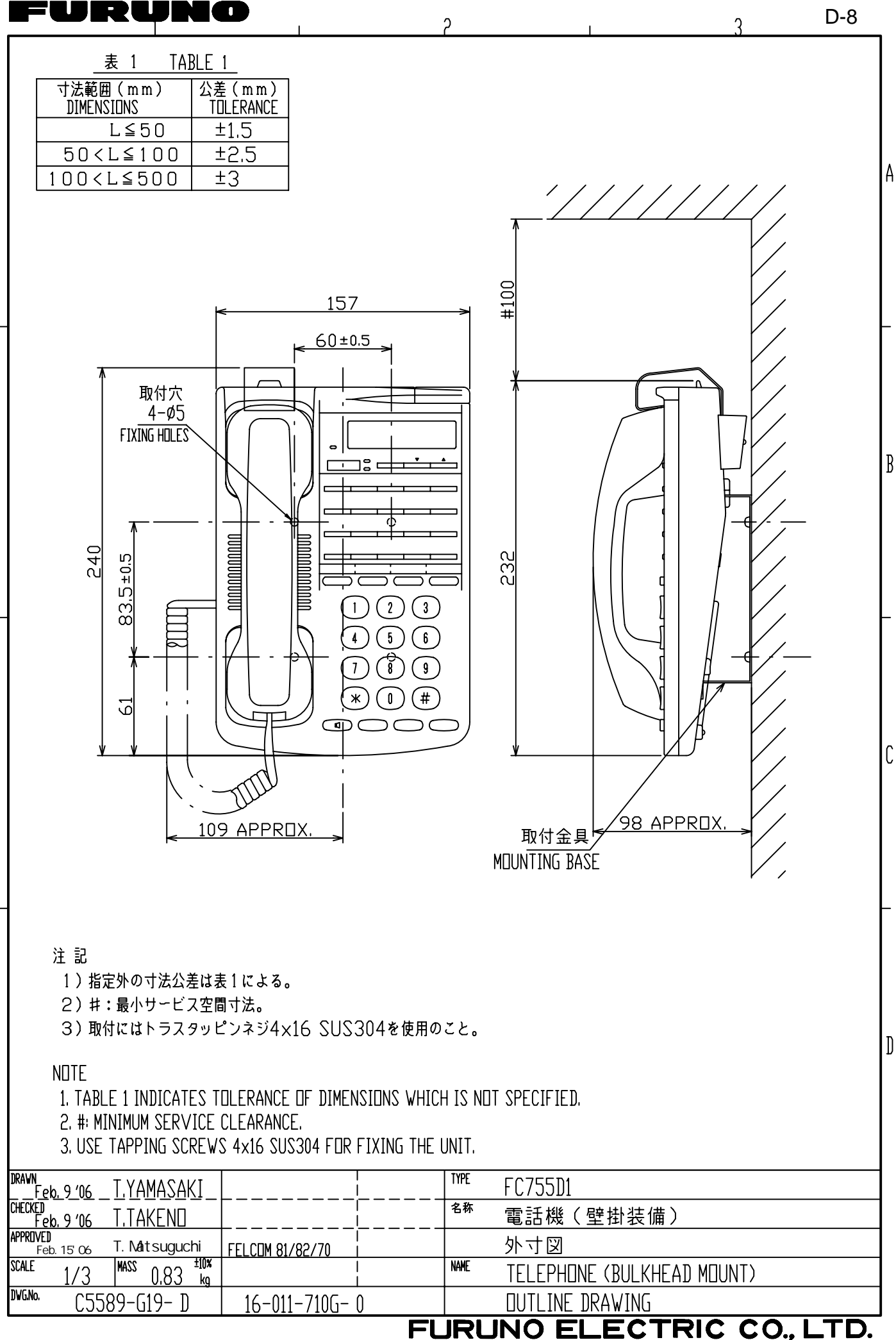

A

B

С

]

D-8

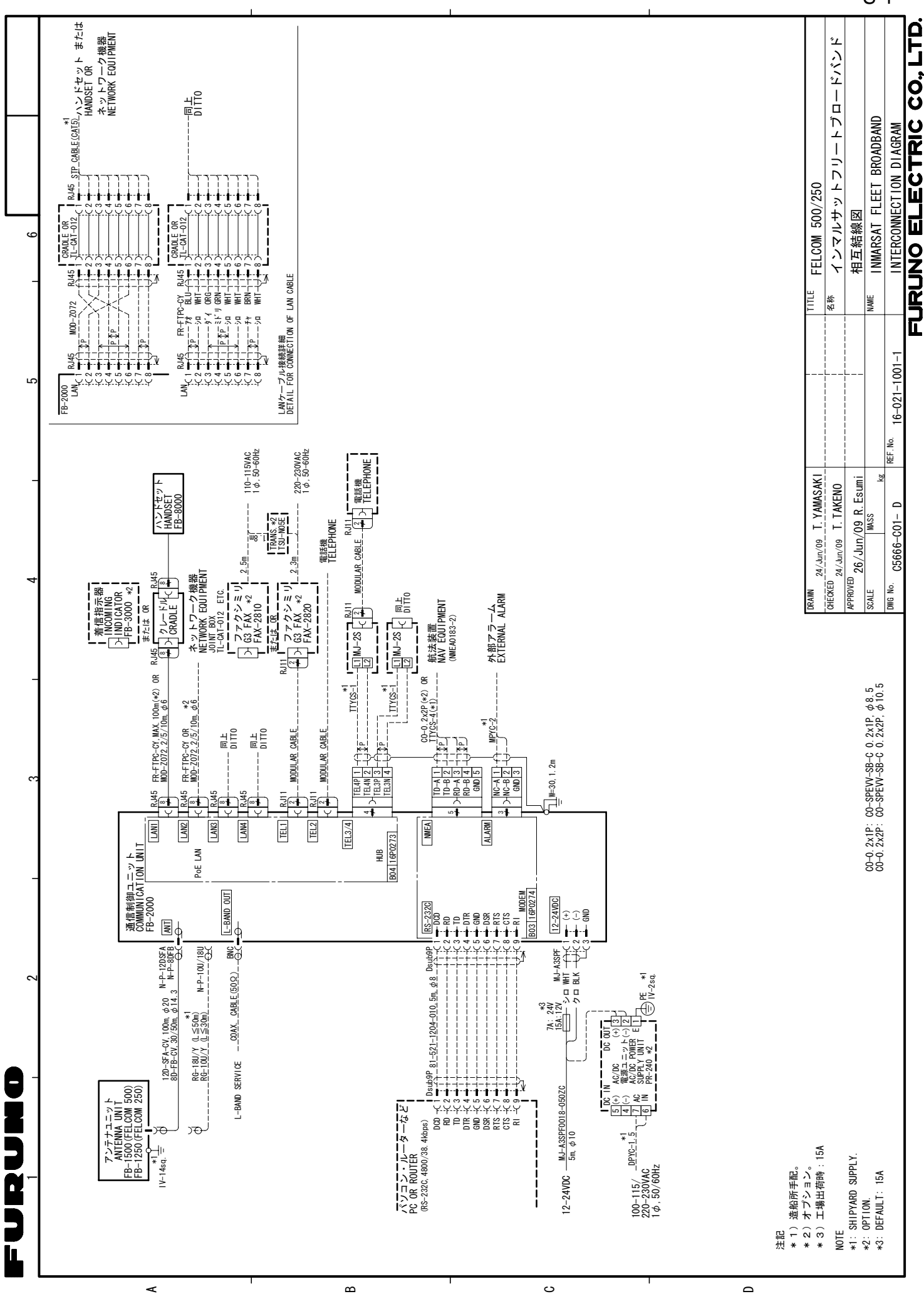

S-1